### **AKS-Kubernetes-Lab**

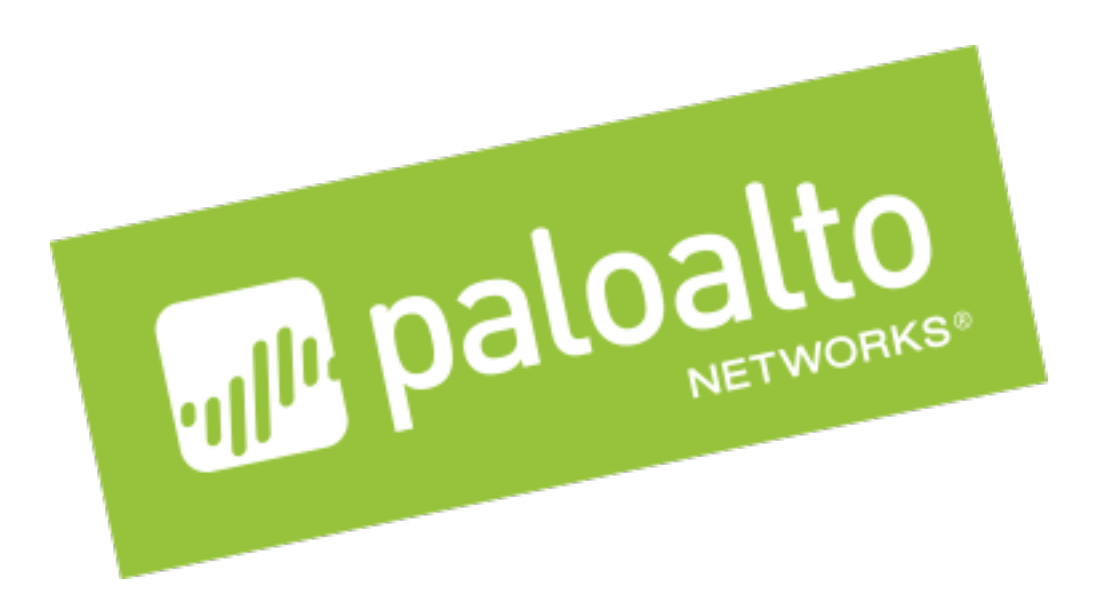

# Securing your container workloads in Kubernetes

### Table of Contents

| About the Azure Kubernetes Service Terraform Template |    |
|-------------------------------------------------------|----|
| Support Policy                                        |    |
| Instances Used                                        |    |
| Prerequisites                                         |    |
| Download GitHub files                                 | 5  |
| Azure Service Principal Creation                      |    |
| Bootstrap storage account creation                    |    |
| SSH keys                                              | 16 |
| Deploy the Terraform Template                         |    |
| Review what was deployed                              | 21 |
| Task 1 – Look around Azure console                    | 21 |
| Task 2 – Review the Kubernetes Cluster                | 26 |
| Task 3 – Connect to the Kubernetes Cluster            | 27 |
| Task 3 – Log into the firewall                        | 28 |
| Launch a two tiered WordPress application             | 32 |
| Task 1 – WordPress Application Deployment YAML file   | 32 |
| Task 2 – Launch the Application                       | 35 |
| Launch a two tiered Guestbook application             |    |
| Task 1 – Guestbook Application Deployment YAML file   | 37 |
| Task 2 – Launch the Application                       | 40 |
| Explore the newly deployed applications               | 41 |
| Securing Inbound Traffic                              | 44 |
| Task 1 – Azure Application Gateway IP Address         | 44 |
| Task 2 – Update the Firewall's Address Objects        | 45 |
| Task 3 – Connect to the Guestbook Frontend            | 47 |
| Securing Outbound Traffic                             | 51 |
| Task 1 – Add Outbound Route                           | 51 |
| Lab Termination                                       | 54 |
| Conclusion                                            | 56 |

## <u>About the Azure Kubernetes Service Terraform</u> <u>Template</u>

Azure Kubernetes Service (AKS) Terraform Templates are files that can deploy, configure, and launch AZURE resources such as Resource Groups, VNETS, subnets, security groups, application gateways, route tables, Kubernetes clusters, and more. These templates are used for ease of deployment and are key to any cloud deployment model.

For more information on Templates refer to Google's documentation <u>https://docs.microsoft.com/en-us/azure/terraform/</u>

This document will walk through the setup and deployment of a Terraform template that deploys the AKS infrastructure and a Palo Alto Networks VM-Series firewall that provides advanced protection for the Kubernetes cluster North/South traffic. During the deployment the template will create two Azure resource groups. One that has the infrastructure including the bootstrapped VM-Series Firewall and another with the k8s cluster resources. The guide also walks through the deployment of two separate applications. Each 2-tier application consists of database and web pods. After completing this guide, the following infrastructure will be instantiated:

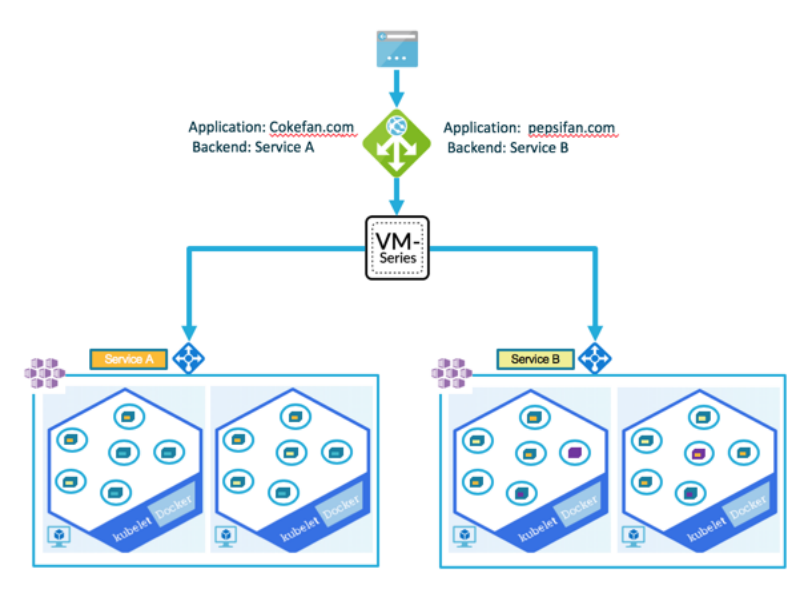

## **Support Policy**

This template is released under an as-is, best effort, support policy. These scripts should be seen as community supported and Palo Alto Networks will contribute our expertise as and when possible. We do not provide technical support or help in using or troubleshooting the components of the project through our normal support options such as Palo Alto Networks support teams, or ASC (Authorized Support Centers) partners and backline support options. The underlying product used (the VM-Series firewall) by the scripts or templates are still supported, but the support is only for the product functionality and not for help in deploying or using the template or script itself.

. . . . . . .

### Instances Used

| When deploying this | Terraform template the | tollowing machine types are used: |  |
|---------------------|------------------------|-----------------------------------|--|
| 1 2 8               | 1                      | 0 1                               |  |
|                     |                        |                                   |  |

| Instance                            | Machine Type   | QTY |
|-------------------------------------|----------------|-----|
| PayGo Bundle 1 – VM-Series Firewall | Standard_D3_v2 | 1   |
| Kubernetes Ubuntu Cluster Nodes     | Standard_D3_v2 | 2   |
| Internal Load Balancer              |                | 1   |
| Application Gateway                 |                | 1   |

Note: There are Azure costs associated with each machine type launched, please refer to the Microsoft instance pricing page <u>https://azure.microsoft.com/en-us/pricing/details/virtual-machines/windows/</u>

### **Prerequisites**

Here are the prerequisites required to successfully launch this template:

- Terraform application Instructions on the installation can be found here: <u>https://www.terraform.io/intro/getting-started/install.html</u>
- Azure account- Account creation instructions can be found here: <u>https://azure.microsoft.com/en-us/resources/videos/sign-up-for-microsoft-azure/</u>
- Azure command-line tool Instructions for doing this can be found here: https://docs.microsoft.com/en-us/cli/azure/install-azure-cli?view=azure-cli-latest
- Kubernetes command-line tool Instructions for doing this can be found here: <u>https://kubernetes.io/docs/tasks/tools/install-kubectl/</u>

## **Download GitHub files**

In this activity, you will:

Download a zip copy of the GitHub files used for this lab

During this lab, the Terraform templates and Kubernetes (k8s) command will be executed from a local computer. This lab requires some customization of the terraform files. To download the files from GitHub, click on the Clone or download drop down and select Download ZIP.

| Search or jump to                                           | Pull requests         | lssues Marketplace B | Explore             | <b>≜</b> +• <u>∎</u> •        |
|-------------------------------------------------------------|-----------------------|----------------------|---------------------|-------------------------------|
| PaloAltoNetworks / AKS-k8s-nor                              | th-south-inspection   |                      | O Watch → 11        | ★ Star 0 % Fork 0             |
| ↔ Code ① Issues 1 ① Pull requ                               | ests 0 III Projects 0 | 🕮 Wiki 🔟 Insights    | Settings            |                               |
| No description, website, or topics provide<br>Manage topics | ed.                   |                      |                     | Edit                          |
| 6 commits                                                   | ∲ <b>1</b> branch     | 🛇 <b>0</b> relea     | ases                | 41 contributor                |
| Branch: master - New pull request                           |                       | Create ne            | w file Upload files | Find file Clone or download - |
| Jispears Add files via upload                               |                       |                      | Clone with HTTPS    | S ③ Use SSH                   |
| bootstrap-files                                             |                       | Add files via upload | Use Git or checkout | with SVN using the web URL.   |
| 🖹 Main.tf                                                   |                       | Add files via upload | https://github.co   | m/PaloAltoNetworks/AKS-       |
| README.md                                                   |                       | Update README.md     |                     |                               |
| Variables.tf                                                |                       | Add files via upload | Open in Desktor     | p Download ZIP                |
| guestbook-all-in-one.yaml                                   |                       | Add files via upload |                     | an hour ago                   |

Save the zip file to a new directory. This directory will be used to deploy the Terraform template and will automatically keep the Terraform state files so the deployment can be managed in the future:

|                                                  | Save As: AKS-k8s-north-sou<br>Tags: | th-inspection-maste                                                                                             |                  |
|--------------------------------------------------|-------------------------------------|----------------------------------------------------------------------------------------------------|------------------|
|                                                  | 🚟 🗸 📥 AKS-k8s                       | ٥                                                                                                    | Q Search         |
| Favorites<br>Desktop<br>Documents<br>O Downloads | Name                                | Size                                                                                                    | Date Modified    |
|                                                  | Format: Zip archive                 | 0                                                                                                    |                  |
| V Hide extension Ne                              | w Folder                            |                                                                                                    | Cancel Save      |
|                                                  | AKS-                                | k8s<br>∲ ∳ û □                                                                                                  | Q Search         |
| Favorites                                        |                                     | at the second second second second second second second second second second second second second second second | Taday at 400 DM  |
| ((in)) AirDrop                                   | AKS-K8S-north-sou                   | itn-inspection-master                                                                                           | Today at 4:38 PM |
| Recents                                          | guestbook-all-in                    | n-one.vaml                                                                                                    | Today at 4:38 PM |
| Desktop                                          | Main.tf                             |                                                                                                    | Today at 4:38 PM |
| Documents                                        | mysql-deploym                       | ent.yaml                                                                                                    | Today at 4:38 PM |
| Downloads                                        | README.md                           |                                                                                                    | Today at 4:38 PM |
| Downloads                                        | Variables.tf                        |                                                                                                    | Today at 4:38 PM |
| Useful Folders                                   | wordpress-depl                      | oyment.yaml                                                                                                    | Today at 4:38 PM |
| Applications                                     | AKS-k8s-north-sou                   | tnspection-master.zip                                                                                           | Today at 5:46 PM |
|                                                  |                                     |                                                                                                    |                  |
| Devices                                          |                                     |                                                                                                    |                  |
| Devices                                          |                                     |                                                                                                    |                  |

## **Azure Service Principal Creation**

In this activity, you will:

Authenticate to an Azure subscription via the Azure command line tool

Create a Service Principal with the appropriate RBAC to deploy a kubernetes (k8s) cluster

Update the Terraform Variables.tf file with the Service Principal information needed to execute

Microsoft has documented the steps to create a service principal that can be used to deploy a k8s cluster. That document can be found here: <u>https://docs.microsoft.com/en-us/azure/container-service-kubernetes-service-principal</u>

This guide assumes that the perquisites have been completed and the Azure command line tool has been installed. Open a terminal window and type the command **az login** to authenticate the command line tool to the appropriate subscription:

|                                                                                  | 1. bash |
|----------------------------------------------------------------------------------|---------|
| Last login: Mon Oct 1 18:24:49 on ttys001<br>SJCMAC3024G8WL:~ dspears\$ az login |         |
|                                                                                  |         |

Next a browser window should open that will give the option to select the Azure account associate with the subscription that will get the deployment:

|           | Microsoft Azure                              |   |      |  |
|-----------|----------------------------------------------|---|------|--|
| <b>Mi</b> | crosoft                                      |   |      |  |
| Pick      | an account                                   |   |      |  |
| 8         | David Spears<br>david@wi.rr.com<br>Signed in |   | :    |  |
| +         | Use another account                          |   |      |  |
|           |                                              | 1 | Back |  |
|           |                                              |   |      |  |

Once the account has been selected, the following message will appear:

You have logged into Microsoft Azure!

You can close this window, or we will redirect you to the Azure CLI documents in 10 seconds.

Check the terminal window. There should be confirmation that the login process was a success:

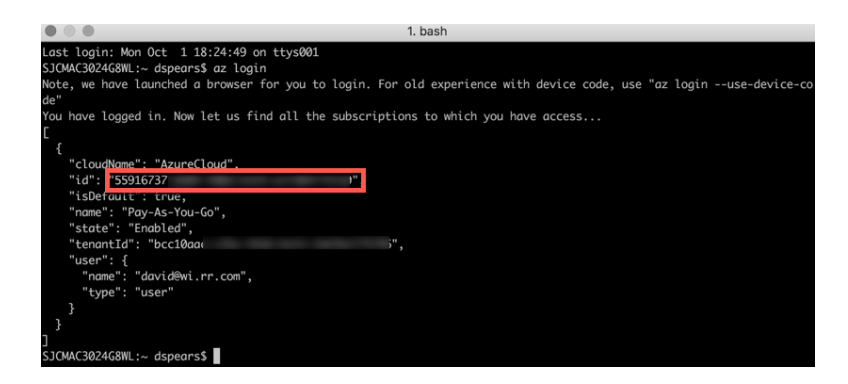

Copy the "id" from the output. This is the subscription id for the service principal. To be able to deploy a k8s cluster in Azure the service principal must have the "contributor" role. Use the following command to create the service principal:

#### \$ az ad sp create-for-rbac --role="Contributor" --scopes="/subscriptions/<id>"

where "id" is the subscription id copied from the last step:

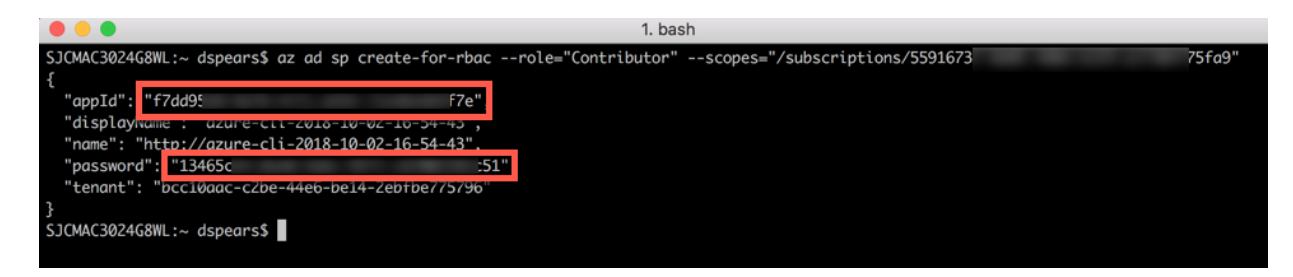

The Terraform deployment files consist of a main, variables, and output files. The Variables.tf file contains information that is easily modified and commonly changed for various situations. The variables in the Variables.tf file are used by the Main.tf file during deployment. Deploying this Terraform template in Azure does require modification of the Variable.tf file to include deployment-specific information.

Copy the "appId" and "password" fields from the service principal creation output. These are needed for the terraform script and need to be added to the Variables.tf file. Open an editor of your choice and update these fields and save the file:

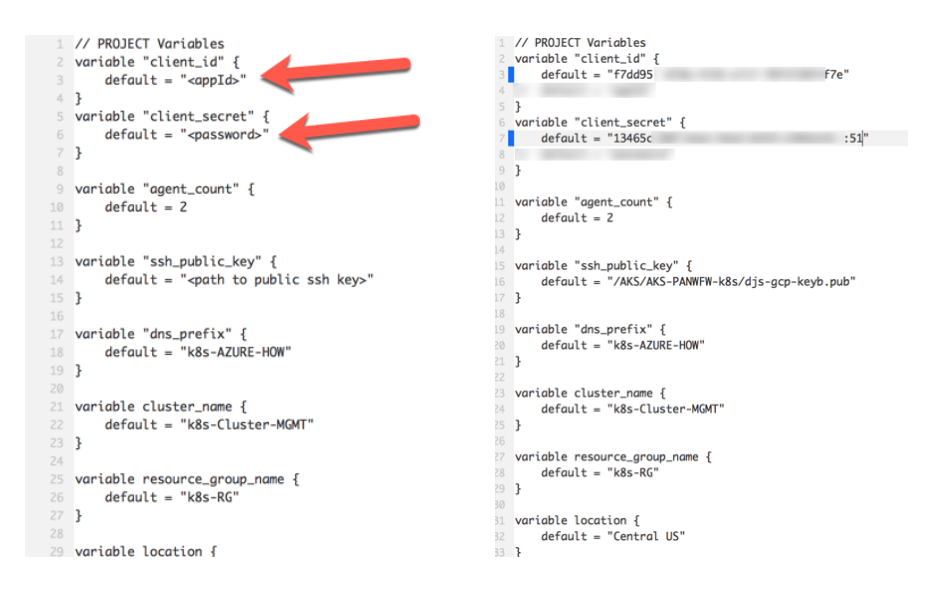

### **Bootstrap storage account creation**

*In this activity, you will:* 

Create an Azure Resource Group and deploy a storage account

Create a file share with the folder structure needed to bootstrap the VM-Series Firewall

Copy the files to the Azure file share needed for bootstrapping

Update the Terraform Variables.tf file with the Azure storage access key that will allow the VM-Series Firewall to bootstrap

The terraform template is going to bootstrap the initial VM-Series firewall configuration. To accomplish this an Azure storage account will be created with the appropriate files. To start, open the Azure Portal and create a new resource group. Click on the "+ Create a resource" link:

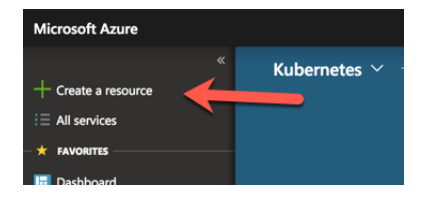

Next enter "Resource group" in the search and select Resource group:

| Microsoft Azure     | ٩                                 | Search resources, services, and docs |               |
|---------------------|-----------------------------------|--------------------------------------|---------------|
| «                   | Home > New                        |                                      |               |
| + Create a resource | New                               |                                      | $\Box \times$ |
| i = All services    |                                   |                                      |               |
| 🕂 🛨 FAVORITES       | Resource group                    |                                      | ×             |
| 🛄 Dashboard         | resource                          |                                      |               |
| 📦 Resource groups   | Resource group                    |                                      |               |
| 🧰 Templates         | Hardened Resource space on Cent   | os                                   |               |
| Function Apps       | Resource Central – Meeting Room   | Booking System                       |               |
| 👼 SQL databases     | Resource Central 4.0 – Meeting Ro | om Booking System                    |               |
| Virtual machines    | Character                         |                                      |               |
| 🚸 Load balancers    | Storage                           | Web App                              |               |
| Storage accounts    | web                               |                                      |               |

Next select "Create" to create:

| Microsoft Azure                       |                                                           | $\wp$ Search resources, services, and docs                                                                                                    |               |
|---------------------------------------|-----------------------------------------------------------|----------------------------------------------------------------------------------------------------|---------------|
|                                       | Home > New > Reso                                         | urce group                                                                                                    |               |
| + Create a resource                   | Resource group                                            | \$                                                                                                    | $\Box \times$ |
| i                                     | Microsoft                                                 |                                                                                                    |               |
| + FAVORITES                           | groups are enabled by A                                   | you to manage all your resources in an application together. Resource<br>ture Resource Manager. Resource Manager allows you to group multip          | sle           |
| Dashboard                             | resources as a logical gro<br>within it. Typically a grou | up which serves as the lifecycle boundary for every resource contained<br>o will contain resources related to a specific application. For example, a | 1             |
| 📦 Resource groups                     | group may contain a Wel<br>relational data used by th     | site resource that hosts your public website, a SQL Database that store<br>e site, and a Storage Account that stores non-relational assets.          | es            |
| Templates                             |                                                           |                                                                                                    |               |
| Function Apps                         | Save for later                                            |                                                                                                    |               |
| 🗟 SQL databases                       | PUBLISHER                                                 | Microsoft                                                                                                    |               |
| Virtual machines                      | USEFUL LINKS                                              | Documentation                                                                                                    |               |
| 🚸 Load balancers                      |                                                           |                                                                                                    |               |
| 🧮 Storage accounts                    |                                                           |                                                                                                    |               |
| Virtual networks                      | Create                                                    |                                                                                                    |               |
| · · · · · · · · · · · · · · · · · · · |                                                           |                                                                                                    |               |

In the next window, create a resource group name and select the Resource group location. It is recommended for this lab to use the same location that the terraform script deploys in. The default setting is Central US. Click "Create" to create the Resource group.

| Microsoft Azure           | <i>P</i> Search reso                         |
|---------------------------|----------------------------------------------|
|                           | Home > New > Resource group > Resource gro   |
| + Create a resource       | Resource group $\Box \times$                 |
| i = All services          | Create an empty resource group               |
| - 🛨 FAVORITES             | * Resource group name aks-k8s-bootstraofiles |
| 🔲 Dashboard               | * Subscription                               |
| 📦 Resource groups         | Pay-As-You-Go 🗸                              |
| 🦳 Templates               | * Resource group location                    |
| 🦘 Function Apps           | Central US 🗸                                 |
| 🧧 SQL databases           |                                              |
| Virtual machines          |                                              |
| 🚸 Load balancers          |                                              |
| Storage accounts          |                                              |
| Virtual networks          |                                              |
| 🏮 Network security groups |                                              |
| Route tables              | Create                                       |

Navigate to the new Resource group. If a favorite is not available, click the "All Services" option on the left Nav and type "resource" in the All services search window. Click on Resource groups to open all the resources.

| Microsoft Azure           |                         | esources, services, and d | locs |                                             | >_ | Ģ  | ¢° (    | ₿? |
|---------------------------|-------------------------|---------------------------|------|---------------------------------------------|----|----|---------|----|
| + Create a resource       | « All services resource |                           |      |                                             |    |    |         | ×  |
| All services              | All resources           | *                         |      | Help + support<br>Keywords: Resource health |    |    | *       |    |
| 🔙 Dashboard               | Resource Explorer       | *                         | - 🐨  | Resource Graph                              |    | PR | eview ★ |    |
| Resource groups Templates | (*) Resource groups     | *                         | ٩    | Subscriptions<br>Keywords: resource groups  |    |    | *       |    |

Now click the newly created Resource group:

| Microsoft Azure     |                                     |
|---------------------|-------------------------------------|
| «                   | Home > Resource groups              |
| + Create a resource | Resource groups                     |
| i≡ All services     | Add      Edit columns     O Refresh |
| - 🛧 FAVORITES       |                                     |
| 🖬 Dashboard         | Subscriptions: Pay-As-You-Go        |
| Resource groups     | Filter by name All locations        |
| Templates           | 10 items                            |
| Function Apps       | NAME 🕫                              |
| 👼 SQL databases     | aks-k8s-bootstrapfiles              |
| Virtual machines    | Automation                          |
| Load balancers      | Cloud-shell-storage-westus          |
| Storage accounts    | 🗌 🗊 djsdjs                          |

Once in the resource group the next step is to create a storage account. Click on the plus sign to add a resource in the resource group:

| Microsoft Azure     | P 56                                | earch resources, services, and docs                 |
|---------------------|-------------------------------------|-----------------------------------------------------|
| «                   | Home > Resource groups > aks-k8s-bo | otstrapfiles                                        |
| + Create a resource | aks-k8s-bootstrapfiles              |                                                     |
|                     |                                     | + Add EE Edit columns 🔟 Delete resource gro         |
| Dashboard           | (*) Overview                        | Subscription (c. ge) Sub<br>Pay-As-You-Go 559       |
| 📦 Resource groups   | Activity log                        | Tags (change)                                       |
| Templates           | Access control (IAM)                |                                                     |
| Function Apps       | 🛷 Tags                              |                                                     |
| SQL databases       | Events                              | Filter by name     All types       0 items     NAME |

Type storage account in the search field:

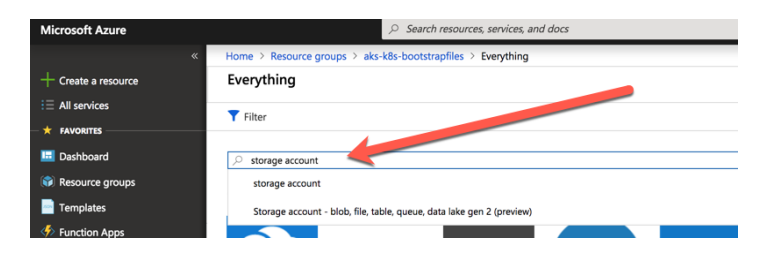

Select the Storage account published by Microsoft:

| Microsoft Azure   |                                                          | ices, and docs | >_       | ¢. |
|-------------------|----------------------------------------------------------|----------------|----------|----|
|                   | Home > Resource groups > aks-k8s-bootstrapfiles > Everyt | thing          |          |    |
| Create a resource | Everything                                               |                |          | \$ |
| All services      | Tilter                                                   |                |          |    |
| * FAVORITES       | Pitter                                                   |                |          |    |
| 🛄 Dashboard       | Storage account                                          |                |          | ×  |
| Resource groups   |                                                          |                |          |    |
| Templates         | Results                                                  |                |          |    |
| Function Apps     | NAME                                                     | PUBLISHER      | CATEGORY |    |
| 🗟 SQL databases   | Storage account - blob, file, table, queue               | Microsoft      | Storage  |    |
| Virtual machines  |                                                          |                |          |    |

Next click "Create":

| Microsoft Azure     | 2 | Search resources, | services, and docs   |                                   | $\rightarrow$ | 8       | } ⊈ <sup>0</sup> |                            |          |                             | david@wi.rr.com<br>DEFAULT DIRECTORY                                 |
|---------------------|---|-------------------|----------------------|-----------------------------------|---------------|---------|------------------|----------------------------|----------|-----------------------------|----------------------------------------------------------------------|
|                     | « | Home > Resou      | irce groups 🔸 aks-k8 | s-bootstrapfiles > Everything > S | torage acco   | unt - I | olob, file, tab  | ole, queue                 |          |                             |                                                                      |
| + Create a resource |   |                   |                      |                                   | \$            | ×       | Stora            | ge acco                    | ount     | - blob,                     | file, table, queue                                                   |
| E All services      |   |                   |                      |                                   |               |         | Microsof         | t Azure pr                 | ovides s | calable, du                 | rable cloud storage, backup, a                                       |
| * FAVORITES         |   |                   |                      |                                   |               |         | data, big        | or small.                  | t works  | with the in                 | frastructure you already have                                        |
| 🛄 Dashboard         |   |                   |                      |                                   | ×             |         | cloud ap         | application<br>plications, | includir | iusiness coi<br>ng unstruct | ntinuity strategy, and provide t<br>tured text or binary data such a |
| 🜍 Resource groups   |   |                   |                      |                                   |               |         |                  | and for lat                |          |                             |                                                                      |
| Templates           |   |                   |                      |                                   |               |         |                  | ave for fat                |          |                             |                                                                      |
| Function Apps       |   |                   | PUBLISHER            | CATEGORY                          |               |         |                  |                            |          |                             |                                                                      |
| 🗟 SQL databases     |   |                   | Microsoft            | Storage                           |               |         | Crea             | te                         |          |                             |                                                                      |
| Virtual machines    |   |                   |                      | <b>6</b>                          |               |         |                  |                            |          |                             |                                                                      |

Make sure the Resource group is correct. Enter a Storage account name and select the same location as the rest of the deployment. Finally click "Review and create"

| Microsoft Azure 🔑 Search re | rsources, services, and docs                                    | >_ I⊋ Ç <sup>3</sup> ⊗ ? ☺ david@wi.rr.com (                                           | 0        |
|-----------------------------|-----------------------------------------------------------------|----------------------------------------------------------------------------------------|----------|
| «                           | Home > Resource groups > aks-k8s-box                            | otstrapfiles > Everything > Storage account - blob, file, table, queue > Create        | sto      |
| + Create a resource         | Create storage account                                          |                                                                                        | $\times$ |
| i≡ All services             | Basics Advanced Tags Review                                     | + create                                                                               |          |
| + FAVORITES                 | Azure Storage is a Microsoft-managed service                    | providing cloud storage that is highly available secure, durable scalable, and         |          |
| 🛄 Dashboard                 | redundant. Azure Storage includes Azure Blob                    | is (objects), Azure Data Lake Storage GenZ, Azure Files, Azure Queues, and Azure Table | 15.      |
| 📦 Resource groups           | The cost of your storage account depends on                     | are using and the options you choose below. Clean more                                 |          |
| - Templates                 | PROJECT DETAILS<br>Select the subscription to manage deployed r | esources and costs. Use resource proups like folders to proapize and manage all your   |          |
| Function Apps               | resources.                                                      |                                                                                        |          |
| 🗟 SQL databases             | * Subscription                                                  | Pay-As-You-Go                                                                          | -        |
| 👰 Virtual machines          | * Resource group                                                | aks-k8s-bootstrapfiles                                                                 | -        |
| 💠 Load balancers            |                                                                 | Create new                                                                             | -        |
| Storage accounts            | INSTANCE DETAILS                                                |                                                                                        |          |
| Virtual networks            | The default deployment model is Resource M                      | anager, which supports the latest Azure features and may choose to deploy using the    |          |
| 🏮 Network security groups   | classic deployment model instead. Choose cl                     | assic deployment model                                                                 |          |
| 📲 Route tables              | * Storage account name                                          | bootstrapfiles                                                                         | 2        |
| Azure Active Directory      | * Location                                                      | Central US                                                                             | -        |
| Ŷ Subscriptions             | Performance ()                                                  | Standard      Premium                                                                  |          |
| Security Center             | Account kind @                                                  | Storage//2 (general purpore v2)                                                        | Л        |
| ···· Kubernetes services    |                                                                 | Storageva (general purpose va)                                                         | _        |
|                             | Replication 0                                                   | Read-access geo-redundant storage (RA-GRS)                                             |          |
|                             | Access tier (default) 💿                                         | Cool  Hot                                                                              |          |
|                             |                                                                 |                                                                                        |          |
|                             | Review + create Previ                                           | ious Next : Advanced >                                                                 |          |

Once the validation is complete, select Create:

| Microsoft Azure 🖉 Se    | nch nesources, services, and docs                                                                                    |
|-------------------------|----------------------------------------------------------------------------------------------------|
|                         | 8 Home > Resource groups > aks-k8s-bootstrapfiles > Everything > Storage account - blob, file, table, queue > Create |
| + Create a resource     | Create storage account                                                                                               |
| E All services          |                                                                                                    |
|                         | Validation passed                                                                                                    |
| Dashboard               | Basics Advanced Tags Review + create                                                                                 |
| Resource groups         | 84973                                                                                                    |
| Templates               | Subscription Pay-As-You-Go                                                                                           |
| Function Apps           | Resource group also-k@s-bootstrapfiles                                                                               |
| 201 database            | Location Central US                                                                                                  |
| SQL CASIDINIS           | Storage account name bootstrapfiles                                                                                  |
| Virtual machines        | Deployment model Resource manager                                                                                    |
| 💠 Load balancers        | Account kind Storage//2 (general purpose v2)                                                                         |
| Storage accounts        | Replication Read-access geo-redundant storage<br>(RA-GRS)                                                            |
| Virtual networks        | Performance Standard                                                                                                 |
| Network security groups | Access tier (default) Hot                                                                                            |
| to Barrier and law      | ADVANCED                                                                                                    |
| Noute tables            | Secure transfer required Enabled                                                                                     |
| Azure Active Directory  | Hierarchical namespace Disabled                                                                                      |
| 📍 Subscriptions         |                                                                                                    |
| Security Center         |                                                                                                    |
| O Exhemates services    |                                                                                                    |
|                         |                                                                                                    |
|                         | Create Previous Next Download a template for automation                                                              |
|                         |                                                                                                    |

After the deployment is complete, click on the go to resource button:

| Microsoft Azure     | $\wp$ Search resources, services, and docs                                                                                                    |
|---------------------|----------------------------------------------------------------------------------------------------|
|                     | Home > Microsoft.StorageAccount-20181002173523 - Overview                                                                                                    |
| + Create a resource | Microsoft.StorageAccount-20181002173523 - Overview                                                                                                    |
| All services        | Search (Ctrl+/)                                                                                                    |
| 🛄 Dashboard         | A Overview                                                                                                    |
| 📦 Resource groups   | Contention of the province of the province of |
|                     | Inputs                                                                                                    |
| 🦘 Function Apps     | Template Deployment name: Microsoft.StorageAccount<br>Subscription: Pay-As-You-Go                                                                                                    |
| SQL databases       | Resource group: aks-k8s-bootstrapfiles                                                                                                    |

Once the storage account is open. Click on the Files section. This is where the folders and files to bootstrap the firewall will be placed.

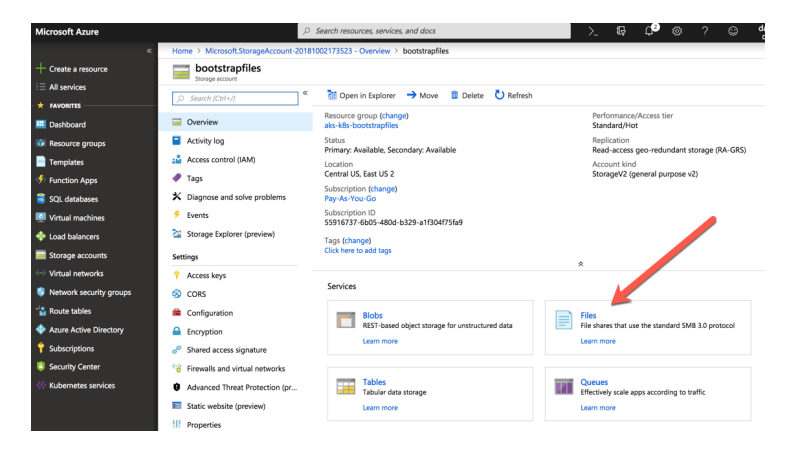

Next click the plus sign to create a new File Share:

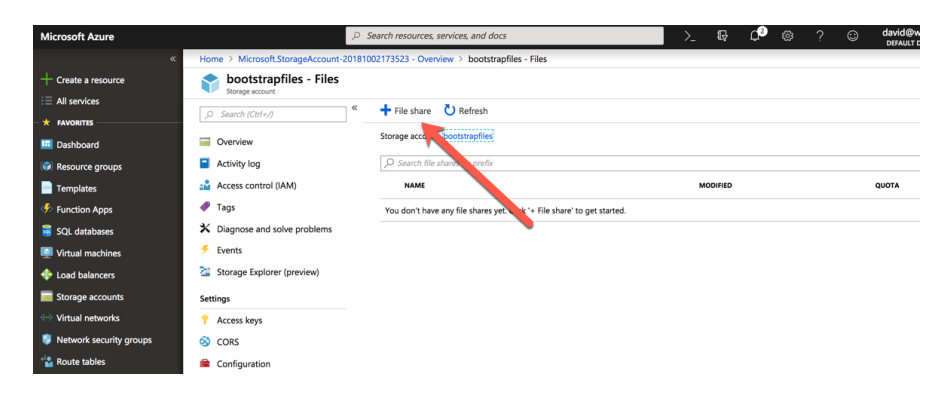

When the dialogue window opens, enter the file share information and click create. Note: The Name will be used to update the Variables.tf file in a few steps:

| Microsoft Azure     |                                   |                                                                          | -    | Ŗ     | Û₅ | ŝ    | ?       | ٢     | david@wi.rr.com<br>DEFAULT DIRECTORY |
|---------------------|-----------------------------------|--------------------------------------------------------------------------|------|-------|----|------|---------|-------|--------------------------------------|
| «                   | Home > Microsoft.StorageAccount-2 | 181002173523 - Overview > bootstrapfiles - Files                         |      |       |    | File | e share | ,     | ×                                    |
| + Create a resource | <b>bootstrapfiles - Files</b>     |                                                                          |      | -     |    | * N  | 37700   |       |                                      |
| E All services      | Search (Ctrl+/)                   | ≪                                                                        |      |       | 2  | bo   | otstrap |       | ~                                    |
| * FAVORITES         |                                   | Storage account: bootstranfiles                                          |      |       |    | Quo  | ita 🚯   |       |                                      |
| 🗔 Dashboard         | Overview                          |                                                                          |      |       |    | 5    |         |       | ~                                    |
| 📦 Resource groups   | Activity log                      | ✓ Search file shares by prefix                                           |      | -     |    |      |         |       | GB                                   |
|                     | Access control (IAM)              | NAME                                                                     | MODI | IFIED |    |      | Create  | Disca | ard                                  |
| Function Apps       | 🛷 Tags                            | You don't have any file shares yet. Click '+ File share' to get started. |      |       |    |      |         |       |                                      |

Click on the newly created file share:

| Microsoft Azure     |                                                                                    |
|---------------------|------------------------------------------------------------------------------------|
|                     | Home > Microsoft.StorageAccount-20181002173523 - Overview > bootstrapfiles - Files |
| + Create a resource | <b>bootstrapfiles - Files</b>                                                      |
| All services        | ○ Search (Ctr(+)) 《 + File share ひ Refresh                                         |
| <b>*</b> FAVORITES  | () Search (curry)                                                                  |
| 💷 Dashboard         | Overview     Storage account: bootstrapfiles                                       |
| Resource groups     | Search file shares by prefix                                                       |
|                     | Access control (IAM)                                                               |
| Function Apps       | P Tags bootstrap                                                                   |
| 👼 SQL databases     | ✗ Diagnose and solve problems                                                      |

Click on the "Add directory" to create a directory:

| Microsoft Azure     | Q                                          | Search resources, services, and docs                                            | 1   |
|---------------------|--------------------------------------------|---------------------------------------------------------------------------------|-----|
|                     | With Home > Microsoft.StorageAccount-20181 | 1002173523 - Overview > bootstrapfiles - Files > bootstrap                      |     |
| + Create a resource | bootstrap                                  |                                                                                 |     |
| ∃ All services      | rite share                                 | 🕸 Connact 🖉 Unload 📥 Add directory 🚺 Pafrash 👼 Dalata share 🧳 Quota 💿 View con  | 200 |
| - 🛨 FAVORITES       | ,> Search (Ctrl+/)                         | Connect Opload T Add directory O Refresh T Delete share y Quota View sha        | aps |
| 🛄 Dashboard         | Overview                                   | Backup (Preview) is not enabled for this how hare. Click here to enable backup. |     |
| 📦 Resource groups   | Access Control (IAM)                       | Location: bootstrap                                                             |     |
| Templates           | Settings                                   | Search files by prefix                                                          |     |
| Function Apps       | Access policy                              | NAME ТҮРЕ                                                                       |     |
| 🥫 SQL databases     | Properties                                 | No files found.                                                                 |     |
| Virtual machines    |                                            |                                                                                 |     |
|                     |                                            |                                                                                 |     |

Enter config and click ok:

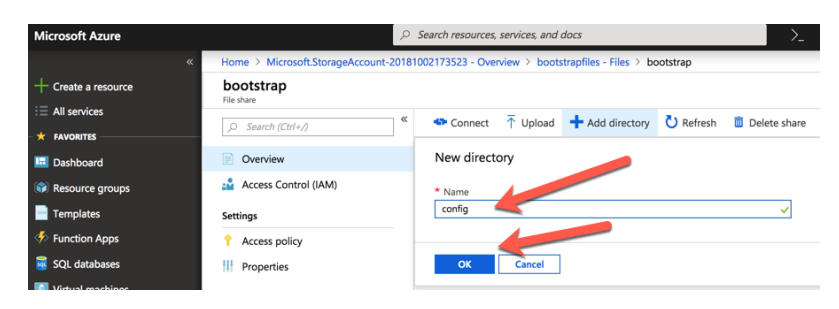

Repeat this step to create a content, license, and software directory. It is important that all 4 directories are present:

| Microsoft Azure     | $\wp$ Search resources, services, and docs | >_ = =                        | ଢ଼ ¢² © ? ©                               | david@wi.rr.com   |
|---------------------|--------------------------------------------|-------------------------------|-------------------------------------------|-------------------|
|                     | W Home > Microsoft.StorageAccount-201810   | 002173523 - Overview > bootst | rapfiles - Files > bootstrap              |                   |
| + Create a resource | bootstrap<br>File share                    |                               |                                           | ;                 |
| E All services      | O. Search (Otels 4                         | Connect Tupload               | + Add directory 💍 Refresh                 | Delete share More |
| <b>†</b> FAVORITES  | > Search (curry)                           |                               |                                           |                   |
| 🛄 Dashboard         | Cverview                                   | Backup (Preview) is not       | enabled for this file share. Click here t | o enable backup.  |
| 📦 Resource groups   | Access Control (IAM)                       | Location: bootstrap           |                                           |                   |
| Templates           | Settings                                   | O Search files by prefix      |                                           |                   |
| Function Apps       | Access policy                              | NAME                          | TYPE                                      | SIZE              |
| 🗟 SQL databases     | H Properties                               | Config                        | Directory                                 |                   |
| Virtual machines    |                                            | Content                       | Directory                                 |                   |
| Load balancers      |                                            | icense                        | Directory                                 |                   |
| Storage accounts    |                                            | software                      | Directory                                 |                   |
| Virtual networks    |                                            |                               |                                           |                   |

Click on the config folder:

| Microsoft Azure     |                                           | >_ = \$                       | ₽ ¢ <sup>0</sup> ©         | ? 🙂              | david@wi.rr.com   |
|---------------------|-------------------------------------------|-------------------------------|----------------------------|------------------|-------------------|
|                     | W Home > Microsoft.StorageAccount-2018100 | 02173523 - Overview > bootstr | apfiles - Files > boot     | strap            |                   |
| + Create a resource | bootstrap                                 |                               |                            |                  | )                 |
| ∃ All services      | w                                         | Connect Tubload               | Add directory              | C) Refreeb       | Delete share More |
| * FAVORITES         | Search (Ctrl+/)                           | - connect   opload            | Add directory              | V Kerrean        | Delete share more |
| 🖽 Dashboard         | Overview                                  | Backup (Preview) is not e     | nabled for this file share | e. Click here to | enable backup.    |
| 📦 Resource groups   | Access Control (IAM)                      | Location: bootstrap           |                            |                  |                   |
| Templates           | Settings                                  | ♀ Search files by prefix      |                            |                  |                   |
| 🦘 Function Apps     | Access policy                             | NAME                          | т                          | YPE              | SIZE              |
| 🧧 SQL databases     | Properties                                | in config                     | C                          | lirectory        |                   |
| 💶 Virtual machines  |                                           | Content                       | C                          | lirectory        |                   |
| 🚸 Load balancers    |                                           | icense 📔                      | C                          | irectory         |                   |
| Storage accounts    |                                           | software                      | C                          | lirectory        |                   |
| 🖘 Virtual networks  |                                           |                               |                            |                  |                   |

Click "Upload". When the upload blade opens, select the folder browse and navigate to the files previously downloaded from GitHub. Select the bootstrap.xml and init-cfg.txt. Then click "Upload":

| Microsoft Azure                                     | P Se                                     | arch resources, services, and docs                                       | >_ ₽       | _ C <sup>2</sup> ⊗ ? ⊙ david@wi.rr.com |
|-----------------------------------------------------|------------------------------------------|--------------------------------------------------------------------------|------------|----------------------------------------|
|                                                     | Home > bootstrapfiles - Files > bootstra | p                                                                        |            | Upload files                           |
| Create a resource                                   | bootstrap<br>File share                  |                                                                          |            | bootstrap/config<br>Files <b>O</b>     |
| <ul> <li>All services</li> <li>FAVORITES</li> </ul> | ,O Search (Ctrl+/) «                     | ↑ Upload + Add directory ひ Refresh   Delete directory                    | Properties | "bootstrap.xml" "init-cfg.txt"         |
| 🚾 Dashboard                                         | Overview                                 | Bay, 7(Preview) is not enabled for this file share. Click here to enable | backup.    | Overwrite if files already exist       |
| 😵 Resource groups                                   | Access Control (IAM)                     | Location: boostrap/config                                                |            | Upload                                 |
| Templates                                           | Settings                                 |                                                                          |            |                                        |
| Function Apps                                       | Access policy                            | NAME                                                                     | TYPE       |                                        |
| 🗟 SQL databases                                     | Properties                               | L.                                                                       |            |                                        |
| Virtual machines                                    |                                          |                                                                          |            |                                        |

Once the files have been uploaded, they should be visible in the directory:

| Microsoft Azure   | ∠ 56                                     | arch resources, services, and docs                                          | >_     | Q           | Ç⁰            | © ?             | ٢ | david@wi.rr.c<br>DEFAULT DIRECT | om 🎴     |
|-------------------|------------------------------------------|-----------------------------------------------------------------------------|--------|-------------|---------------|-----------------|---|---------------------------------|----------|
| «                 | Home > bootstrapfiles - Files > bootstra | ap                                                                          |        | Uploa       | d files       |                 |   |                                 | ×        |
| Create a resource | bootstrap                                |                                                                             |        | bootstrap/o | config        |                 |   |                                 |          |
| ∃ All services    | File share                               | The second second second second                                             |        | Files O     | file          |                 |   |                                 |          |
| * FAVORITES       | , Search (Ctrl+/)                        | ↑ Upload <b>↑</b> Add directory O Refresh II Delete directory               | :=     | Jelecto     | me            |                 |   |                                 |          |
| 🔤 Dashboard       | Overview                                 | Backup (Preview) is not enabled for this file share. Click here to enable I | packup | Over        | write if file | es already exis | t |                                 |          |
| 🗊 Resource groups | Access Control (IAM)                     | Location: bootstrap / config                                                |        | Uploa       | bd            |                 |   |                                 |          |
|                   | Settings                                 | Search files by prefix                                                      |        |             |               |                 |   |                                 |          |
| 🎸 Function Apps   | Access policy                            | NAME                                                                        | т      | Current     | t upload      | ds              |   |                                 |          |
| 🗟 SQL databases   | Properties                               | <b>[</b> ]                                                                  |        |             |               |                 |   | Dismiss: Compi                  | eted All |
| Virtual machines  |                                          | bootstran yml                                                               | F      | init-cfg.t  | oxt           |                 | 0 | 128 B / 128 B                   |          |
|                   |                                          |                                                                             |        | bootstra    | ip.xml        |                 | 0 | 40 KiB / 40 KiB                 |          |
| - 0               |                                          | 📺 mit-cig.ox                                                                | F      |             |               |                 |   |                                 |          |

It is also possible to add content updates to the content directory that will get loaded into the firewall during the bootstrapping process. The follow figure shows some content files uploaded to the content directory:

| Microsoft Azure     |                                                                                                    | ♀ Search resources, services, and docs          | $\geq$ $\mathbb{Q}$                | D <sup>13</sup> ⊗ ? ☉ david@wi.r<br>Default dir |
|---------------------|----------------------------------------------------------------------------------------------------|-------------------------------------------------|------------------------------------|-------------------------------------------------|
|                     | W Home > bootstrapfiles - Files > bootstrapfiles - Files - Files - Files - File | potstrap                                        |                                    |                                                 |
| + Create a resource | bootstrap                                                                                                    |                                                 |                                    |                                                 |
| All services        | rie sigre                                                                                                    | K Tuplaad + Add directory C) Pefresh            | Delate directory                   |                                                 |
| * FAVORITES         | ,> Search (Ctrl+/)                                                                                                    | Poplad - Add directory Cherresh                 | Delete directory := Properties     |                                                 |
| 🖪 Dashboard         | Overview                                                                                                    | Backup (Preview) is not enabled for this file s | hare. Click here to enable backup. |                                                 |
| 📦 Resource groups   | Access Control (IAM)                                                                                                    | Location: bootstrap / content                   |                                    |                                                 |
| Templates           | Settings                                                                                                    | Search files by prefix                          |                                    |                                                 |
| Function Apps       | Access policy                                                                                                    | NAME                                            | ТУРЕ                               | SIZE                                            |
| 👼 SQL databases     | Properties                                                                                                    | 🖿 Li                                            |                                    |                                                 |
| Virtual machines    |                                                                                                    | 📄 panup-all-antivirus-2719-3218                 | File                               | 79.1 MiB                                        |
| 💠 Load balancers    |                                                                                                    | panupv2-all-contents-8058-4958                  | File                               | 43.01 MiB                                       |
| <b>Charles</b> 1000 |                                                                                                    |                                                 |                                    |                                                 |

The next step is to identify the Access Key and update the Terraform Variables.tf file. Navigate to the Storage account and click Access keys:

| Microsoft Azure           | P Se                                 | arch resources, services, and docs                      | >_     | Ş                      | ¢®              | ۲        | ?         | ٢        | david@wi.rr.com<br>DEFAULT DIRECTORY |
|---------------------------|--------------------------------------|---------------------------------------------------------|--------|------------------------|-----------------|----------|-----------|----------|--------------------------------------|
| «                         | Home > Resource groups > aks-k8s-boo | otstrapfiles > bootstrapfiles                           |        |                        |                 |          |           |          |                                      |
| + Create a resource       | bootstrapfiles                       | K                                                       |        |                        |                 |          |           |          |                                      |
| ∃ All services            | Storage account                      | an Open in Explorer Move Delete C) Refresh              |        |                        |                 |          |           |          |                                      |
| * FAVORITES               | (Ctri+7)                             |                                                         |        |                        |                 |          |           |          |                                      |
| 📼 Dashboard               | Overview                             | Resource group (change)<br>aks-k8s-bootstrapfiles       | 1      | Performan<br>Standard/ | ce/Acces<br>Hot | s tier   |           |          |                                      |
| 🚱 Resource groups         | Activity log                         | Status<br>Primany Available, Secondary: Available       |        | Replication            | 1               | dundant  | storage   | RA-GRS   |                                      |
| Templates                 | Access control (IAM)                 | Location                                                |        | Account k              | nd              | oonoon   | , storage | . (      |                                      |
| Function Apps             | 🛷 Tags                               | Central US, East US 2                                   | :      | StorageV2              | (general        | purpose  | v2)       |          |                                      |
| 📕 SQL databases           | X Diagnose and solve problems        | Subscription (change)<br>Pay-As-You-Go                  |        |                        |                 |          |           |          |                                      |
| 🖳 Virtual machines        | 🗲 Events                             | Subscription ID<br>55916737-6b05-480d-b329-a1f304f75fa9 |        |                        |                 |          |           |          |                                      |
| 🔶 Load balancers          | Storage Explorer (preview)           | Tags (change)                                           |        |                        |                 |          |           |          |                                      |
| Storage accounts          | Settings                             | to add tags                                             | ~      |                        |                 |          |           |          |                                      |
| Virtual networks          | Access keys                          |                                                         | ^      |                        |                 |          |           |          |                                      |
| 🏮 Network security groups | ORS                                  | Services                                                |        |                        |                 |          |           |          |                                      |
| 📲 Route tables            | Configuration                        | Blobs                                                   | E) Fil | es                     |                 |          |           |          |                                      |
| Azure Active Directory    | Encryption                           | REST-based object storage for unstructured data         | E Fil  | e shares th            | at use the      | standard | SMB 3.0   | protocol |                                      |
| Subscriptions             | Shared access signature              | Learn more                                              | Le     | arn more               |                 |          |           |          |                                      |

Next click the copy button to copy the access key for the storage account:

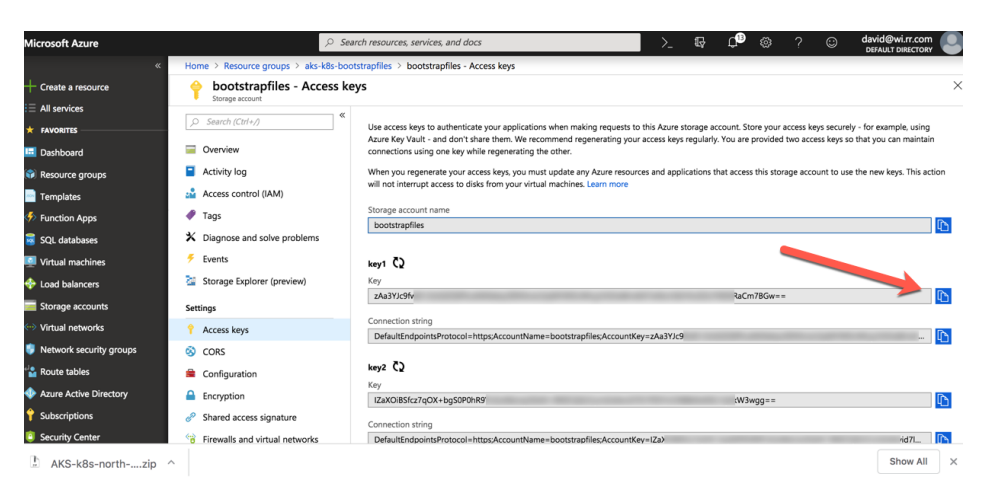

Open the Variables.tf file in an editor and update the custom data variable. The access key, storage account name, and share name need to be added:

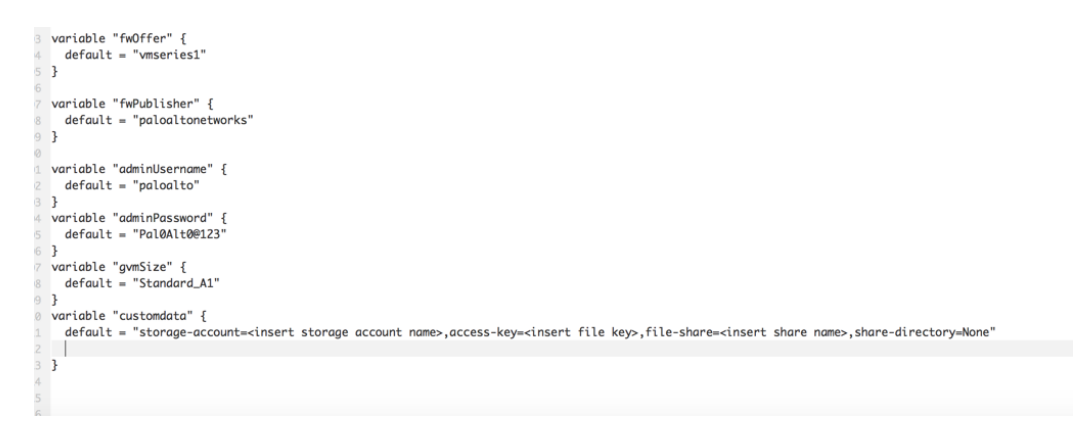

This is a screen shot of the file with the updated information:

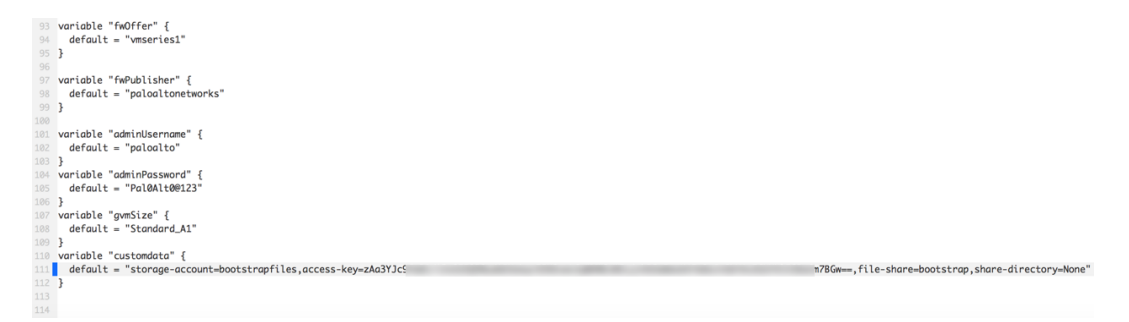

### <u>SSH keys</u>

In this activity, you will:

Generate SSH Keys - if needed

Update the Terraform Variables.tf with the path to the SSH keys

The Terraform Variables.tf file has an option for supplying ssh keys that can be used to log into the Kubernetes nodes after deployment.

If you do not already have an SSH key, the follow example shows how to create an SSH key on a Mac using the **ssh-keygen -t rsa** command:

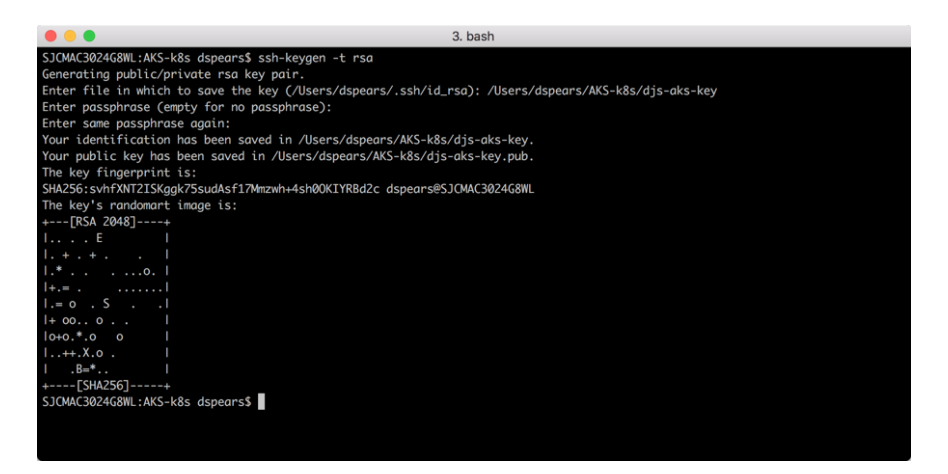

In the previous example the keys were generated and stored in the same directory as the other lab files. The public and private keys can be seen using the ls -la command.

| SJCMAC3024G8WL:AKS-k8 | s dspears\$ ls −la             |           |                                                   |
|-----------------------|--------------------------------|-----------|---------------------------------------------------|
| total 64              |                                |           |                                                   |
| drwxr-xr-x@ 7 dspear  | s PALOALTONETWORK\Domain Users | 224 Oct   | 2 20:42 .                                         |
| drwxr-xr-x@ 59 dspear | s PALOALTONETWORK\Domain Users | 1888 Oct  | 2 17:47                                           |
| -rw-rr@ 1 dspear      | s PALOALTONETWORK\Domain Users | 6148 Oct  | 2 17:49 .DS_Store                                 |
| drwxr-xr-x@ 10 dspear | s PALOALTONETWORK\Domain Users | 320 Oct   | 2 20:33 AKS-k8s-north-south-inspection-master     |
| -rw-rr@ 1 dspear      | s PALOALTONETWORK\Domain Users | 12850 Oct | 2 17:46 AKS-k8s-north-south-inspection-master.zip |
| -rw 1 dspear          | s PALOALTONETWORK\Domain Users | 1679 Oct  | 2 20:42 djs-aks-key                               |
| -rw-rr 1 dspear       | s PALOALTONETWORK\Domain Users | 404 Oct   | 2 20:42 djs-aks-key.pub                           |
| SJCMAC3024G8WL:AKS-k8 | ls dspears\$ pwd               |           |                                                   |
| /Users/dspears/AKS-k8 | ls _                           |           |                                                   |
| SJCMAC3024G8WL:AKS-k8 | s dspears\$                    |           |                                                   |

Next edit the Terraform Variables.tf file to include the path to the public SSH key. The following diagram shows the field that needs to be updated and the field after it has been updated:

| <pre>1 // PROJECT Variables 2 variable "client_id" { 3     default = "<appid>" 4 } 5 variable "client_secret" { 6     default = "<password>" 7 } 8</password></appid></pre> | <pre>1 // PROJECT Variables 2 variable "client_id" { 3    default = "<appid>" 4 } 5 variable "client_secret" { 6    default = "<password>" 7 } </password></appid></pre> |
|----------------------------------------------------------------------------------------------------|----------------------------------------------------------------------------------------------------|
| <pre>9 variable "agent_count" { 10  default = 2 11 } 12 13 variable "ssh_public_key" { 14  default = "<path key="" public="" ssh="" to="">"</path></pre>                    | <pre>variable "agent_count" {     default = 2 } variable "ssh_public_key" { </pre>                                                                                       |
| 15 }                                                                                                    | <pre>default = "/Users/dspears/AKS-k8s/djs-aks-key.pub"</pre>                                                                                                    |
| <pre>16 17 variable "dns_prefix" { 18  default = "k8s-AZURE-HOW" 19 } 20</pre>                                                                                              | <pre>15 } 16 17 variable "dns_prefix" { 18  default = "k8s-AZURE-HOW" 19 }</pre>                                                                                         |
| <pre>21 variable cluster_name { 22 default = "k8s-Cluster-MGMT" 23 l</pre>                                                                                                  | 19 }<br>20<br>21 variable cluster name {                                                                                                    |

## **Deploy the Terraform Template**

*In this activity, you will:* 

Authenticate to Azure via the Azure command line tool

Initialize Terraform and download the appropriate plugins

Apply the Terraform template

Open a terminal shell and navigate to the directory containing the Terraform template files.

The Azure cli tool token obtained earlier has most likely expired. Use the "**az login**" login command to get a new token:

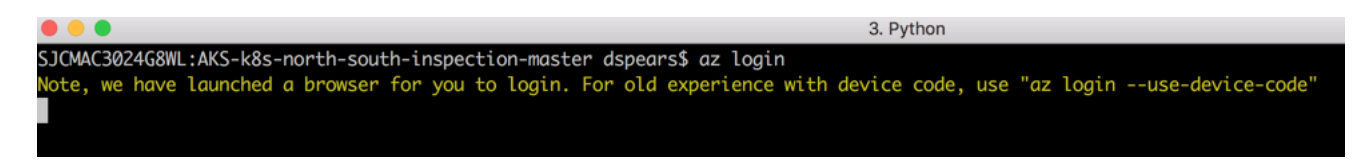

After getting redirected to the Microsoft Azure Login and completing the login process successfully, the following prompt will be displayed:

| • • • 3. bash                                                                                        |                   |
|----------------------------------------------------------------------------------------------------|-------------------|
| SJCMAC3024G8WL:AKS-k8s-north-south-inspection-master dspears\$ az login                              |                   |
| Note, we have launched a browser for you to login. For old experience with device code, use "az logi | nuse-device-code" |
| You have logged in. Now let us find all the subscriptions to which you have access                   |                   |
|                                                                                                    |                   |
|                                                                                                    |                   |
| "cloudName": "AzureCloud",                                                                           |                   |
| "id": "55916737-6b05-480d-b329-a1f304f75fa9",                                                        |                   |
| "isDefault": true,                                                                                   |                   |
| "name": "Pay-As-You-Go",                                                                             |                   |
| "state": "Enabled",                                                                                  |                   |
| "tenantId": "bcc10aac-c2be-44e6-be14-2ebfbe775796",                                                  |                   |
| "user": {                                                                                            |                   |
| "name": "da∨id@wi.rr.com",                                                                           |                   |
| "type": "user"                                                                                       |                   |
| 3                                                                                                    |                   |
| }                                                                                                    |                   |
|                                                                                                    |                   |
| SJCMAC3024G8WL:AKS-k8s-north-south-inspection-master dspears\$                                       |                   |

As a note, the following error message is displayed when the azure cli tool token has expired:

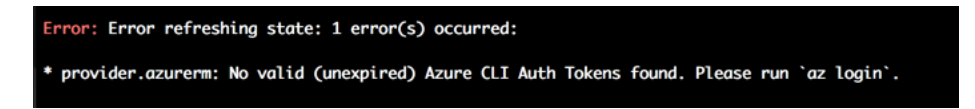

Ensure you are in the directory with the Main.tf and Variables.tf files and execute the "**terraform init**" command which will initialize terraform and ensure all the provider plugins are download and up to date:

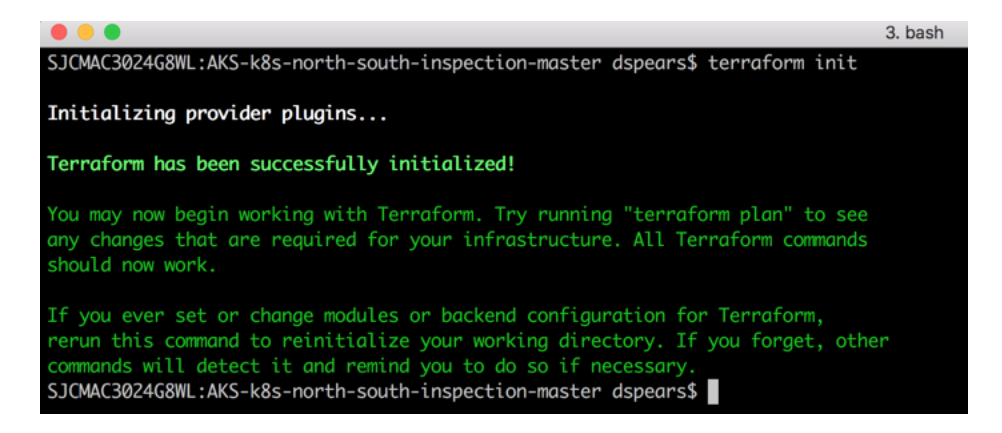

Once the terraform init has completed run the **terraform plan** command. This will show what changes will be implemented with the terraform script. This will also identify if there are any errors detected with the terraform files:

|                                                                                                    | bash                                      |
|----------------------------------------------------------------------------------------------------|-------------------------------------------|
| SJCMAC302468ML:AKS-k8s-north-south-inspection-master dspears\$<br>Refreshing Terraform state in-memory prior to plan<br>The refreshed state will be used to calculate this plan, but w | terraform plan<br>ill not be              |
| persisted to local or remote state storage.                                                                                                    |                                           |
|                                                                                                    |                                           |
| An execution plan has been generated and is shown below.                                                                                                    |                                           |
| Resource actions are indicated with the following symbols:                                                                                                    |                                           |
| + create                                                                                                    |                                           |
| Terraform will perform the following actions:                                                                                                    |                                           |
| + azurerm application gateway application-gateway                                                                                                    |                                           |
| id:                                                                                                    | <computed></computed>                     |
| backend address pool.#:                                                                                                    | "2"                                       |
| backend_address_pool.0.id:                                                                                                    | <computed></computed>                     |
| backend_address_pool.0.ip_address_list.#:                                                                                                    |                                           |
| backend_address_pool.0.ip_address_list.0:                                                                                                    | "10.7.10.67"                              |
| backend_address_pool.0.name:                                                                                                    | "Coke-Guestbook-pool"                     |
| backend_address_pool.1.id:                                                                                                    | <computed></computed>                     |
| backend_address_pool.1.ip_address_list.#:                                                                                                    |                                           |
| backend_address_pool.1.ip_address_list.0:                                                                                                    | "10.7.10.66"                              |
| backend_address_pool.1.name:                                                                                                    | "Pepsi-Wordpress-pool"                    |
| backend_http_settings.#:                                                                                                    |                                           |
| backend_http_settings.0.cookie_based_affinity:                                                                                                    | "Disabled"                                |
| backend_http_settings.0.id:                                                                                                    | <computed></computed>                     |
| backend_http_settings.0.name:                                                                                                    | "http"                                    |
| backend_http_settings.0.port:                                                                                                    | "80"                                      |
| <pre>backend_http_settings.0.probe_id:</pre>                                                                                                    | <computed></computed>                     |
| backend_http_settings.0.protocol:                                                                                                    | "Http"                                    |
| backend_http_settings.0.request_timeout:                                                                                                    |                                           |
| frontend_ip_configuration.#:                                                                                                    |                                           |
| frontend_ip_configuration.0.id:                                                                                                    | <computed></computed>                     |
| frontend_ip_configuration.0.name:                                                                                                    | "frontend"                                |
| frontend_ip_configuration.0.private_ip_address:                                                                                                    | <computed></computed>                     |
| frontend_ip_configuration.0.public_ip_address_id:                                                                                                    | "\${azurerm_public_ip.pip_appgateway.id}" |
| <pre>frontend_ip_configuration.0.subnet_id:</pre>                                                                                                    | <computed></computed>                     |
| frontend_port.#:                                                                                                    | "1"                                       |
| frontend_port.0.1d:                                                                                                    | <computed></computed>                     |
| frontend_port.0.name:                                                                                                    | "http"                                    |

Now run the terraform apply command to deploy the template. At the action prompt enter yes.

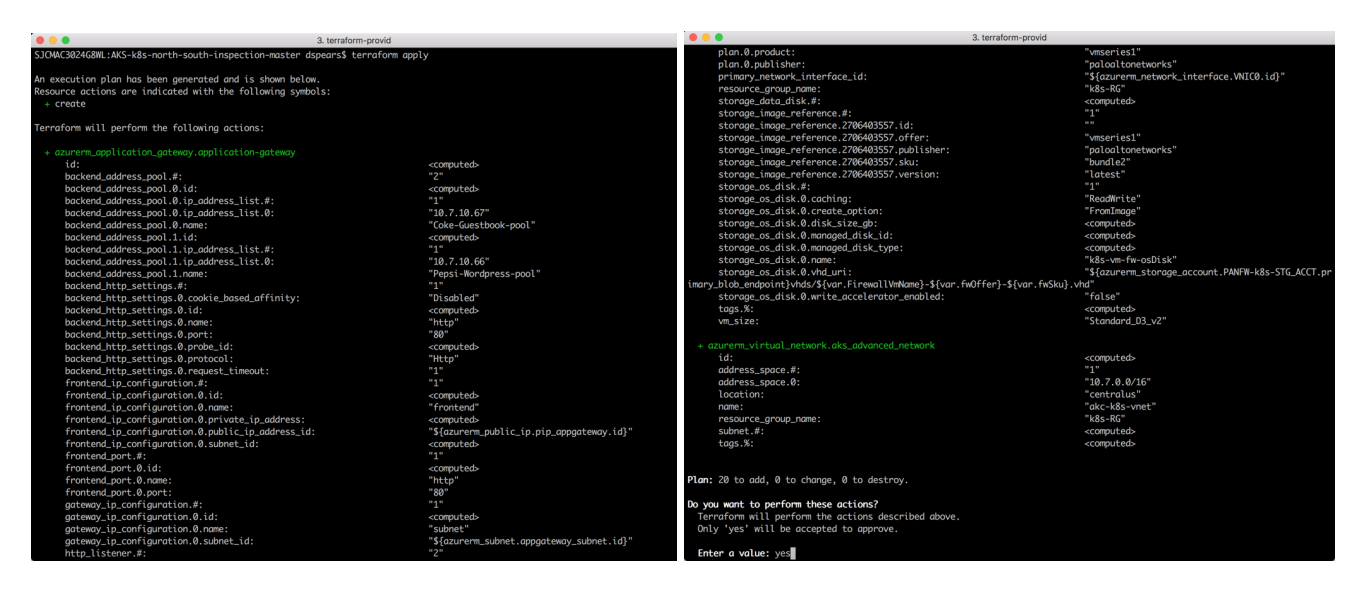

It will take a few minutes to complete. If all goes well, Terraform will output; "Apply Complete!" and provide some additional output information about the resources deployed:

| 3. bash                                                                                                    |
|----------------------------------------------------------------------------------------------------|
| azurerm_application_gateway.application-gateway: Still creating (14m10s elapsed)                                                                                                    |
| azurerm_application_gateway.application-gateway: Still creating (14m20s elapsed)                                                                                                    |
| azurerm_application_gateway.application-gateway: Still creating (14m30s elapsed)                                                                                                    |
| azurerm_application_gateway.application-gateway: Still creating (14m40s elapsed)                                                                                                    |
| azurerm_application_gateway.application-gateway: Still creating (14m50s elapsed)                                                                                                    |
| azurerm_application_gateway.application-gateway: Still creating (15m0s elapsed)                                                                                                    |
| azurerm_application_gateway.application-gateway: Still creating (15m10s elapsed)                                                                                                    |
| azurerm_application_gateway.application-gateway: Still creating (15m20s elapsed)                                                                                                    |
| azurerm_application_gateway.application-gateway: Still creating (15m30s elapsed)                                                                                                    |
| azurerm_application_gateway.application-gateway: Still creating (15m40s elapsed)                                                                                                    |
| azurerm_application_gateway.application-gateway: Still creating (15m50s elapsed)                                                                                                    |
| azurerm_application_gateway.application-gateway: Still creating (16m0s elapsed)                                                                                                    |
| azurerm_application_gateway.application-gateway: Still creating (16m10s elapsed)                                                                                                    |
| azurerm_application_gateway.application-gateway: Creation complete after 16m14s (ID: /subscriptions/55916737-6b05-480d-b329                                                                                                    |
| oft.Network/applicationGateways/ag-k8s)                                                                                                    |
| Annly completel Descriptions: 20 added 0 changed 0 destroyed                                                                                                    |
| Apply complete: Resources, 20 duded, 9 changed, 9 descroyed.                                                                                                    |
| Outputs:                                                                                                    |
|                                                                                                    |
|                                                                                                    |
| and a construction of the second second                                                                                                    |
| NHADI WAZNISAK CZYWOJANI U IDZE W KOSTI DO SE WYSTY I CYTI Z ZZWOJANI W I WAZNISAK CZYWOT W W ZDZA W U I Z JIWOW W ZDZA W U I Z JIWOW W Z Z Z W Z Z W Z Z W Z Z W Z Z W Z Z W Z Z W Z Z W Z Z W Z Z W Z Z W Z Z W Z Z W Z Z W Z Z W Z Z W Z Z W Z Z W Z Z W Z Z W Z Z W Z Z W Z Z W Z Z W Z Z W Z Z W Z Z W Z Z W Z Z W Z Z W Z Z W Z Z W Z Z W Z Z W Z Z W Z Z W Z Z W Z Z W Z Z W Z Z W Z Z W Z Z W Z Z W Z Z W Z Z W Z Z W Z Z W Z W Z W Z |
| REFERTERTERMINATION CONTRACTOR AND A CONTRACT AND A CONTRACT AND A CONT                                                                                                    |
|                                                                                                    |
| The NMXN3XY2265tvS1 IDSHEvdI 9TmE1RXh2MRoB31RMT12ri 12/5YEKe1 WIII/vP27bY1Roe1tMI1/Cham1NAMr2ENmEDD1ds1ImV1e1ViAMr2Ehco5NNEGT0                                                                                                    |
| Jud 1A@WMMN3TSh1 JvenN2TE1 IR2I4TE3IWxzd@Ebem2RCfsRsG172kh1bm/TVmND2DFvR1b5RC905Kh15D1E3Wx15E2TVv1 n725hd31Wxzd@em1u6G3Z7ddm1                                                                                                    |
| VO/JE3RUEKOVEL0040/1750nn0NULx5800v20UrX566HLcrMDV//ONNn5EV//VmmW2zN55XnTNTOv5ExWWUTz5GL0K0n1bVER0Ao3NUW5WUNRcL/JR001 r00EHT2272mRE                                                                                                    |
| S19H8 JESL ZWNGI/YWZZKVCENI R38WCnZChVEVTERI KWI XeHBPKØVXWEd2CmEpT1 Ehd I XMWTkvVS9N0WT9CWdr1 i nBOXXAxo1 JHbkx3bHt XVmR i R JEZTESmKZx3RXVoR                                                                                                    |
| 1Nill315Y2TW/m5kWm2KOTdLMmE4ME1ma1BrRW5RU21sN0VoWXNaTn J3NmdTOTLhTkx1LW/ZkdmdEM2RoNiRiOkhsa01rdWEHU313amovcwak5lBmV2EVZWEv5mLx03                                                                                                    |
| Y3VWpvZjBIVmhiaT03Tis2MUUUUVN1FTYTBF0XozNn1EeEJ1cVBXK2cwb1pmcWczCi91SzVsd20vaU5JYjFhWWR3MnNvcUw1UTY3cUc1R1R0aUxsbUFXaHp1eGN                                                                                                    |
| PTV/mcXdpcWxmNHYvZ113VDV5Zm0KY010dEdFU1o4TiVTek5vRohPbW1idUvcGxLa09H5k5PbWxXdDbWRifEeD1hBE1i0TVtUUZRa0dUcl41cU51Ywpa5EYvRkhI                                                                                                    |
| TUZYbDJrTTdRViBYeVF2MGZ1Z2N2S21X0EJEczZpSVRcaFFTbnFiSHExdEh1UDJPdUNPRFhBSExGCmMrWVovckNJZHa3V1Vka081MiNJS1hJZ2hSY2M3NkdoU0a4d                                                                                                    |
| mVMTihTc255cmVLYiFHVnFtRWtwSnJvYWNaRT0Kem5iREFhd2pLULduaWVzYVkvS0xrTGpLbEVpMU1pViE3Y0xWUVp5YUNK0UFaMFF2d1VEaHhhMU8wdTErdGtnVw                                                                                                    |
| p4TW9peEp0eWU3anF3RF13aHRxSWZmTERtVzNPam56RFZØVW5HcnFzVUx3a2s2ekhnUUtD0VFF0S9KSEtZZF1PCmY2bFZoRWRFMEdY0XNØ0VMØMmE2R1psakZTRUR                                                                                                    |
| Vd1dHT31xV3k4aklneU0zdmSUUTFtZkZBVTdGRXBTNVJhcHoKL3F2UDBjM3UvMXVTRUpUblRCTDFkVEhXZEFMRUhganltckVGN0lrcWd6OkpNditadktBRF11MGF0                                                                                                    |
| bytVTm8xMgpsU2NRdUNq0EVsY3pyWG5iTmVhUVRoQ2VtdS9VbE9peVN5NEd0VTM5Y2c3T0VIK2YrS3R5R1pHRXVk4283TT <u>NnCmNWdm10Rit0TTBsR0k2S1J0dHU1N</u>                                                                                                    |
| GØxazASaØØ2UjNJV2dTcXMwRkZDbEQvd3pZcE54WUc2MX1MLzdSNH1EWGUKbVEwczkrQ1RIWE1tL0pqbktKTCtzSHdTUnqvM1hDNj12dU9jMG9HMzBLMkh5eENidz                                                                                                    |
| ZDMG1URUV1eURwQzhKawp2RFBic2cyTzFCVHBvUU±D0VFF0TJ0VFB1bEcyVTJ0RzFuREp0NGxzaUFFb1hvSzRmNXJzejNwUGVid3pWS1RJCm50S1djWS9CaGpuRnd                                                                                                    |
| wWzkxRmRgRzVFMjRYaHvyL0x4YWRFM01tbnZTVEdKWDJORDdNNjlFSz1rcW1WXx01a1YKWmVYTEsvMGdCU11vSXhEREM3OUswSTh1bXJgdk12b1NaaXZaV2xXY11a                                                                                                    |
| TnlUYWL@WG54aGpZNU1iVUpBWTLqWQpBdkJ4RExTZ3BSWUFqNDdBL1J4amVGRDNZenppUTRpSVZYUUU2MTNjdXZqTThZ0Vh6V11SS0dqWkttWUtiTzBuClJ3UnZUS                                                                                                    |

## **Review what was deployed**

In this activity, you will:

Review the resources that have been launched

Inspect k8s cluster

Log into the VM-Series firewall

Confirm bootstrap success

### Task 1 – Look around Azure console

Navigate to Resource Groups. Notice that there are two resource groups that were deployed. The first one, k8s-RG, has the infrastructure that was defined in the Terraform template. The second has the k8s nodes and associated resources.

Open the two resource groups to view what has been deployed:

| Microsoft Azure           | Q                               | Search resources, services, and docs       | >_t⊋ Ç @ ? ©                                   | ) david@wi.rr.com<br>DEFAULT DIRECTORY |
|---------------------------|---------------------------------|--------------------------------------------|------------------------------------------------|----------------------------------------|
|                           | Home > Resource groups > k8s-R0 |                                            |                                                |                                        |
| + Create a resource       | k8s-RG                          |                                            |                                                | \$                                     |
| E All services            | C Search (Ctrl + A              | Add                                        | C) Refresh → Move Assign tags                  | ete                                    |
| <b>★</b> FAVORITES        | (Ctri+/)                        | Subscription (change)                      |                                                |                                        |
| 🛄 Dashboard               | (*) Overview                    | Pay-As-You-Go 559167                       | 737-6b05-480d-b329-a1f304f75fa9 No deployments | its                                    |
| 📦 Resource groups         | Activity log                    | Tags (change)                              |                                                |                                        |
| Templates                 | Access control (IAM)            | click here to add tags                     | *                                              |                                        |
| Function Apps             | I Tags                          |                                            |                                                |                                        |
| 👼 SQL databases           | 🗲 Events                        | Filter by name All types                   | ✓ All locations ✓ No groupi ✓                  |                                        |
| 🖳 Virtual machines        | Settings                        | 14 items Show hidden types 🚯               |                                                |                                        |
| 💠 Load balancers          | 📣 Quickstart                    |                                            | TYPE 10 LOCATION                               | N ↑↓                                   |
| Storage accounts          | Resource costs                  | akc-k8s-nsg                                | Network security group Central                 | US                                     |
| ↔ Virtual networks        | Deployments                     | akc-k8s-vnet                               | Virtual network Central                        | US                                     |
| 🏮 Network security groups | Policies                        | appgateway-subnet                          | Route table Central                            | US •••                                 |
| Route tables              | E Properties                    | FWeth0                                     | Network interface Central                      | US                                     |
| Azure Active Directory    | Locks                           | EWeth1                                     | Network interface Central                      | US •••                                 |
| 🕈 Subscriptions           | 😟 Automation script             | FWeth2                                     | Network interface Central                      | US •••                                 |
| Security Center           | Monitoring                      | fwPublicIP                                 | Public IP address Central                      | US •••                                 |
| 🔅 Kubernetes services     | Insights (preview)              | k8s-Cluster-MGMT                           | Kubernetes service Central                     | us •••                                 |
|                           | Alerts                          | k8sfwstorage3ce1                           | Storage account Central                        | US •••                                 |
|                           | Metrics                         | ↓ k8s-subnet                               | Route table Central                            | US •••                                 |
|                           | Diagnostic settings             | k8s-vm-fw                                  | Virtual machine Central                        | US •••                                 |
|                           |                                 | Search recourses, convices and door        |                                                | david@wi.rr.com                        |
|                           | Home ) Persource groups ) MC k9 | In P.G. KRs. Cluster MGMT controlus        |                                                | DEFAULT DIRECTORY                      |
|                           | ( MC k8s-RG k8s-Clust           | ter-MGMT centralus                         |                                                | \$                                     |
|                           | Resource group                  |                                            |                                                | , ,                                    |
|                           | , Search (Ctrl+/)               | Add 🗮 Edit columns 🔟 Delete resource group | C Refresh → Move Ø Assign tags                 | te                                     |
|                           | (*) Overview                    | Subscription (change) Subscription         | ption ID Deployments                           |                                        |
|                           | Activity log                    | Pay-As-rou-Go SS9107.                      | 57-0005-4800-0529-811504175189 I Succeeded     |                                        |
|                           | Access control (IAM)            | Click here to add tags                     |                                                |                                        |
|                           | Tags                            |                                            | *                                              |                                        |
|                           | Events                          | Filter by name All types                   | ✓ All locations ✓ No groupi ✓                  |                                        |
| Virtual machines          | Cattings                        | 8 items Show hidden types 🛛                |                                                |                                        |
|                           | Settings                        | NAME ↑↓                                    | TYPE 1. LOCATION                               |                                        |
|                           | Quickstart                      | aks-agentoool-56371607-nsc                 | Network security group Central L               | s                                      |
| Virtual networks          | Resource costs                  | aks-default-56371607-0                     | Virtual machine Central U                      | s                                      |
|                           | Deployments                     | aks-default-56371607-0 OsDick 1 a2ef9081r3 | 1304a55ad69 Disk Central II                    | s                                      |
| Retwork security groups   | Policies                        | aks-default-56371607-1                     | Virtual machine Central II                     | s                                      |
|                           | Properties                      | sks-default-56371607-1 OsDisk 1 2e4d11fabd | 18f47bbb141 Disk Central L                     | s                                      |
|                           | Locks                           | aks-default-56371607-nic-0                 | Network interface Central U                    | -<br>s •••                             |
| Subscriptions             | Automation script               | aks-default-56371607-nic-1                 | Network interface Central U                    | s                                      |
| Security Center           | Monitoring                      | default-availabilitySet-56371607           | Availability set Central U                     | s •••                                  |
| Kubernetes services       | Insights (preview)              |                                            | Central Central C                              |                                        |

There should be 1 firewall, 1 k8s service master, and two k8s nodes displayed.

Click on the firewall to open a detailed view of the deployed firewall:

| Microsoft Azure           |                                    | h resources, services, and docs                                        | >_ E; D ⊗ ? © david@v<br>defaulti     |
|---------------------------|------------------------------------|------------------------------------------------------------------------|---------------------------------------|
| «                         | Home > Resource groups > k8s-RG    |                                                                        |                                       |
| + Create a resource       | 😭 k8s-RG                           |                                                                        |                                       |
| E All services            | <ul> <li>Misource group</li> </ul> | + Add == Edit columns = Delate recourse group = C) Ref                 | rach  Moun  Accion tage               |
| + FAVORITES               | P Search (Ctrl+/)                  | That a contraints a belete resource group O ker                        | resit - Wove - Assign tags - Delete   |
| 🛄 Dashboard               | (C) Overview                       | Subscription (change) Subscription ID<br>Pay-As-You-Go 55916737-6b05-4 | 180d-b329-a1f304f75fa9 No deployments |
| 📦 Resource groups         | Activity log                       | Tags (change)                                                          |                                       |
| Templates                 | Access control (IAM)               | Click here to add tags                                                 | *                                     |
| Inction Apps              | 🛷 Tags                             |                                                                        |                                       |
| 🗟 SQL databases           | 🗲 Events                           | Filter by name All types V                                             | All locations                         |
| Virtual machines          | Settings                           | 14 items Show hidden types 💿                                           |                                       |
| 🚸 Load balancers          | duickstart                         | NAME 14                                                                | TYPE To LOCATION To                   |
| Storage accounts          | O Resource costs                   | 2 annateway-subnet                                                     | Poute table Central US                |
| Virtual networks          | Deployments                        | FWeth0                                                                 | Network interface Central US          |
| 🏮 Network security groups | Policies                           | EWeth1                                                                 | Network interface Central US          |
| 📲 Route tables            | E Properties                       | FWeth2                                                                 | Network interface Central US          |
| Azure Active Directory    | Locks                              | fwPublicIP                                                             | Public IP address Central US          |
| Subscriptions             | Automation script                  | k8s-Cluster-MGMT                                                       | Kubernetes service Central US         |
| Security Center           | Monitoring                         | k8sfwstorage3ce1                                                       | Storage account Central US            |
| Kubernetes services       | Insights (preview)                 | k8s-subnet                                                             | Route table Central US                |
|                           | 🤑 Alerts                           | 🗌 👰 k8s-vm-fw                                                          | Virtual machine Central US            |
|                           | iii Metrics                        | pip-appgateway                                                         | Public IP address Central US          |
|                           | Diagnostic settings                | WebPublicIP                                                            | Public IP address Central US          |

Explore the options on the firewall. One interesting area to review is the Networking section. The IP address and security information for each interface can be identified:

| Microsoft Azure         |                                      | resources, services   | s, and docs                           |                | >_          | Ð         | Q 🚳            | ? ©               | david@wi.rr.co<br>DEFAULT DIRECTO | om 🕘 |
|-------------------------|--------------------------------------|-----------------------|---------------------------------------|----------------|-------------|-----------|----------------|-------------------|-----------------------------------|------|
| «                       | Home > Resource groups > k8s-RG > k8 | s-vm-fw - Network     | ing                                   |                |             |           |                |                   |                                   |      |
| + Create a resource     | 🟫 k8s-vm-fw - Networking             |                       |                                       |                |             |           |                |                   |                                   | ×    |
| $\Xi$ All services      | virtuai machine                      | and the second second | the internet water and the Destantion | ek interface   |             |           |                |                   |                                   |      |
| + FAVORITES             | Search (Ctrl+/)                      | Aller                 | orkin viace se Detach netwo           | rkinteriace    |             |           |                |                   |                                   |      |
| 🛄 Dashboard             | Overview                             | EW(etb0)              | Weth1 EWeth2                          |                |             |           |                |                   |                                   |      |
| 📦 Resource groups       | Activity log                         | T Weald               | Wear I Wear                           |                |             |           |                |                   |                                   |      |
| Templates               | Access control (IAM)                 | Network In            | terface: FWeth0 Effective             | security rules | Topology    | / 0       |                |                   |                                   |      |
| Function Apps           | 🛷 Tags                               | Virtual network/s     | ubnet: akc-k8s-vnet/mgmt-subnet       | Public IP: 40. | 122.67.199  | Private I | IP: 10.7.0.4   | Accelerated netwo | orking: Disabled                  |      |
| 📓 SQL databases         | X Diagnose and solve problems        |                       |                                       |                |             |           |                |                   |                                   |      |
| Virtual machines        | Settings                             | APPLICATION S         | ECURITY GROUPS                        |                |             |           |                |                   |                                   |      |
| 🚸 Load balancers        | A Networking                         | 🖌 Configure           | the application security groups       |                |             |           |                |                   |                                   |      |
| Storage accounts        | S Disks                              | INBOUND PORT          | RULES @                               |                |             |           |                |                   |                                   |      |
| ··· Virtual networks    | 📮 Size                               | Network see           | curity group akc-k8s-nsg (attacl      | ned to subnet: | mgmt-subnet | t)        |                |                   | Add inbound port                  | rule |
| Network security groups | C Security                           | impacts 5 sub         | nets, U network interfaces            |                |             |           |                |                   |                                   |      |
| 📲 Route tables          | Extensions                           | PRIORITY              | NAME                                  | PORT           | PROTOCOL    | s         | OURCE          | DESTINATION       | ACTION                            |      |
| Azure Active Directory  | G Continuous delivery (Preview)      | 1001                  | Allow-Outside-From-IP                 | Any            | Any         | A         | Any            | Any               | Allow                             |      |
| <b>†</b> Subscriptions  | Availability set                     | 65000                 | AllowVnetInBound                      | Any            | Any         | v         | /irtualNetwork | VirtualNetwork    | Allow                             |      |
| Security Center         | a Configuration                      | 65001                 | AllowAzureLoadBalancerinBo            | Any            | Any         | A         | zureLoadBala   | Any               | Allow                             |      |
| W Kubernetes services   | 💲 Identity (Preview)                 | 65500                 | DenyAllinBound                        | Any            | Any         | А         | Any            | Any               | O Deny                            |      |
|                         | III. Providen                        |                       |                                       |                |             |           |                |                   |                                   |      |

Navigate to akc-k8s-vnet virtual network in the k8s-RG resource group to see the different networks that have been created as part of the lab.

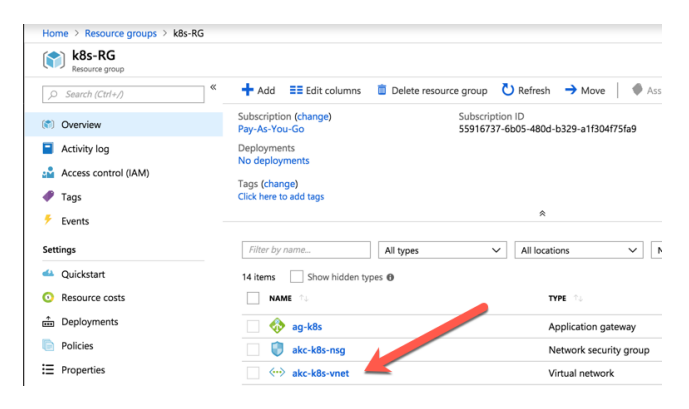

Click Subnets on the left Nav. You should see 5 subnets:

- mgmt-subnet, trust and untrust are used by the firewall
- appgateway-subnet is used by the application gateway
- akc-k8s-subnet is where the k8s nodes and load balancing services are deployed

| Microsoft Azure     |                                           | es, services, and docs |               | >_     | ₽         | Û       | ŝ | ?      | ٢           | david@wi.rr.com |
|---------------------|-------------------------------------------|------------------------|---------------|--------|-----------|---------|---|--------|-------------|-----------------|
| «                   | Home > Resource groups > k8s-RG > ak      | c-k8s-vnet - Subnets   |               |        |           |         |   |        |             |                 |
| + Create a resource | akc-k8s-vnet - Subnets<br>Virtual network |                        |               |        |           |         |   |        |             | ×               |
| i∃ All services     |                                           | + Subnet + Gatewa      | av subnet     |        |           |         |   |        |             |                 |
| - 🕇 FAVORITES       | S Search (Ctri+7)                         |                        | ,,            |        |           |         |   |        |             |                 |
| 🔟 Dashboard         | > Overview                                |                        |               |        |           |         |   |        |             |                 |
| 📦 Resource groups   | Activity log                              | NAME                   | ADDRESS RANGE | °⊍ AVA | ILABLE AD | DRESSES |   | °↓ sec | CURITY GROU | <b>P</b> ↑↓     |
| implates            | Access control (IAM)                      | mgmt-subnet            | 10.7.0.0/24   | 250    | )         |         |   | ak     | c-k8s-nsg   |                 |
| Function Apps       | 🛷 Tags                                    | appgateway-subnet      | 10.7.50.0/24  | 250    | )         |         |   | ak     | c-k8s-nsg   |                 |
| 📓 SQL databases     | ✗ Diagnose and solve problems             | trust-subnet           | 10.7.2.0/24   | 250    | )         |         |   | ak     | c-k8s-nsg   |                 |
| Virtual machines    | Settings                                  | untrust-subnet         | 10.7.1.0/24   | 250    | )         |         |   | ak     | c-k8s-nsg   |                 |
| 💠 Load balancers    | Address space                             | akc-k8s-subnet         | 10.7.10.0/24  | 189    |           |         |   | ak     | c-k8s-nsg   |                 |
| Storage accounts    | <ul> <li>Connected devices</li> </ul>     |                        |               |        |           |         |   |        |             |                 |
| ↔ Virtual networks  | <-> Subnets                               |                        |               |        |           |         |   |        |             |                 |

The following diagram describes the network topology of what has been deployed:

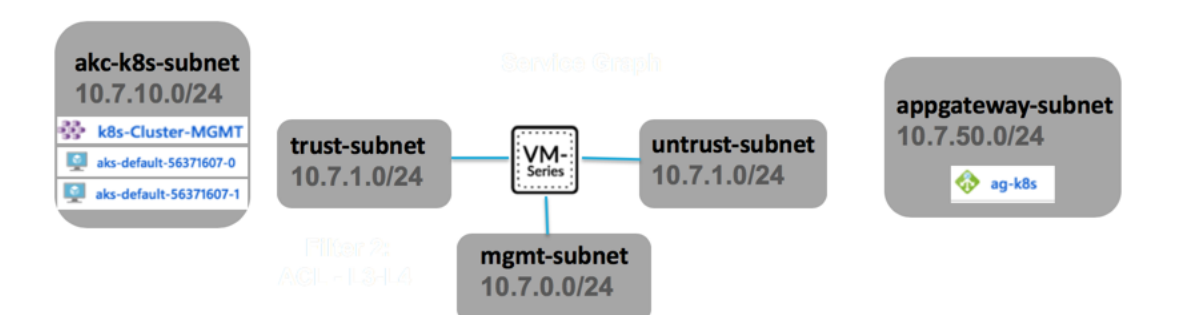

Next Navigate to the k8s-RG resource group and open the application gateway:

| Microsoft Azure         |                                                                                                    | >_⊑⊊_                                                   | david@wi.rr.c<br>default direct          |                 |
|-------------------------|----------------------------------------------------------------------------------------------------|---------------------------------------------------------|------------------------------------------|-----------------|
| «                       | Home > Resource groups > k8s-RG                                                                                                    |                                                         |                                          |                 |
| + Create a resource     | 😭 k8s-RG                                                                                                    |                                                         |                                          |                 |
| i≡ All services         | Constant Carlo Carlo Car | + Add EE Edit columns Delete resource group             | C) Refresh → Move Assig                  | n tags 📋 Delete |
| + FAVORITES             | ) Search (clin+))                                                                                                    |                                                         |                                          |                 |
| 🚾 Dashboard             | (*) Overview                                                                                                    | Subscription (change) Subscrip<br>Pay-As-You-Go 5591673 | tion ID<br>7-6b05-480d-b329-a1f304f75fa9 |                 |
| 📦 Resource groups       | Activity log                                                                                                    | Deployments<br>No deployments                           |                                          |                 |
| Templates               | Access control (IAM)                                                                                                    | Tags (change)                                           |                                          |                 |
| Function Apps           | 🛷 Tags                                                                                                    | Click here to add tags                                  |                                          |                 |
| 👼 SQL databases         | 🗲 Events                                                                                                    |                                                         | *                                        |                 |
| 👰 Virtual machines      | Settings                                                                                                    | Filter by name All types                                | All locations V No                       | groupi 🗸        |
| 🚸 Load balancers        | 4 Quickstart                                                                                                    | 14 items Show hidden types 0                            |                                          |                 |
| Storage accounts        | Q Resource costs                                                                                                    | NAME Ta                                                 | TYPE 👈                                   | LOCATION 13     |
| Virtual networks        | Deployments                                                                                                    | ☐ 分 ag-k8s                                              | Application gateway                      | Central US      |
| Network security groups | Policies                                                                                                    | akc-k8s-nsg                                             | Network security group                   | Central US      |
| 📲 Route tables          | E Properties                                                                                                    | ↔ akc-k8s-vnet                                          | Virtual network                          | Central US      |
| Azure Active Directory  | Locks                                                                                                    | appgateway-subnet                                       | Route table                              | Central US      |

Click on the Frontend IP configurations options on the left Nav and notice that there is a single front-end IP address. The application gateways only support a single frontend address. This address will be needed later in the lab.

| Microsoft Azure           |                                      |                                                                       |                           |          |   |        |           |            |           | david@wi<br>DEFAULT DI |      |
|---------------------------|--------------------------------------|-----------------------------------------------------------------------|---------------------------|----------|---|--------|-----------|------------|-----------|------------------------|------|
| ×                         | Home > Resource groups > k8s-RG > ag | Home > Resource groups > k8s-RG > ag-k8s - Frontend IP configurations |                           |          |   |        |           |            |           |                        |      |
| + Create a resource       | ag-k8s - Frontend IP config          | gurations                                                             |                           |          |   |        |           |            |           |                        | >    |
| i = All services          | C. Supercool (Section 2)             | O Carret 6                                                            | cantand ID configurations |          |   |        |           |            |           |                        |      |
| 🛨 FAVORITES               | C Search (ctri+/)                    | >> pearch in                                                          | ontena in configurations  |          |   |        |           |            |           |                        |      |
| Dashboard                 | 🚸 Overview                           | 1191                                                                  | STATUS                    | NAME     |   |        | IP ADDRES | \$         |           | ASSOCIATED LISTEN      | KS   |
| 📦 Resource groups         | Activity log                         | Public                                                                | Configured                | frontend |   |        | 40.122.10 | 9.8 (pip-a | ppgateway | Coke-Guestbook,        | more |
| Templates                 | Access control (IAM)                 | Private                                                               | Not configured            |          | _ | $\geq$ |           |            |           |                        |      |
| Function Apps             | 🛷 Tags                               |                                                                       |                           |          |   |        |           |            |           |                        |      |
| 👼 SQL databases           | ✗ Diagnose and solve problems        |                                                                       |                           |          |   |        |           |            |           |                        |      |
| 🕺 Virtual machines        | Settings                             |                                                                       |                           |          |   |        |           |            |           |                        |      |
| 💠 Load balancers          | Configuration                        |                                                                       |                           |          |   |        |           |            |           |                        |      |
| Storage accounts          | Web application firewall             |                                                                       |                           |          |   |        |           |            |           |                        |      |
| Virtual networks          | Backend pools                        |                                                                       |                           |          |   |        |           |            |           |                        |      |
| 🏮 Network security groups | 🗏 HTTP settings                      |                                                                       |                           |          |   |        |           |            |           |                        |      |
| Route tables              | Frontend IP configurations           |                                                                       |                           |          |   |        |           |            |           |                        |      |
| Azure Active Directory    | ⊕ Listeners                          |                                                                       |                           |          |   |        |           |            |           |                        |      |

Next, go to Listeners on the left Nav. Notice that there are two listeners. This lab will leverage the Applications Gateway's ability to do host header redirection to send traffic to the correct internal load balancer address based on the http request.

| Microsoft Azure         | ⊘ Search resource                                                                                                    | es, services, and docs      |                         | >_                   | Ģ            | Q         | \$          | ?©                | david@wi.rr.cor<br>DEFAULT DIRECTOR |
|-------------------------|----------------------------------------------------------------------------------------------------|-----------------------------|-------------------------|----------------------|--------------|-----------|-------------|-------------------|-------------------------------------|
| «                       | Home > Resource groups > k8s-RG > a                                                                                                    | g-k8s - Listeners           |                         |                      |              |           |             |                   |                                     |
| + Create a resource     | ag-k8s - Listeners                                                                                                    |                             |                         |                      |              |           |             |                   |                                     |
| i≡ All services         | Application gateway                                                                                                    | La Pasis L Multi site       | Dise                    | and                  |              |           |             |                   |                                     |
| - 🗙 FAVORITES           | ,> Search (Ctrl+/)                                                                                                    | - basic - Multi-site        | C Save 🔨 Disc           | aru                  |              |           |             |                   |                                     |
| 🖪 Dashboard             | 🚸 Overview                                                                                                    |                             |                         |                      |              |           |             |                   |                                     |
| 📦 Resource groups       | Activity log                                                                                                    | NAME                        | PROTOCOL                | PORT                 | ASSO         | LIATED RU | .E          | HOST NAN          | 1E                                  |
| Templates               | Access control (IAM)                                                                                                    | Coke-Guestbook              | HTTP                    | 80                   | Coke         | -Rule     |             | cokefan.c         | om                                  |
| Function Apps           | 🥔 Tags                                                                                                    | Pepsi-WordPress             | HTTP                    | 80                   | Pepsi        | -Rule     |             | pepsifan.         | com                                 |
| 😽 SQL databases         | ✗ Diagnose and solve problems                                                                                                    |                             |                         |                      |              |           |             |                   |                                     |
| Virtual machines        | Settings                                                                                                    | SSL Policy                  |                         |                      |              |           |             |                   |                                     |
| 💠 Load balancers        | Configuration                                                                                                    | Configure a centralized SS  | L policy to match your  | organizational sec   | urity requi  | ements.   | An SSL po   | licy offers contr | ol over the SSL pro                 |
| Storage accounts        | Web application firewall                                                                                                    | version as well as which ci | phers are used during   | SSL handshakes. Yo   | ou can cho   | ose from  | one of the  | predefined se     | curity policies or cre              |
| Virtual networks        | Backend pools                                                                                                    | gateway                     | ed on your security re- | quirements. Il you i | Join C Speci | iy an 33c | policy, the | e default policy  | will be used for you                |
| Network security groups | HTTP settings                                                                                                    | efault OPredefined          | d 🔾 Custom              |                      |              |           |             |                   |                                     |
| Route tables            | Frontend IP configurations                                                                                                    | Min protocol version        |                         |                      |              |           |             |                   |                                     |
| Azure Active Directory  | E Listeners     E     E | TLSv1_0                     |                         |                      |              |           |             |                   |                                     |

Feel free to navigate through other parts of the Azure Console. This will come in handy in activities later on.

### Task 2 – Review the Kubernetes Cluster

Kubernetes is a portable, extensible, open-source orchestrator that is used to manage containerized workloads. Kubernetes has a large and rapidly growing ecosystem. The portability of Kubernetes allows for workloads to be migrated between various clouds (public or private). Further documentation is available at: <a href="https://kubernetes.io/docs/concepts/overview/what-is-kubernetes/">https://kubernetes.io/docs/concepts/overview/what-is-kubernetes/</a>

Navigate to the k8s-RG resource group and click on the k8s-Cluster-MGMT resource. Click on Properties in the k8s-Cluster-MGMT blade. This will show the k8s version, number of nodes deployed, and the infrastructure resource group that was created to deploy k8s resources. This is where the k8s nodes get deployed.

| Microsoft Azure           |                                                    | es, services, and docs                         |                                     |                                                        |
|---------------------------|----------------------------------------------------|------------------------------------------------|-------------------------------------|--------------------------------------------------------|
| «                         | Home > Resource groups > k8s-RG > k8               | Bs-Cluster-MGMT - Properties                   | Home > Resource groups > k8s-RG > k | 8s-Cluster-MGMT - Properties                           |
| + Create a resource       | k8s-Cluster-MGMT - Prop                            | erties                                         | k8s-Cluster-MGMT - Pro              | perties                                                |
| i∃ All services           | KOUTHINGS SERVICE                                  |                                                | Kubernetes service                  | 2.4                                                    |
|                           | S Search (Ltri+/)                                  | KUBERNETES VERSION                             | ,O Search (Ctrl+/)                  | WORKSPACE RESOURCE ID                                  |
| 📴 Dashboard               | 🔅 Overview                                         | 1.9.9                                          | 🔅 Overview                          |                                                        |
| 📦 Resource groups         | Activity log                                       | DNS PREFIX                                     | Activity log                        |                                                        |
| Templates                 | Access control (IAM)                               | k8s-AZURE-HOW                                  | Access control (IAM)                |                                                        |
| Function Apps             | 🛷 Tags                                             |                                                | Tags                                | MC_K85-KG_K85-Cluster-MGM1_centralus                   |
| 👼 SQL databases           | Settings                                           | API SERVER ADDRESS                             | Settings                            | HTTP APPLICATION ROUTING DOMAIN                        |
| Virtual machines          | Upgrade                                            | k8s-azure-how-80470d00.hcp.centralus.azmk8s.io | <ul> <li>Upgrade</li> </ul>         | N/A                                                    |
| 🚸 Load balancers          | Scale                                              | NODE SIZE                                      | 🗹 Scale                             | RESOURCE ID                                            |
| Storage accounts          | Properties                                         | Standard D3 v2 (4 vcpus, 14 GB memory)         | 11 Properties                       | /subscriptions/55916737-6b05-480d-b329-a1f304f75fa9/re |
| ··· Virtual networks      | Locks                                              |                                                | Locks                               |                                                        |
| 🏮 Network security groups | Automation script                                  | 2                                              | Automation script                   | LOCATION                                               |
| 📲 Route tables            | Monitoring                                         | -                                              | Monitoring                          | Central US                                             |
| Azure Active Directory    |                                                    | TOTAL CORES                                    | Insights (preview)                  | RESOURCE GROUP                                         |
| 📍 Subscriptions           | Metrics (preview)                                  | 8                                              | Metrics (preview)                   | k8s-RG                                                 |
| Security Center           | <ul> <li>Neuros (preview)</li> <li>Logo</li> </ul> | TOTAL MEMORY                                   | i Logs                              | SUBSCRIPTION NAME                                      |
| 🔅 Kubernetes services     | in Logs                                            | 28                                             | Support + troubleshooting           | Pav-As-You-Go                                          |
|                           | Support + troubleshooting                          |                                                | New support request                 |                                                        |
|                           | New support request                                | WORKSPACE RESOURCE ID                          |                                     | SUBSCRIPTION ID                                        |

Clicking on the Scale link in the left Navigation displays the current number of nodes. From here the number of nodes deployed in the cluster can be increased or decreased.

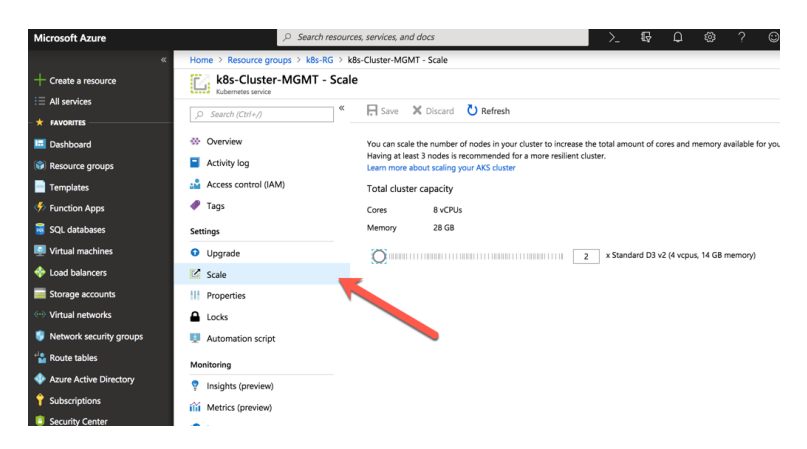

### Task 3 – Connect to the Kubernetes Cluster

Navigate back to the terminal window used to deploy the Terraform script. In order to run Kubctl commands, the Kubernetes config from the Terraform state need to be captured and stored in a file that kubectl can read. Execute the following commands in the same directory that the terraform files are in:

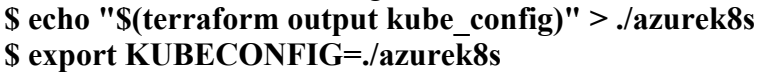

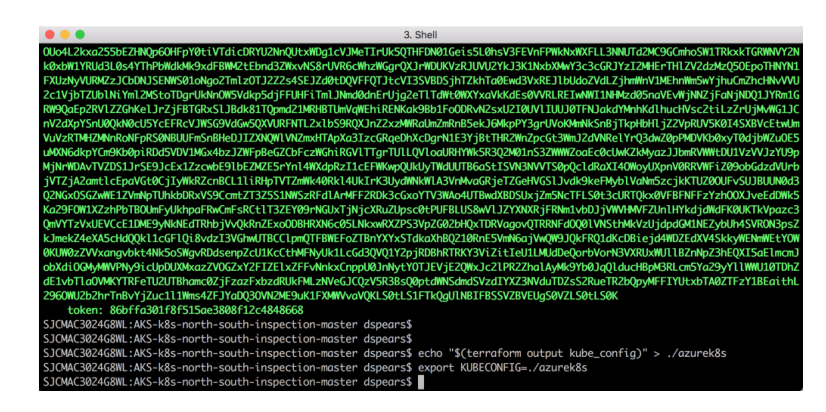

Let's explore some pods and services that have deployed. Run this command in the cloud shell: **\$ kubectl get pods** 

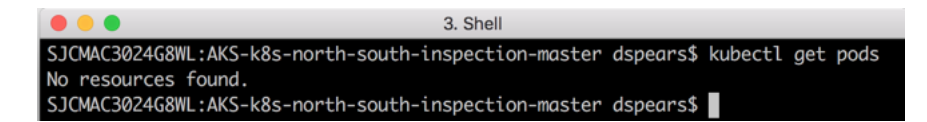

Since we have not deployed any resources this is normal. Now let us see what system pods have been deployed. Run this command in the shell:

#### \$ kubectl get pods --all-namespaces -o wide

| • • •          |                                         |           | 3           | 3. Shell |            |            |                        |
|----------------|-----------------------------------------|-----------|-------------|----------|------------|------------|------------------------|
| SJCMAC3024G8WI | :AKS-k8s-north-south-inspection-master  | dspears\$ | kubectl get | podsall  | -namespace | s -o wide  |                        |
| NAMESPACE      | NAME                                    | READY     | STATUS      | RESTARTS | AGE        | IP         | NODE                   |
| kube-system    | azure-cni-networkmonitor-6pv5t          | 1/1       | Running     | 0        | 10h        | 10.7.10.35 | aks-default-56371607-0 |
| kube-system    | azure-cni-networkmonitor-t∨j4w          | 1/1       | Running     | 0        | 10h        | 10.7.10.4  | aks-default-56371607-1 |
| kube-system    | heapster-97b7d74b5-6n5qq                | 2/2       | Running     | 0        | 10h        | 10.7.10.15 | aks-default-56371607-1 |
| kube-system    | kube-dns-v20-7d874cb9b6-ggqhg           | 3/3       | Running     | 0        | 10h        | 10.7.10.16 | aks-default-56371607-1 |
| kube-system    | kube-dns-v20-7d874cb9b6-t5s5w           | 3/3       | Running     | 0        | 10h        | 10.7.10.45 | aks-default-56371607-0 |
| kube-system    | kube-proxy-rbvts                        | 1/1       | Running     | 0        | 10h        | 10.7.10.4  | aks-default-56371607-1 |
| kube-system    | kube-proxy-rp7vb                        | 1/1       | Running     | 0        | 10h        | 10.7.10.35 | aks-default-56371607-0 |
| kube-system    | kube-svc-redirect-q2sc5                 | 2/2       | Running     | 0        | 10h        | 10.7.10.35 | aks-default-56371607-0 |
| kube-system    | kube-svc-redirect-wzgxr                 | 2/2       | Running     | 0        | 10h        | 10.7.10.4  | aks-default-56371607-1 |
| kube-system    | kubernetes-dashboard-7bb7584f55-28k51   | 1/1       | Running     | 1        | 10h        | 10.7.10.36 | aks-default-56371607-0 |
| kube-system    | tunnelfront-7595c7758b-5nkfm            | 1/1       | Running     | 0        | 10h        | 10.7.10.10 | aks-default-56371607-1 |
| SJCMAC3024G8WI | L:AKS-k8s-north-south-inspection-master | dspears\$ |             |          |            |            |                        |

<u>Note:</u> If the output does not show all the pods in a running state, wait and rerun the **kubectl get pods --all-namespaces -o wide** command until they do. An example of this is state is in the following screen-print:

| davejspears@c | avejspears@cloudshell:~ (djs-gcp-2018)\$ kubectl get pods -o wide |       |                   |          |     |               |                                          |  |  |  |  |
|---------------|-------------------------------------------------------------------|-------|-------------------|----------|-----|---------------|------------------------------------------|--|--|--|--|
| NAMESPACE     | NAME                                                              | READY | STATUS            | RESTARTS | AGE | IP            | NODE                                     |  |  |  |  |
| kube-system   | heapster-v1.4.3-6644cc4b46-dwn8s                                  | 0/2   | Pending           | 0        | 11m | <none></none> | gke-cluster-1-default-pool-2df01519-n3w8 |  |  |  |  |
| kube-system   | heapster-v1.4.3-7875d9f9ff-mlv7g                                  | 2/2   | Terminating       | 0        | 12m | 10.8.0.4      | gke-cluster-1-default-pool-2df01519-6sgf |  |  |  |  |
| kube-system   | kube-dns-778977457c-2xwfq                                         | 3/3   | Running           | 0        | 13m | 10.8.0.3      | gke-cluster-1-default-pool-2df01519-6sgf |  |  |  |  |
| kube-system   | kube-dns-778977457c-144rf                                         | 0/3   | ContainerCreating | 0        | 12m | <none></none> | gke-cluster-1-default-pool-2df01519-n3w8 |  |  |  |  |
| kube-system   | kube-dns-autoscaler-7db47cb9b7-j8n7n                              | 1/1   | Running           | 0        | 13m | 10.8.1.3      | gke-cluster-1-default-pool-2df01519-n3w8 |  |  |  |  |
| kube-system   | kube-proxy-gke-cluster-1-default-pool-2df01519-6sgf               | 1/1   | Running           | 0        | 12m | 10.5.2.2      | gke-cluster-1-default-pool-2df01519-6sgf |  |  |  |  |
| kube-system   | kube-proxy-gke-cluster-1-default-pool-2df01519-n3w8               | 1/1   | Running           | 0        | 12m | 10.5.2.3      | gke-cluster-1-default-pool-2df01519-n3w8 |  |  |  |  |
| kube-system   | kubernetes-dashboard-6bb875b5bc-n7wj8                             | 1/1   | Running           | 0        | 13m | 10.8.0.2      | gke-cluster-1-default-pool-2df01519-6sgf |  |  |  |  |
| davejspears@c | loudshell:~ (djs-gcp-2018)\$                                      |       |                   |          |     |               |                                          |  |  |  |  |

Now let us see what services have been deployed as part of the system: Run the following in the shell:

#### **\$** kubectl get svc

| •••          |               |                |                 |           | 3. Shell        |
|--------------|---------------|----------------|-----------------|-----------|-----------------|
| SJCMAC3024G8 | WL:AKS-k8s-no | orth-south-ins | spection-master | dspears\$ | kubectl get svc |
| NAME         | TYPE          | CLUSTER-IP     | EXTERNAL-IP     | PORT(S)   | AGE             |
| kubernetes   | ClusterIP     | 10.21.0.1      | <none></none>   | 443/TCP   | 10h             |
| SJCMAC3024G8 | WL:AKS-k8s-no | orth-south-ins | spection-master | dspears\$ |                 |
|              |               |                |                 |           | —               |
|              |               |                |                 |           |                 |

As you can see no services besides the system cluster have been deployed.

### Task 3 – Log into the firewall

The VM-Series firewall deployed as part of the lab has been bootstrapped. Bootstrapping is a feature of the VM-Series firewall that allows you to load a pre-defined configuration into the firewall during boot-up. This ensures that the firewall is configured and ready at initial boot-up, thereby removing the need for manual configuration. The bootstrapping feature also enables automated deployment of the VM-Series.

Navigate to the k8s-RG resource group and click on the VM-Series firewall Virtual machine:

| Microsoft Azure         |                                 | ces, services, and docs                        | >_ 16; 0, 6; ?                  |
|-------------------------|---------------------------------|------------------------------------------------|---------------------------------|
|                         | Home > Resource groups > k8s-RG |                                                |                                 |
| + Create a resource     | k8s-RG                          |                                                |                                 |
| i≡ All services         | (                               | + Add == Edit columns in Delete resource group | C) Refresh → Move Assign ta     |
| * FAVORITES             | )O Search (Ctri+/)              |                                                |                                 |
| 🖪 Dashboard             | ( Overview                      | Pay-As-You-Go 55916                            | 737-6b05-480d-b329-a1f304f75fa9 |
| Resource groups         | Activity log                    | Deployments                                    |                                 |
| Templates               | Access control (IAM)            | Tags (change)                                  |                                 |
| Function Apps           | 🛷 Tags                          | Click here to add tags                         |                                 |
| 🗟 SQL databases         | Events                          |                                                | *                               |
| Virtual machines        | Settings                        | Filter by name All types                       | ✓ All locations ✓ No gro        |
| 💠 Load balancers        | 📣 Quickstart                    | 14 items Show hidden types ()                  |                                 |
| Storage accounts        | Resource costs                  | NAME 14                                        | TYPE 🕆 4                        |
| Virtual networks        | Deployments                     | FWeth0                                         | Network interface               |
| Network security groups | Policies                        | FWeth1                                         | Network interface               |
| 📲 Route tables          | E Properties                    | FWeth2                                         | Network interface               |
| Azure Active Directory  | Locks                           | fwPublicIP                                     | Public IP address               |
| Subscriptions           | Automation script               | 🐝 k8s-Cluster-MGMT                             | Kubernetes service              |
| Security Center         | Monitoring                      | k8sfwstorage3ce1                               | Storage account                 |
| 🔅 Kubernetes services   | 💎 Insights (preview)            | k8s-subnet                                     | Route table                     |
|                         | 🤑 Alerts                        | 🛛 👰 kðs-vm-fw                                  | Virtual machine                 |

Click on Networking in the left Nav. Copy the Public IP of FWeth0 which is the mgmt interface of the VM-Series firewall:

| Microsoft Azure           |                                       | s, services, and d | 202                               |                   | >_6          | ۵ ۵                | ? 🙂            | david@wi.rr.com<br>DEFAULT DIRECTOR | m     |  |  |
|---------------------------|---------------------------------------|--------------------|-----------------------------------|-------------------|--------------|--------------------|----------------|-------------------------------------|-------|--|--|
|                           | Home > Resource groups > k8s-RG > k8s | -vm-fw - Networ    | king                              |                   |              |                    |                |                                     |       |  |  |
| + Create a resource       | 🟫 k8s-vm-fw - Networking              |                    |                                   |                   |              |                    |                |                                     | >     |  |  |
| i∃ All services           | Virtual machine                       | Attach onto        | work interface 📫 Detach pet       | work interface    |              |                    |                |                                     |       |  |  |
| + FAVORITES               | )O Search (Ctri+/)                    | Autoritieu         | Voix intenace su Detacimier       | WORK INTERNACE    |              |                    |                |                                     |       |  |  |
| 🔤 Dashboard               | Overview                              | EWeth0             | EWeth1 EWeth2                     |                   |              |                    |                |                                     |       |  |  |
| 📦 Resource groups         | Activity log                          | L                  | Fwethu Fweth1 Fweth2              |                   |              |                    |                |                                     |       |  |  |
| Templates                 | Access control (IAM)                  | 🖥 Network I        | nterface: FWeth0 Effecti          | ive security rule | Topolog      |                    |                |                                     |       |  |  |
| Function Apps             | 🛷 Tags                                | Virtual network/   | subnet: akc-k8s-vnet/mgmt-subne   | Public IP: 4      | 0.113.224.28 | Private IP: 10.7.0 | .4 Accelerate  | d networking: Dis                   | abled |  |  |
| 🗃 SQL databases           | ✗ Diagnose and solve problems         |                    |                                   |                   |              |                    |                |                                     |       |  |  |
| Virtual machines          | Settings                              | APPLICATION :      | SECURITY GROUPS O                 |                   |              |                    |                |                                     |       |  |  |
| 🔶 Load balancers          | A Networking                          | 🖍 Configur         | e the application security groups |                   |              |                    |                |                                     |       |  |  |
| Storage accounts          | 🛢 Disks                               | INBOUND POR        | T RULES @                         |                   |              |                    |                |                                     |       |  |  |
| Virtual networks          | 👰 Size                                | Network set        | curity group akc-k8s-nsg (att     | ached to subne    | : mgmt-subne | t)                 | Ac             | ld inbound port r                   | ule   |  |  |
| 🏮 Network security groups | C Security                            | impacts 5 su       | onets, o network interfaces       |                   |              |                    |                |                                     |       |  |  |
| and tables                | Extensions                            | PRIORITY           | NAME                              | PORT              | PROTOCOL     | SOURCE             | DESTINATION    | ACTION                              |       |  |  |
| Azure Active Directory    | Continuous delivery (Preview)         | 1001               | Allow-Outside-From-IP             | Any               | Any          | Any                | Any            | Allow                               |       |  |  |
| 💡 Subscriptions           | Availability set                      | 65000              | AllowVnetInBound                  | Any               | Any          | VirtualNetwork     | VirtualNetwork | Allow                               |       |  |  |
| Security Center           | Configuration                         | 65001              | AllowAzureLoadBalancerInB         | Any               | Any          | AzureLoadBal       | Any            | Allow                               |       |  |  |
| 🔅 Kubernetes services     | 🐍 Identity (Preview)                  | 65500              | DenyAllInBound                    | Any               | Any          | Any                | Any            | O Deny                              |       |  |  |
|                           | III Properties                        |                    |                                   |                   |              |                    |                |                                     |       |  |  |

Open another browser tab and navigate to the firewall management interface:

 $\leftarrow$   $\rightarrow$  C  $\triangle$  https://40.113.224.28

If you get a security exception, please ignore for this lab and proceed to the firewall login page. The VM-Series firewall by default uses a self-signed certificate which causes the exception. Depending on how quickly you do this, you might see the following message. It is normal and part of the bootup process:

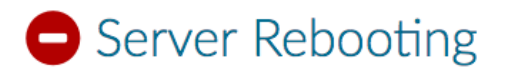

Please wait while the server reboots...

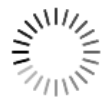

If you wish to SSH into the FW, the following syntax can be used:

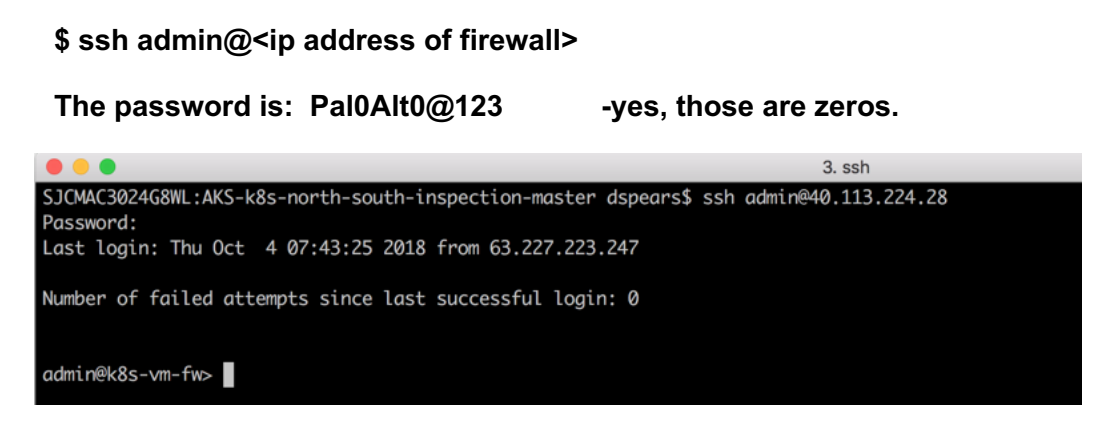

When presented with the login screen you should be able to login to the firewall using (Hint: It's a good idea to jot this password down or save it to a notepad as you will regularly need it):

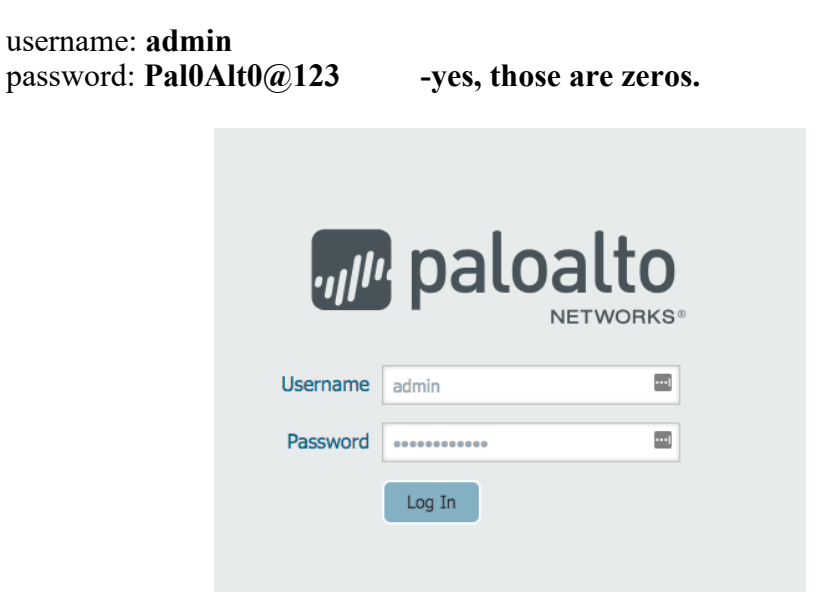

Once logged in you will see a welcome screen, dismiss the welcome dialog box by clicking Close.

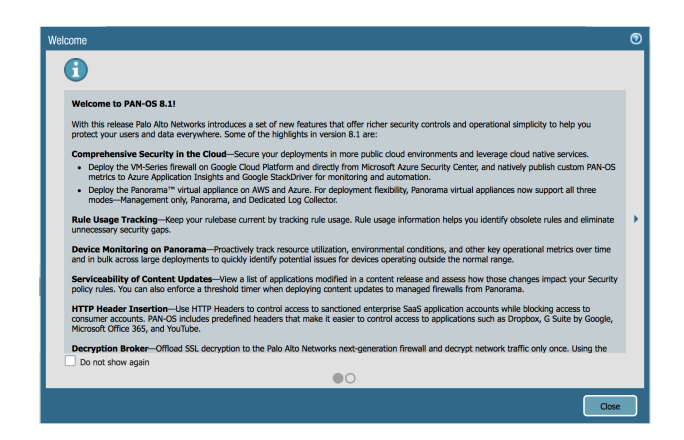

Click the Policies tab and you will notice a predefined security policy which was imported using the bootstrapping feature. There are also some predefined NAT policies:

| paloalto                                                  |   | Dashboard A        | CC Moni | tor Pol   | icies Object | ts Network      | Device |             | 🏝 Commit 🛛 | 💣 🛛 🤯 Config 🔻 🔍 Se |
|-----------------------------------------------------------|---|--------------------|---------|-----------|--------------|-----------------|--------|-------------|------------|---------------------|
|                                                           | _ |                    |         |           |              |                 |        |             |            | 9                   |
| security                                                  |   |                    |         |           |              |                 |        |             |            | 9 items             |
| PNAT                                                      |   |                    |         |           |              | Sou             | rce    |             | Des        | stination           |
| Policy Based Forwarding                                   |   | Name               | Tags    | Туре      | Zone         | Address         | User   | HIP Profile | Zone       | Address             |
| Decryption     Summer Inspection     Application Override | 1 | To Guestbook       | none    | interzone | 🕅 untrust    | San App-Gateway | any    | any         | 🕅 web      | State guestbook-lb- |
| Authentication                                            | 2 | To Wordpress       | none    | interzone | 🕅 untrust    | San App-Gateway | any    | any         | 🕅 web      | The wordpress-lb-   |
|                                                           | 3 | Nodes-Outbound     | none    | interzone | 🕅 web        | Node-1          | any    | any         | 🕅 untrust  | any                 |
|                                                           | 4 | App-Gateway-Health | . none  | interzone | 🕅 untrust    | San App-Gateway | any    | any         | 🕅 web      | suestbook-lb-       |

Click on the Dashboard tab, check to verify that the firewall has a serial number. The image defined in the terraform template is a Pay as you Go bundle2. This was used because a license will be required to view the logs later in the lab. If you added content files in the bootstrap folder, you should also see that these have been uploaded.

| 🔑 paloalt                      | 0                                        | _   | Marila     | - Dellater          |         |
|--------------------------------|------------------------------------------|-----|------------|---------------------|---------|
| NETWO                          | RKS* Dashboard ACC                       |     | Monito     | r Policies          | 5       |
|                                | Layout: 3 Columns 💌                      | 🔛 V | Vidgets –  | Last updated: C     | )7:49:  |
| General Information            | 0                                        | ×   | Logged In  | Admins              |         |
| Device Name                    | k8s-vm-fw                                |     | Admin      | From                | С       |
| MGT IP Address                 | 10.7.0.4 (DHCP)                          |     | admin      | 63.227.223.247      | W       |
| MGT Netmask                    | 255.255.255.0                            |     | admin      | 63.227.223.247      | C       |
| MGT Default<br>Gateway         | 10.7.0.1                                 |     | Data Logs  | 3                   |         |
| MGT IPv6 Address               | unknown                                  |     | No data av | vailable            |         |
| MGT IPv6 Link<br>Local Address | fe80::20d:3aff:fe97:4eca/64              |     | No data a  | valiable.           |         |
| MGT IPv6 Default<br>Gateway    |                                          |     | System Lo  | ogs                 |         |
| MGT MAC Address                | 00:0d:3a:97:4e:ca                        |     | Descript   | ion                 |         |
| Model                          | PA-VM                                    |     | ssh2       | ssword for esgo fre | om 94.  |
| Serial #                       | 6530A68D28EF96D                          |     | Failed pas | ssword for uno85 f  | from 9  |
| CPU ID                         | AZRMP:998E0BEFFAACF748:vm300bnd2:central | us  | Failed pas | ssword for butter f | from 9  |
| UUID                           | 998E0BEF-FAAC-F748-AEBB-DD56BABC412B     |     | 54320 ssi  | h2                  |         |
| VM License                     | VM-300                                   |     | Failed pas | ssword for botmas   | ter fro |
| VM Mode                        | Microsoft Azure                          |     | Failed pas | ssword for botmas   | ter fro |
| Software Version               | 8.1.0                                    |     | 50190 ssl  | h2                  |         |
| GlobalProtect Agent            | 0.0.0                                    |     | Failed pas | ssword for botmas   | ter fro |
| Application Version            | 8072-5053 (10/02/18)                     |     | Failed pas | ssword for botmas   | ter fro |
| Threat Version                 | 8072-5053 (10/02/18)                     |     | 45004 ss   | h2                  |         |
| Antivirus Version              | 2755-3264 (10/04/18)                     |     | Failed pas | ssword for botmas   | ter fro |
| WildFire Version               | 284899-287494 (10/04/18)                 |     | Failed nat | ssword for bot from | m 04 7  |

## Launch a two tiered WordPress application

In this activity, you will:

Optionally: Explore the application's manifest file

Launch a two-tier WordPress application within your cluster

In this activity we will start using Kubernetes specific terms such as Pods, Services, etc. Here is a good primer: <u>https://kubernetes.io/docs/concepts/workloads/pods/pod-overview/</u>

### Task 1 – WordPress Application Deployment YAML file

WordPress is a piece of software which has become one of the most widely used content management systems. It is open source, licensed under the GPL, and written in PHP.

WordPress allows users to create and edit websites through a central administrative dashboard, which includes a text editor for modifying content, menus and various design elements. WordPress provides plugins which provide additional functionality through WordPress Plugin Directory. Plugins can be installed through either upload or by one-click installation through the WordPress Plugin Library.

This lab will deploy the following simple WordPress application on the cluster nodes created during the Terraform template deployment:

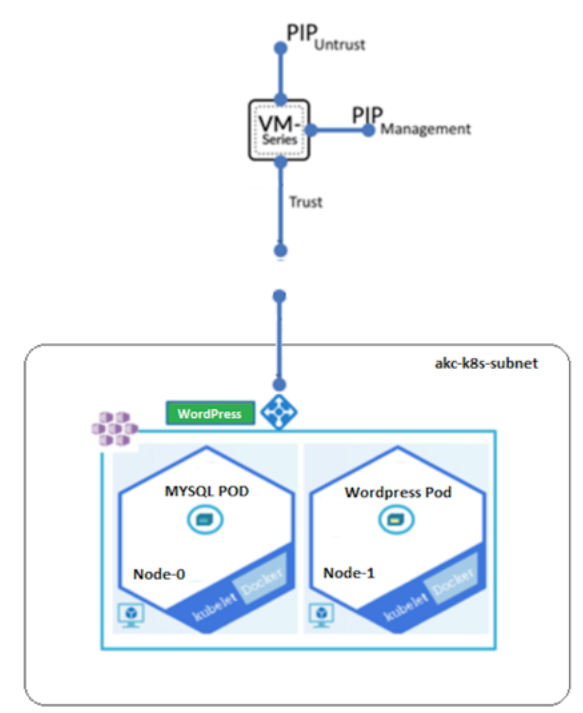

As you can see this is a two-tiered application with Pods that are dedicated to front-end WordPress services and backend MYSQL DB services.

If interested, the following section dives a bit deeper into the templates being used to create this application. There are two application manifests for this deployment. The first is for the MYSQL DB and the second is for the WordPress frontend. Optionally, open the links below it in a browser of your choice to view the files.

https://github.com/PaloAltoNetworks/AKS-k8s-north-south-inspection/blob/master/mysql-deployment.yaml and https://github.com/PaloAltoNetworks/AKS-k8s-north-south-inspection/blob/master/wordpressdeployment.yaml

The manifest file declares various aspects of the application. For instance, it tells the orchestrator what type of resources you intend to deploy. In this case we will first deploy a MYSQL DB server and then a WordPress Frontend.

MYSQL Service:

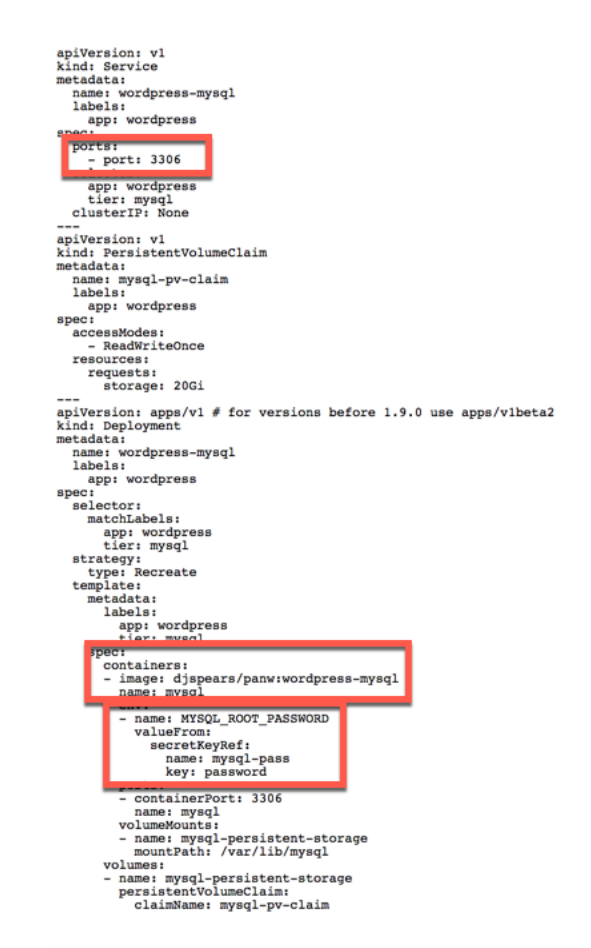

Some things to notice are the listening port, 3306, the container image, and the credentials that will be used during the deployment.

#### Wordpress-Frontend :

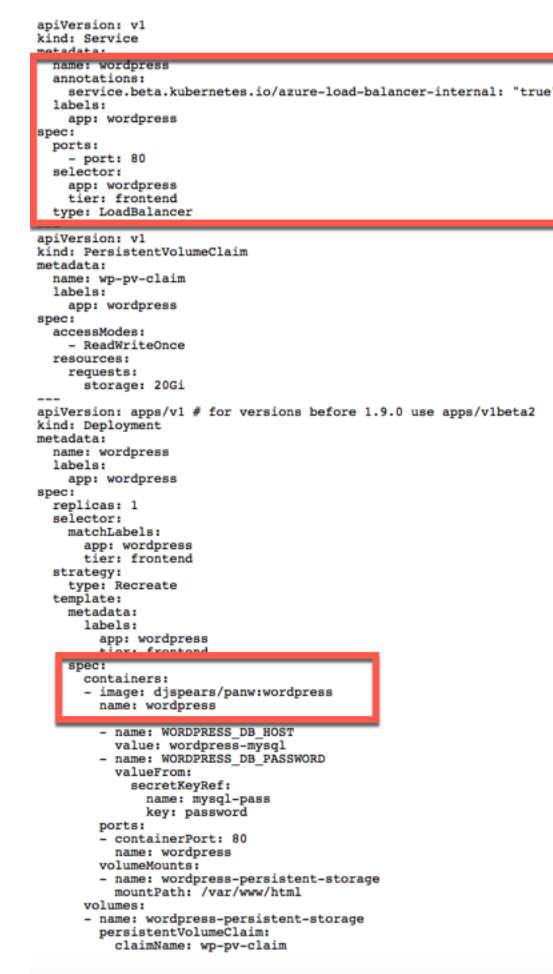

Highlighted in this file are the area that specifies the load balancer service and also the container image. Even though we have two tiers in our application, only one (the frontend service) is exposed to the outside world via a load balancer. The annotation listed above tells AKS and Kubernetes that the load balancer would be of type: Internal.

### Task 2 – Launch the Application

As mentioned previously, the application deployment will be done in two steps. The first step will be to deploy the MYSQL DB server. One of the parameters that needs to be passed to the DB server is a root password. To do this securely, the kubectl secrets command will be used. Kubectl secrets are objects intended to hold sensitive information, such as passwords, OAuth tokens, and ssh keys. Putting this information in a secret is safer and more flexible than putting it verbatim in a pod definition or in a docker image. To create a secret, execute the following commands in the terminal window:

#### \$ kubectl create secret generic mysql-pass --from-literal=password=YOUR\_PASSWORD

And the following command will verify that the secrets have been stored

#### \$ kubectl get secrets

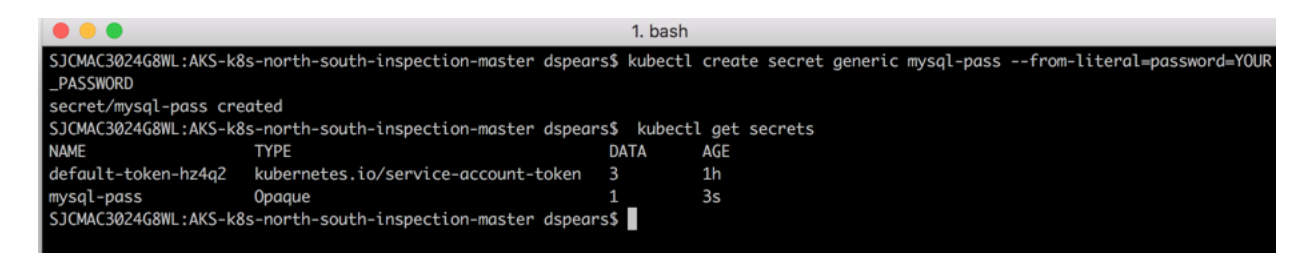

Now the MYSQL pod can be deployed. To do this, execute the following command:

S kubectl apply -f https://raw.githubusercontent.com/PaloAltoNetworks/AKS-k8s-north-south-inspection/master/mysql-deployment.yaml

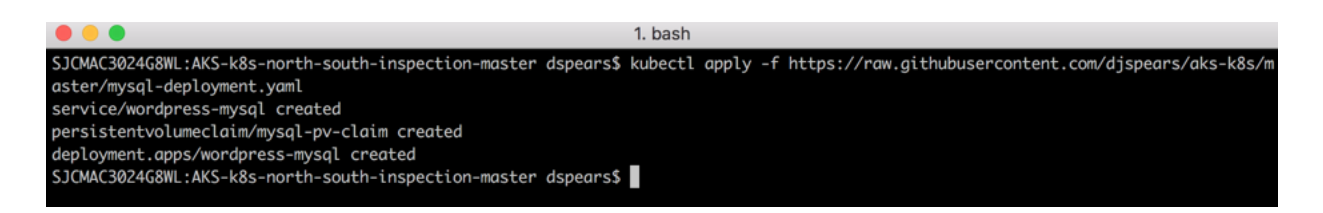

You should see the services and deployments being created. Next, validate the new pods in your cluster have been created. In your terminal execute:

#### \$ kubectl get pods -o wide

You may see the status as Pending or ContainerCreating. This is usually a normal situation:

|                                   |              |                 |         |             | I. bash   |               |                   |
|-----------------------------------|--------------|-----------------|---------|-------------|-----------|---------------|-------------------|
| SJCMAC3024G8WL:AKS-k8s            | s-north-sout | h-inspection-m  | aster   | dspears\$ k | ubectl g  | et pods -o w  | ride              |
| NAME                              |              | READY ST        | ATUS    | RESTARTS    | AGE       | IP            | NODE              |
| wordpress-mysql-795bf5            | 5f54c-jqbgk  | 0/1 Pe          | nding   | 0           | 15s       | <none></none> | <none></none>     |
|                                   |              |                 |         |             |           |               |                   |
| JCMAC3024G8WL:AKS-k8s-north-south | n-inspection | -master_dspear  | s\$ kub | ectl get p  | ods -o wi | lde           |                   |
| IAME                              | READY        | STATUS          |         | RESTARTS    | AGE       | IP            | NODE              |
| ordpress-mysql-795bf5f54c-jqbgk   | 0/1          | ContainerCreat  | ing     | 0           | 1m        | <none></none> | aks-default-56371 |
| JCMAC3024G8WL:AKS-k8s-north-south | n-inspection | -master aspear: | 53      |             |           |               |                   |

By executing the **kubectl get pods -o wide** again, you start seeing that the Ready and Status of pods change as they start up. Verify that the pod gets to a running status.

|                                    | 1. bash     |           |             |          |                 |                        |  |  |
|------------------------------------|-------------|-----------|-------------|----------|-----------------|------------------------|--|--|
| SJCMAC3024G8WL:AKS-k8s-north-south | n-inspectio | on-master | dspears\$ k | ubectl g | et pods -o wide |                        |  |  |
| NAME                               | READY       | STATUS    | RESTARTS    | AGE      | IP              | NODE                   |  |  |
| wordpress-mysql-795bf5f54c-jqbgk   | 1/1         | Running   | 0           | 2m       | 10.7.10.48      | aks-default-56371607-0 |  |  |
| SJCMAC3024G8WL:AKS-k8s-north-south | n-inspectio | on-master | dspears\$   |          |                 |                        |  |  |
|                                    |             |           |             |          |                 |                        |  |  |
|                                    |             |           |             |          |                 |                        |  |  |

With the MYSQL DB Running, create the WordPress frontend by executing the following command:

\$ kubectl apply -f <a href="https://raw.githubusercontent.com/PaloAltoNetworks/AKS-k8s-north-south-inspection/master/wordpress-deployment.yaml">https://raw.githubusercontent.com/PaloAltoNetworks/AKS-k8s-north-south-inspection/master/wordpress-deployment.yaml</a>

| • • •                                                          | 1. bash                                                                          |
|----------------------------------------------------------------|----------------------------------------------------------------------------------|
| SJCMAC3024G8WL:AKS-k8s-north-south-inspection-master dspears\$ | <pre>kubectl apply -f https://raw.githubusercontent.com/djspears/aks-k8s/m</pre> |
| aster/wordpress-deployment.yaml                                |                                                                                  |
| service/wordpress created                                      |                                                                                  |
| persistentvolumeclaim/wp-pv-claim created                      |                                                                                  |
| deployment.apps/wordpress created                              |                                                                                  |

Next, validate the new pods in your cluster have been created. In your terminal execute:

#### \$ kubectl get pods -o wide

Again, you may see the status as Pending or ContainerCreating. This is usually a normal situation:

|                                    |             |                | 1.           | bash        |                                                                  |               |                        |
|------------------------------------|-------------|----------------|--------------|-------------|------------------------------------------------------------------|---------------|------------------------|
| SJCMAC3024G8WL:AKS-k8s-north-se    | outh-inspec | tion-master d  | spears\$ kul | pectl get p | ods -o wid                                                       | de            |                        |
| NAME                               | READY       | STATUS         | RESTARTS     | AGE         | IP                                                               | NODE          |                        |
| wordpress-8574f9c6f9-hm4cw         | 0/1         | Pending        | 0            | 5s          | <none></none>                                                    | <none></none> |                        |
| wordpress-mysql-795bf5f54c-jqb     | gk 1/1      | Running        | 0            | <b>10</b> m | 10.7.10.4                                                        | 18 aks-de     | fault-56371607-0       |
|                                    |             |                |              |             |                                                                  |               |                        |
|                                    |             |                | 1. bash      | ı           |                                                                  |               |                        |
| SJCMAC3024G8WL:AKS-k8s-north-south | -inspection | n-master dspea | rs\$ kubect  | l get pods  | -o wide                                                          |               |                        |
| NAME                               | READY       | STATUS         | RES          | TARTS AG    | E IP                                                             |               | NODE                   |
| wordpress-8574f9c6f9-hm4cw         | 0/1         | ContainerCrea  | ting 0       | 1m          | <ne< td=""><td>one&gt;</td><td>aks-default-56371607-1</td></ne<> | one>          | aks-default-56371607-1 |
| wordpress-mysql-795bf5f54c-jqbgk   | 1/1         | Running        | 0            | 11          | m 10                                                             | .7.10.48      | aks-default-56371607-0 |

Again, verify that the pod gets to a running status.

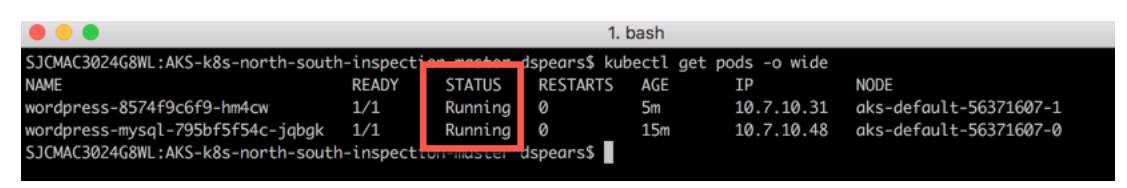

## Launch a two tiered Guestbook application

In this activity, you will:

Optionally: Explore the application's manifest file

Launch a two-tier WordPress application within your cluster

### Task 1 – Guestbook Application Deployment YAML file

Guestbooks have been used by businesses for many years as a way to connect with customers and obtain contact information for future events and promotions. Today, businesses such as popular retail stores, 5-star hotels and even small family-owned B & B's are turning to iPad guestbook apps to help them gather information and enhance the customer's "in-biz" experience. Acquiring email addresses and a <u>social</u> <u>media</u> following is a crucial part of any marketing plan. With much of the population using computers on a daily basis, an email marketing plan is of the utmost importance. Using a guest book app in your store makes collecting email addresses a snap and offers enticing features with which the traditional paper and pen guestbook just can't compete. The guestbook application we will build and secure today could be used for Hotel website visits, shopping sites or any other business that wants to keep track of their customer and provide them with promotions or advertisements.

This lab will deploy the following simple Guestbook application on the cluster nodes created during the Terraform template deployment:

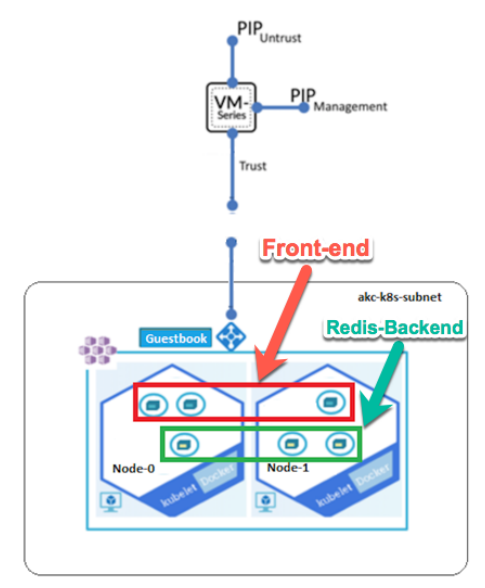

As you can see this is a two-tiered application with Pods that are dedicated to front-end web services and backend DB services.

If interested, the following section dives a bit deeper into the templates being used to create this application. This is a link to the application manifest. Optionally, click the link below and open it in a browser of your choice.

https://github.com/PaloAltoNetworks/AKS-k8s-north-south-inspection/blob/master/guestbook-all-in-one.yaml

The manifest file in this case we will deploy a 2-tier simple redis application with a fronted and backend tier. The backend tier will consist of a redis-master and redis-slave for db redundancy. Front-end Service:

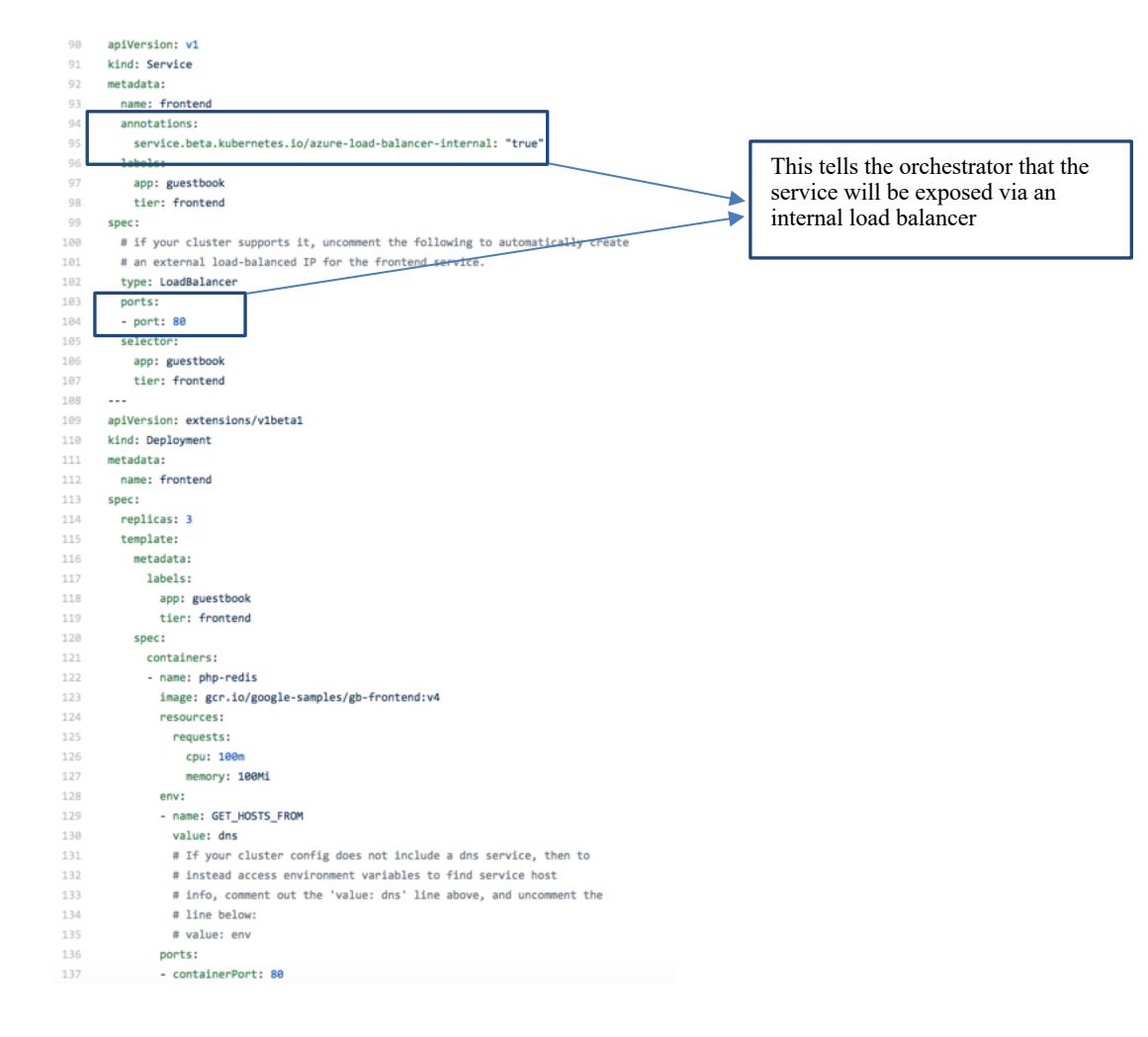

#### Redis-backend-master :

| 1  | apiVersion: v1                                                              |
|----|-----------------------------------------------------------------------------|
| 2  | kind: Service                                                               |
| 3  | metadata:                                                                   |
| 4  | name: redis-master                                                          |
| 5  | labels:                                                                     |
| 6  | app: redis                                                                  |
| 7  | tier: backend                                                               |
| 8  | role: master                                                                |
| 9  | spec:                                                                       |
| 10 | #type: LoadBalancer                                                         |
| 11 | ports:                                                                      |
| 12 | - port: 6379                                                                |
| 13 | targetPort: 6379                                                            |
| 14 | selector:                                                                   |
| 15 | app: redis                                                                  |
| 16 | tier: backend                                                               |
| 17 | role: master                                                                |
| 18 |                                                                             |
| 19 | apiVersion: extensions/vibetal                                              |
| 20 | kind: Deployment                                                            |
| 21 | metadata:                                                                   |
| 22 | name: redis-master                                                          |
| 23 | spec:                                                                       |
| 24 | replicas: 1                                                                 |
| 25 | template:                                                                   |
| 26 | metadata:                                                                   |
| 27 | labels:                                                                     |
| 28 | app: redis                                                                  |
| 29 | role: master                                                                |
| 30 | tier: backend                                                               |
| 31 | spec:                                                                       |
| 32 | containers:                                                                 |
| 33 | - name: master                                                              |
| 34 | <pre>image: gcr.io/google_containers/redis:e2e # or just image: redis</pre> |
| 35 | resources:                                                                  |
| 36 | requests:                                                                   |
| 37 | cpu: 100m                                                                   |
| 38 | memory: 100M1                                                               |
| 39 | ports:                                                                      |
| 40 | - CONTAINERPORT: 63/9                                                       |

#### Redis-backend-slave:

| 43     kind: Service       44     metadata:       45     name: redis-slave       45     labels:       46     labels:       47     app: redis       48     tier: backend       49     role: slave       51     #type: LoadBalancer       52     ports': |    |
|----------------------------------------------------------------------------------------------------|----|
| 44     metadata:       45     name: redis-slave       46     labels:       47     app: redis       48     tier: backend       49     role: slave       50     spec:       51     #type: LoadBalancer       52     potsi:                               |    |
| 45 name: redis-slave<br>46 labels:<br>47 app: redis<br>48 tier: backend<br>49 role: slave<br>50 spec:<br>51 #type: LoadBalancer<br>52 ports:                                                                                                    |    |
| 46         labels:           47         app: redis           48         tier: backend           49         role: slaw           50         spec:           51         #type: LoadBalancer           52         ports: 5:                               |    |
| 47     app: redis       48     tier: backend       49     role: slave       50     spec:       51     #type: LoadBalancer       52     ports:                                                                                                    |    |
| 48     tier: backend       49     role: slave       50     spec:       51     #type: LoadBalancer       52     ports:                                                                                                    |    |
| 49 role: slave<br>50 spec:<br>51 #type: LoadBalancen<br>52 ports:                                                                                                    |    |
| 50 spec:<br>51 #type: LoadBalancer<br>52 ports:                                                                                                    |    |
| 51 #type: LoadBalancer<br>52 ports:                                                                                                    |    |
| 32 DOPES:                                                                                                    |    |
| 52 - posts 6270                                                                                                    |    |
| 53 - port: 63/9                                                                                                    |    |
| 54 selector.                                                                                                    |    |
| 55 tien: backend                                                                                                    |    |
| 57 role: slave                                                                                                    |    |
| 58                                                                                                    |    |
| 59 apiVersion: extensions/v1beta1                                                                                                    |    |
| 60 kind: Deployment                                                                                                    |    |
| 61 metadata:                                                                                                    |    |
| 62 name: redis-slave                                                                                                    |    |
| 63 spec:                                                                                                    |    |
| 64 replicas: 2                                                                                                    |    |
| 65 template:                                                                                                    |    |
| 66 metadata:                                                                                                    |    |
| 67 labels:                                                                                                    |    |
| 68 app: redis                                                                                                    |    |
| 69 role: slave                                                                                                    |    |
| 70 tier: backend                                                                                                    |    |
| 71 spec:                                                                                                    |    |
| 72 containers:                                                                                                    |    |
| 73 - Halle, Stave                                                                                                    |    |
| 75 resources:                                                                                                    |    |
| 76 requests:                                                                                                    |    |
| 77 Cpu: 100m                                                                                                    |    |
| 78 memory: 100Mi                                                                                                    |    |
| 79 env:                                                                                                    |    |
| 80 - name: GET_HOSTS_FROM                                                                                                    |    |
| 81 value: dns                                                                                                    |    |
| 82 # If your cluster config does not include a dns service, then                                                                                                    | tο |
| 83 # instead access an environment variable to find the master                                                                                                    |    |
| 84 # service's host, comment out the 'value: dns' line above, and                                                                                                    |    |
| 85 # uncomment the line below:                                                                                                    |    |
| 86 # value: env                                                                                                    |    |
| 87 ports:                                                                                                    |    |
| <pre>88 - containerPort: 6379</pre>                                                                                                    |    |

Even though there are two tiers in the application, only one (the frontend service) is exposed to the outside world via a load balancer. The annotation listed above tells GCP and Kubernetes that the load balancer would be of type: Internal.

### Task 2 – Launch the Application

Back in terminal shell type the following command to deploy the application pods:

\$ kubectl apply -f <u>https://raw.githubusercontent.com/PaloAltoNetworks/AKS-k8s-north-south-inspection/master/guestbook-all-in-one.yaml</u>

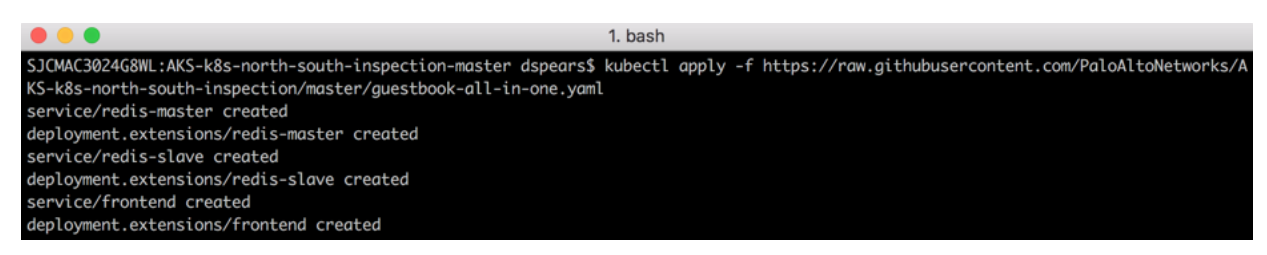

You should see the services and deployments being created. Next, validate the new pods in your cluster have been created. In your terminal execute:

#### \$ kubectl get pods -o wide

You may see the status as Pending or ContainerCreating. This is usually a normal situation:

|                                                                                       |       | 1                 | . bash   |     |               |                        |  |  |  |
|---------------------------------------------------------------------------------------|-------|-------------------|----------|-----|---------------|------------------------|--|--|--|
| SJCMAC3024G8WL:AKS-k8s-north-south-inspection-moster_dspears\$_kubectl_get_podso_wide |       |                   |          |     |               |                        |  |  |  |
| NAME                                                                                  | READY | STATUS            | RESTARTS | AGE | IP            | NODE                   |  |  |  |
| frontend-67f65745c-km7d2                                                              | 0/1   | ContainerCreating | 0        | 4s  | <none></none> | aks-default-56371607-1 |  |  |  |
| frontend-67f65745c-vt8dp                                                              | 0/1   | ContainerCreating | 0        | 4s  | <none></none> | aks-default-56371607-1 |  |  |  |
| frontend-67f65745c-vttjj                                                              | 0/1   | ContainerCreating | 0        | 4s  | <none></none> | aks-default-56371607-0 |  |  |  |
| redis-master-7747787588-r186s                                                         | 0/1   | ContainerCreating | 0        | 5s  | <none></none> | aks-default-56371607-1 |  |  |  |
| redis-slave-865486c9df-f252b                                                          | 0/1   | ContainerCreating | 0        | 4s  | <none></none> | aks-default-56371607-0 |  |  |  |
| redis-slave-865486c9df-12j5h                                                          | 0/1   | ContainerCreating | 0        | 4s  | <none></none> | aks-default-56371607-1 |  |  |  |
| wordpress-8574f9c6f9-hm4cw                                                            | 1/1   | киппіпд           | 0        | 47m | 10.7.10.31    | aks-default-56371607-1 |  |  |  |
| wordpress-mysql-795bf5f54c-jqbgk                                                      | 1/1   | Running           | 0        | 57m | 10.7.10.48    | aks-default-56371607-0 |  |  |  |

By executing the **kubectl get pods -o wide** again, you start seeing that the Ready and Status of pods change as they start up. Verify that the pods gets to a running status.

|                                                                                         |       |         | 1.       | bash |            |                        |  |  |  |
|-----------------------------------------------------------------------------------------|-------|---------|----------|------|------------|------------------------|--|--|--|
| SJCMAC3024G8WL:AKS-k8s-north-south-inspection-master dspears\$ kubectl get pods -o wide |       |         |          |      |            |                        |  |  |  |
| NAME                                                                                    | READY | STATUS  | RESTARTS | AGE  | IP         | NODE                   |  |  |  |
| frontend-67f65745c-km7d2                                                                | 1/1   | Running | 0        | 1m   | 10.7.10.14 | aks-default-56371607-1 |  |  |  |
| frontend-67f65745c-vt8dp                                                                | 1/1   | Running | 0        | 1m   | 10.7.10.11 | aks-default-56371607-1 |  |  |  |
| frontend-67f65745c-vttjj                                                                | 1/1   | Running | 0        | 1m   | 10.7.10.46 | aks-default-56371607-0 |  |  |  |
| redis-master-7747787588-r186s                                                           | 1/1   | Running | 0        | 1m   | 10.7.10.6  | aks-default-56371607-1 |  |  |  |
| redis-slave-865486c9df-f252b                                                            | 1/1   | Running | 0        | 1m   | 10.7.10.41 | aks-default-56371607-0 |  |  |  |
| redis-slave-865486c9df-12j5h                                                            | 1/1   | Running | 0        | 1m   | 10.7.10.34 | aks-default-56371607-1 |  |  |  |
| wordpress-8574f9c6f9-hm4cw                                                              | 1/1   | Running | 0        | 49m  | 10.7.10.31 | aks-default-56371607-1 |  |  |  |
| wordpress-mysql-795bf5f54c-jqbgk                                                        | 1/1   | Running | 0        | 59m  | 10.7.10.48 | aks-default-56371607-0 |  |  |  |

## **Explore the newly deployed applications**

*In this activity, you will:* 

Explore aspects of the application deployments

The following diagram shows what has been instantiated:

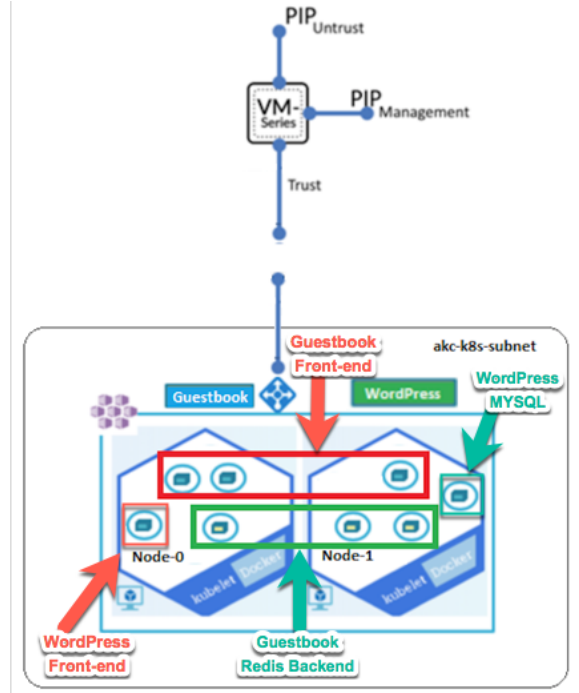

Let's validate this by listing the new pods in your cluster. In your terminal window execute:

#### \$ kubectl get pods -o wide

You should see the pods for both the WordPress and Guestbook Application:

| SJCMAC3024G8WL:AKS-k8s-north-south | -inspect | ion-master | dspears\$ | kubectl ge | et pods -o wide |                        |
|------------------------------------|----------|------------|-----------|------------|-----------------|------------------------|
| NAME                               | RFADY    | STATUS     | RESTART   | S AGE      | IP              | NODE                   |
| frontend-67f65745c-km7d2           | 1/1      | Running    | 0         | 1m         | 10.7.10.14      | aks-default-56371607-1 |
| frontend-67f65745c-vt8dp           | 1/1      | Running    | 0         | 1m         | 10.7.10.11      | aks-default-56371607-1 |
| frontend-67f65745c-vttjj           | 1/1      | Running    | 0         | 1m         | 10.7.10.46      | aks-default-56371607-0 |
| redis-master-7747787588-rl86s      | 1/1      | Running    | 0         | 1m         | 10.7.10.6       | aks-default-56371607-1 |
| redis-slave-865486c9df-f252b       | 1/1      | Running    | 0         | 1m         | 10.7.10.41      | aks-default-56371607-0 |
| redis-slave-865486c9df-12i5h       | 1/1      | Runnina    | 0         | 1m         | 10.7.10.34      | aks-default-56371607-1 |
| wordpress-8574f9c6f9-hm4cw         | 1/1      | Running    | 0         | 49m        | 10.7.10.31      | aks-default-56371607-1 |
| wordpress-mysql-795bf5f54c-jqbgk   | 1/1      | Running    | 0         | 59m        | 10.7.10.48      | aks-default-56371607-0 |

Next let's look at the load balancing service for the front-end pod. Execute the following command in the shell:

#### **\$** kubectl get svc

You can see there is a load balancer External IP for both the frontend Guestbook application and an External IP address for the WordPress server. Note that the IP address is in the 10.7.10.0/24 subnet. This is one of the subnets that was deployed in the Azure VNET during the Terraform execution.

|                                                                                |                 |                  |                | 1. bash                  |           |  |  |  |
|--------------------------------------------------------------------------------|-----------------|------------------|----------------|--------------------------|-----------|--|--|--|
| SJCMAC3024G8WL:AKS-k8s-north-south-inspection-master dspears\$ kubectl get svc |                 |                  |                |                          |           |  |  |  |
| frontend                                                                       | LoadBalancer    | 10.21.151.190    | 10.7.10.67     | 80:32498/TCP             | AGE<br>1h |  |  |  |
| kubernetes                                                                     | CLUSCEPIP       | 10.21.0.1        | <none></none>  | 443/TCP                  | 4h        |  |  |  |
| redis-master                                                                   | ClusterIP       | 10.21.51.117     | <none></none>  | 6379/TCP                 | 1h        |  |  |  |
| wordpress                                                                      | LoadBalancer    | 10.21.165.47     | <none></none>  | 6379/TCP<br>80:30231/TCP | 1h<br>2h  |  |  |  |
| wordpress-mysql                                                                | ClusterIP       | None             | <none></none>  | _3306/TCP                | 2h        |  |  |  |
| SJCMAC3024G8WL:AK                                                              | S-k8s-north-sou | th-inspection-ma | ster dspears\$ |                          |           |  |  |  |

These load balancer IP addresses can be seen via the Azure Dashboard as well. Navigate to the Resource Groups and click on the "MC\_k8s-RG\_k8s-Cluster-MGMT\_centralus" Resource group. This group was created automatically for the k8s node resources.

| Microsoft Azure           | <i>P</i> Search resources, services, and docs                      |
|---------------------------|--------------------------------------------------------------------|
| «                         | Home > Resource groups                                             |
| + Create a resource       | Resource groups<br>Default Directory                               |
|                           | ✦ Add         Edit columns         ♥ Refresh         ♥ Assign tags |
|                           | Subscriptions: Pay-As-You-Go                                       |
| 🔤 Dashboard               | Filter by name                                                     |
| 📦 Resource groups         |                                                                    |
| 🔤 Templates               | 12 items                                                           |
| 🍜 Function Apps           |                                                                    |
| 👼 SQL databases           | aks-k8s-bootstrapfiles                                             |
| 👰 Virtual machines        | Automation                                                         |
| 🚸 Load balancers          | Cloud-shell-storage-westus                                         |
| Storage accounts          | 🕥 djsdjs                                                           |
| ··· Virtual networks      | djsdjs2                                                            |
| 🏮 Network security groups | Ujsdjsfw                                                           |
| Route tables              | isdjsmgmt                                                          |
|                           | 🗌 😭 k8s                                                            |
| Azure Active Directory    | 🗌 🕅 k8s-RG                                                         |
| 📍 Subscriptions           | k8shoot                                                            |
| Security Center           | MC_k8s-RG_k8s-Cluster-MGMT_centralus                               |
| 🐝 Kubernetes services     | MC_k8s_k8s-PANWFW_centralus                                        |

Click on the Kubernetes-internal Load balancer:

| Microsoft Azure         |                                      | es, services, and docs                                | <b>₽</b> ₽ ⊗ ?         | david@wi.rr<br>DEFAULT DIRE |
|-------------------------|--------------------------------------|-------------------------------------------------------|------------------------|-----------------------------|
| «                       | Home > Resource groups > MC_k8s-RG_I | x8s-Cluster-MGMT_centralus                            |                        |                             |
| + Create a resource     | MC_k8s-RG_k8s-Cluster-N              | IGMT_centralus                                        |                        |                             |
| i∃ All services         | Resource group                       | + Add == Edit columns 📋 Delete resource group 🖒 Refr  | esh 🔿 Move 🛛 🌒 Assign  | tans 🕅 Delete               |
|                         | D Search (Ctri+/)                    | Subscription (deeper)                                 | an and a sign          | ugo 👜 belete                |
| 🖪 Dashboard             | ( Overview                           | Pay-As-You-Go 55916737-6b05-4                         | 80d-b329-a1f304f75fa9  |                             |
| 📦 Resource groups       | Activity log                         | Deployments                                           |                        |                             |
| Templates               | Access control (IAM)                 | Taos (change)                                         |                        |                             |
| Inction Apps            | 🥔 Tags                               | Click here to add tags                                |                        |                             |
| 🗟 SQL databases         | Events                               |                                                       | *                      |                             |
| Virtual machines        | Settings                             | Filter by name All types V All I                      | ocations V No g        | roupi 🗸                     |
| 🚸 Load balancers        | 🕰 Quickstart                         | 11 items Show hidden types ()                         |                        |                             |
| Storage accounts        | Resource costs                       | NAME 14                                               | TYPE 1                 |                             |
| Virtual networks        | Deployments                          | aks-agentpool-56371607-nsg                            | Network security group | Central US                  |
| Network security groups | Policies                             | aks-default-56371607-0                                | Virtual machine        | Central US                  |
| 📲 Route tables          | Properties                           | eks-default-56371607-0_OsDisk_1_00e924c72ffb49088     | Disk                   | Central US                  |
| Azure Active Directory  | Locks                                | aks-default-56371607-1                                | Virtual machine        | Central US                  |
| Subscriptions           | Automation script                    | 📄 😂 aks-default-56371607-1_OsDisk_1_2be37512773c4b299 | Disk                   | Central US                  |
| Security Center         | Monitoring                           | aks-default-56371607-nic-0                            | Network interface      | Central US                  |
| 🔅 Kubernetes services   | Insights (preview)                   | aks-default-56371607-nic-1                            | Network interface      | Central US                  |
|                         | Alerts                               | default-availabilitySet-56371607                      | Availability set       | Central US                  |
|                         | Metrics                              | kubernetes-dynamic-pvc-307474e9-c837                  | Disk                   | Central US                  |
|                         | Diagnostic settings                  | kubernetes-dynamic-pvc 9874 or-c838-11e8-98d2-0-      | Disk                   | Central US                  |
|                         | Advisor recommendations              | 🗌 💠 kubernetes-internal 🥌                             | Load balancer          | Central US                  |

Click on the Frontend IP configuration on the left Nav. The application load balancer IP ADDRESS are displayed:

| Microsoft Azure           |                                      | es, services, and docs                   | $\rightarrow$              | Ð          | Û | <u>نې</u> | ?     | $\odot$ |
|---------------------------|--------------------------------------|------------------------------------------|----------------------------|------------|---|-----------|-------|---------|
| «                         | Home > Resource groups > MC_k8s-RG_l | k8s-Cluster-MGMT_centralus > kubernetes- | internal - Frontend IP cor | figuration |   |           |       |         |
| + Create a resource       | kubernetes-internal - Fror           | ntend IP configuration                   |                            |            |   |           |       |         |
| E All services            | Load balancer                        | - Add                                    |                            |            |   |           |       |         |
| + FAVORITES               |                                      | TAU                                      |                            |            |   |           |       |         |
| 🔲 Dashboard               | 🚸 Overview                           | ♀ Search frontend IP configurations      |                            |            |   |           |       |         |
| 📦 Resource groups         | Activity log                         | NAME                                     |                            |            |   | RULES     | COUNT |         |
| 📄 Templates               | Access control (IAM)                 | a9865f94dc83811e898d20a58ac1f064         | 10.7.10.66                 |            |   | 1         |       |         |
| Function Apps             | 🥔 Tags                               | a39b9351bc83f11e898d20a58ac1f064         | 10.7.10.67                 |            |   | 1         |       |         |
| 👼 SQL databases           | X Diagnose and solve problems        |                                          |                            |            |   |           |       |         |
| 🧕 Virtual machines        | Settings                             |                                          |                            |            |   |           |       |         |
| 🚸 Load balancers          | Frontend IP configuration            |                                          |                            |            |   |           |       |         |
| Storage accounts          | Backend pools                        |                                          |                            |            |   |           |       |         |
| ··· Virtual networks      | Health probes                        |                                          |                            |            |   |           |       |         |
| 🏮 Network security groups | Evad balancing rules                 |                                          |                            |            |   |           |       |         |
| 📲 Route tables            | Inbound NAT rules                    |                                          |                            |            |   |           |       |         |
| Azure Active Directory    | Properties                           |                                          |                            |            |   |           |       |         |
| 💡 Subscriptions           | Locks                                |                                          |                            |            |   |           |       |         |
| Security Center           | Automation script                    |                                          |                            |            |   |           |       |         |
| Kubernetes services       | Support + troubleshooting            |                                          |                            |            |   |           |       |         |

## **Securing Inbound Traffic**

In this activity, you will:

Secure traffic that is inbound to your frontend services

Validate that traffic is visible in the Firewall logs

### Task 1 – Azure Application Gateway IP Address

This Terraform deployment created an Azure Application gateway in front of the VM-Series firewall. As previous discussed, the Application Gateway is configured to do host header redirection. In order for this to function the frontend IP addresses must be identified and a few hosts entries need to be made on the testing machine. Open the Application Gateway Frontend IP configurations in the Resource groups > k8s-RG > ag-k8s blade:

| Microsoft Azure         | <i>P</i> Search resource            | es, services, and docs               | >_ | ₽  | Q         | ŝ          | ?       | O davi<br>DEF | d@wi.rr.com  |
|-------------------------|-------------------------------------|--------------------------------------|----|----|-----------|------------|---------|---------------|--------------|
| «                       | Home > Resource groups > k8s-RG > a | g-k8s - Frontend IP configurations   |    |    |           |            |         |               |              |
| + Create a resource     | ag-k8s - Frontend IP conf           | igurations                           |    |    |           |            |         |               |              |
| $\Xi$ All services      | Application gateway                 |                                      |    |    |           |            |         |               |              |
| + FAVORITES             | ,> Search (Ctrl+/)                  | >> Search frontend IP configurations |    |    |           |            |         |               | Frontend IP  |
| 🔲 Dashboard             | 🚸 Overview                          | TYPE STATUS NAME                     |    | IP | ADDRESS   | ;          |         | ASSOCIATED    | LISTENERS    |
| 📦 Resource groups       | Activity log                        | Public Configured frontend           |    | 2  | 3.99.213. | 220 (pip-a | appgate | Coke-Guest    | book, 1 more |
| Templates               | Access control (IAM)                | Private Not configured -             |    |    |           |            |         | -             |              |
| Function Apps           | 🥔 Tags                              |                                      |    |    |           |            |         |               |              |
| 🔞 SQL databases         | ✗ Diagnose and solve problems       |                                      |    |    |           |            |         |               |              |
| 🧕 Virtual machines      | Settings                            |                                      |    |    |           |            |         |               |              |
| 🚸 Load balancers        | a Configuration                     |                                      |    |    |           |            |         |               |              |
| Storage accounts        | Web application firewall            |                                      |    |    |           |            |         |               |              |
| Virtual networks        | Backend pools                       |                                      |    |    |           |            |         |               |              |
| Network security groups | 😑 HTTP settings                     |                                      |    |    |           |            |         |               |              |
| 📲 Route tables          | Frontend IP configurations          |                                      |    |    |           |            |         |               |              |
| Azure Active Directory  | 😁 Listeners                         |                                      |    |    |           |            |         |               |              |
| Subscriptions           | 📩 Rules                             |                                      |    |    |           |            |         |               |              |
| Security Center         | Health probes                       |                                      |    |    |           |            |         |               |              |
| W Kubernetes services   | Properties                          |                                      |    |    |           |            |         |               |              |

Copy this address as it will be needed to create a DNS entry in the local host file. Go to Application Gateway Listeners on the left Nav to see the DNS entries that the Application Gateway is configured to serve.

| Microsoft Azure         |                                     | ces, services, and docs  |                         | $\rightarrow$       | _ Q- Q- @                        | ?                                    |          |
|-------------------------|-------------------------------------|--------------------------|-------------------------|---------------------|----------------------------------|--------------------------------------|----------|
| «                       | Home > Resource groups > k8s-RG > a | ig-k8s - Listeners       |                         |                     |                                  |                                      |          |
| + Create a resource     | → ag-k8s - Listeners                |                          |                         |                     |                                  |                                      | ×        |
| $\Xi$ All services      | Application gateway                 | 📥 Pasis 📥 Multi sit      | in 🗖 Saun 💙 Di          | econd               |                                  |                                      |          |
| - 🛨 FAVORITES           |                                     | - Basic - Multi-sit      | te 🖪 Save 🗙 Dr          | scaru               |                                  |                                      |          |
| III Dashboard           | 🚸 Overview                          |                          |                         |                     |                                  |                                      |          |
| 📦 Resource groups       | Activity log                        | NAME                     | PROTOCOL                | PORT                | ASSOCIATED RULE                  | HOST NAME                            |          |
| Templates               | 🍰 Access control (IAM)              | Coke-Guestbook           | HTTP                    | 80                  | Coke-Rule                        | cokefan.com                          |          |
| Function Apps           | 🛷 Tags                              | Pepsi-WordPress          | HTTP                    | 80                  | Pepsi-Rule                       | pepsifan.com                         |          |
| 🗟 SQL databases         | ✗ Diagnose and solve problems       |                          |                         |                     |                                  |                                      |          |
| Virtual machines        | Settings                            | SSL Policy               |                         |                     |                                  |                                      |          |
| 🚸 Load balancers        | 🚔 Configuration                     | Configure a centralized  | SSL policy to match yo  | ur organizational s | curity requirements. An SSL p    | olicy offers control over the SSL o  | protocol |
| Storage accounts        | Web application firewall            | version as well as which | ciphers are used durin  | g SSL handshakes.   | You can choose from one of the   | he predefined security policies or   | create a |
| Virtual networks        | Backend pools                       | gateway.                 | ased on your security r | requirements. Il yo | a don't specily an 35c policy, u | ne deladit policy will be used for y | your     |
| Network security groups | HTTP settings                       | Def     Predefin         | ned 🔾 Custom            |                     |                                  |                                      |          |
| Route tables            | Frontend IP configurations          | Min protocol version     |                         |                     |                                  |                                      |          |
| Azure Active Directory  | 🕀 Listeners                         | TLSv1_0                  |                         |                     |                                  |                                      |          |
| <b>Ŷ</b> Subscriptions  | 📩 Rules                             | Cipher suites            |                         |                     |                                  |                                      |          |
| 3 Security Center       | Health probes                       |                          |                         |                     |                                  |                                      |          |

Open the local hosts file and create a pepsifan.com and cokefan.com entry. Each entry will have the IP address of the Application Gateway Frontend IP address:

|                             | dspears — vim      sudo — 80×24          |   |
|-----------------------------|------------------------------------------|---|
| ##                          |                                          | _ |
| # Host Database             |                                          |   |
| #                           |                                          |   |
| <pre># localhost is u</pre> | used to configure the loopback interface |   |
| # when the syste            | em is booting. Do not change this entry. |   |
| ##                          |                                          |   |
| 127.0.0.1                   | localhost                                |   |
| 255.255.255.255             | broadcasthost                            |   |
| ::1                         | localhost                                |   |
| 127.0.0.1 vmv               | ware-localhost                           |   |
| ::1 VMV                     | ware-localhost                           |   |
| 40.122.106.252              | djs-wordpress.com                        |   |
| 40 122 106 252              | dis-questbook com                        |   |
| 23.99.213.220               | cokefan.com                              |   |
| 23.99.213.220               | pepsifan.com                             |   |
| ~                           |                                          |   |
| ~                           |                                          |   |
| ~                           |                                          |   |
| ~                           |                                          |   |
| ~                           |                                          |   |
| ~                           |                                          |   |
| ~                           |                                          |   |
| ~                           |                                          |   |
| "/etc/hosts" 15L            | L, 399C                                  |   |
| h.                          |                                          |   |

### Task 2 – Update the Firewall's Address Objects

Open the VM-Series firewall. This design is not using any NATs for the inbound traffic flow. The bootstrapped configuration should have the correct addressing but this task will validate that.

Click the Objects Tab and navigate to "Addresses" on the left. The Addresses used in the policy are defined here:

| <b>na</b> loalto       |                     |                    |                 |            |                                  |
|------------------------|---------------------|--------------------|-----------------|------------|----------------------------------|
| NETWORKS®              | Dashboard AC        | C Monitor Policies | Objects Network | Device     | 🏝 Commit 🛛 a 🖓 Config 👻 🔍 Search |
|                        |                     |                    |                 |            | 🖙 💿 Help                         |
| Addresses              | ۹.                  |                    |                 |            | 6 items 🔿 🗙                      |
| Address Groups         | Name                | Location           | Time            | Addroce    | Tage                             |
| Regions                | Name                | Location           | type            | Auuress    | iays                             |
| III Applications       | App-Gateway-1       |                    | IP Netmask      | 10.7.50.4  | App-Gateway                      |
| Application Groups     | App-Gateway-2       |                    | IP Netmask      | 10.7.50.5  | App-Gateway                      |
| Application Filters    | auestbook-lb-svc-in |                    | IP Netmask      | 10.7.10.67 | container-app                    |
| 🔀 Services             |                     |                    |                 | 10 7 10 1  |                                  |
| Service Groups         | Node-1              |                    | IP Netmask      | 10.7.10.4  | Container Nodes                  |
| No Tags                | Node-2              |                    | IP Netmask      | 10.7.10.35 | Container Nodes                  |
| V 😨 GlobalProtect      | wordpress-lb-svc-ip |                    | IP Netmask      | 10.7.10.66 | container-app                    |
| HIP Objects            |                     |                    |                 |            |                                  |
| HIP Profiles           |                     |                    |                 |            |                                  |
| Fyternal Dynamic Lists |                     |                    |                 |            |                                  |

Open the terminal window and check that the Address objects are correct. Execute the following command to verify the nodes:

#### \$ kubectl get nodes -o wide

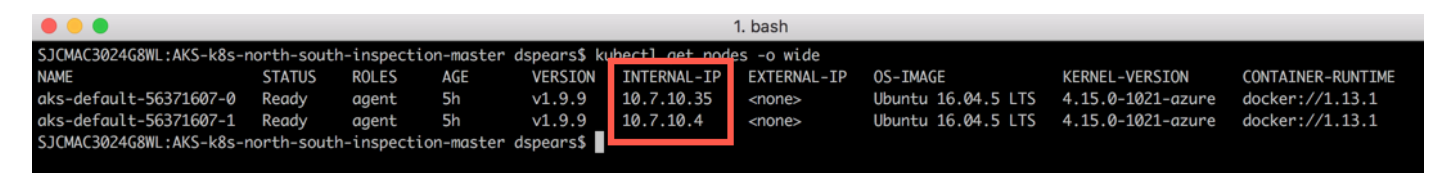

Next enter the **"kubectl get svc"** command to verify the lb-svc-ip's:

| • • •            |                  |                  |                 |                 | 1. bash |
|------------------|------------------|------------------|-----------------|-----------------|---------|
| SJCMAC3024G8WL:A | KS-k8s-north-sou | uth-inspection-m | aster dspears\$ | kubectl get svo | ç.      |
| NAME             | TYPE             | CLUSTER-IP       | EXTERNAL TO     | PORT(S)         | AGE     |
| frontend         | LoadBalancer     | 10.21.151.190    | 10.7.10.67      | 80:32498/TCP    | 2h      |
| kubernetes       | ClusterIP        | 10.21.0.1        | <none></none>   | 443/TCP         | 5h      |
| redis-master     | ClusterIP        | 10.21.51.117     | <none></none>   | 6379/TCP        | 2h      |
| redis-slave      | ClusterIP        | 10.21.58.87      | <none></none>   | 6379/TCP        | 2h      |
| wordpress        | LoadBalancer     | 10.21.165.47     | 10.7.10.66      | 80:30231/TCP    | 3h      |
| wordpress-mysql  | ClusterIP        | None             | <none></none>   | 3306/TCP        | 3h      |
| SJCMAC3024G8WL:A | KS-k8s-north-sou | uth-inspection-m | aster dspears\$ |                 |         |
|                  |                  |                  |                 |                 |         |

If a change is needed, make the changes and click the commit link on the top right

| paloalto            | Dashboard ACC       | Monitor Policies | Objects Network | Device     | 📥 Commit 🔏 🕼 Config 🗸 🔍 Search |
|---------------------|---------------------|------------------|-----------------|------------|--------------------------------|
|                     |                     |                  |                 |            | S 🕤 Help                       |
| Addresses           | ۹.                  |                  |                 |            | 6 items 🔿 🗙                    |
| Address Groups      | Name                | Location         | Туре            | Address    | Tags                           |
| III Applications    | App-Gateway-1       |                  | IP Netmask      | 10.7.50.4  | App-Gateway                    |
| Application Groups  | App-Gateway-2       |                  | IP Netmask      | 10.7.50.5  | App-Gateway                    |
| Application Filters | guestbook-lb-svc-ip |                  | IP Netmask      | 10.7.10.67 | container-app                  |
| Services            | Node-1              |                  | IP Netmask      | 10.7.10.4  | Container Nodes                |
| Tags                | Node-2              |                  | IP Netmask      | 10.7.10.35 | Container Nodes                |
| V 😢 GlobalProtect   | wordpress-lb-svc-ip |                  | IP Netmask      | 10.7.10.66 | container-app                  |
| HIP Objects         |                     |                  |                 |            |                                |

### Task 3 – Connect to the Guestbook Frontend

The VM-Series is now protecting your Kubernetes workload. In order to connect to the guestbook's frontend service, you will open a browser and navigate to the <u>http://cokefan.com</u> website:

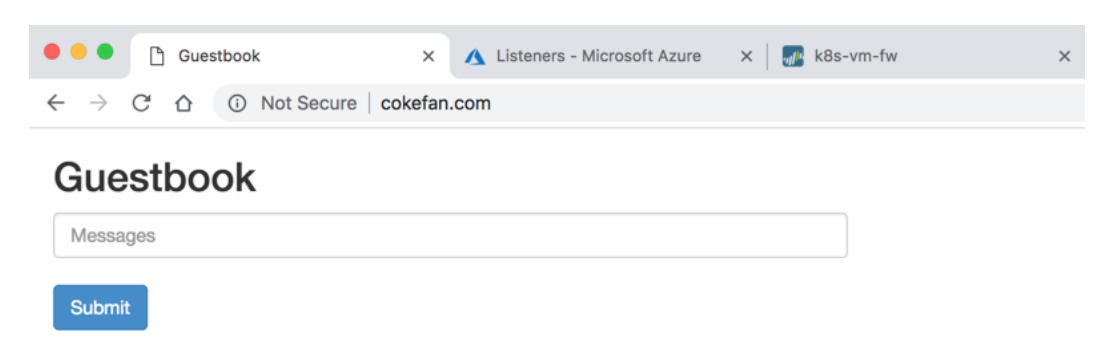

Enter something in the Messages box and click submit. The messages should be echoed below:

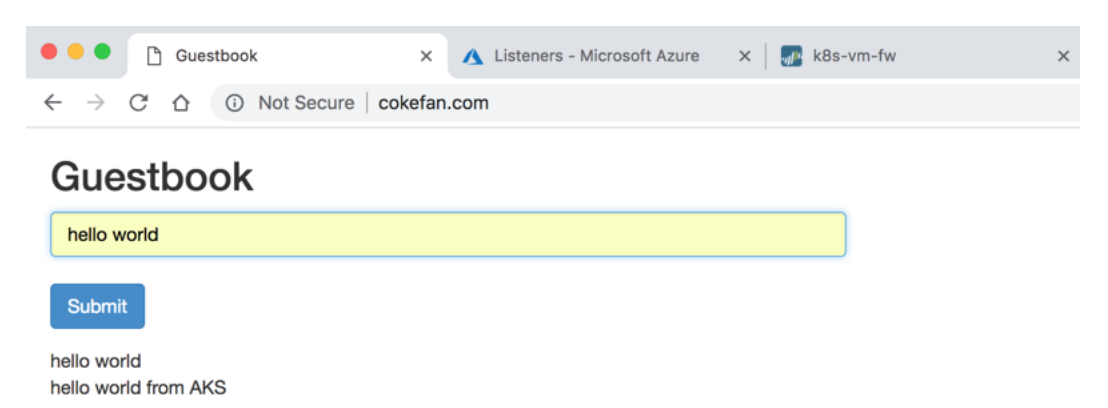

Open the VM-Series firewall monitor tab and validate that traffic is flowing through the firewall:

| Cogs                  |           |                |       |           |         |                                       |              |                      |         |                | - × -  | ) 📭 🚊 |
|-----------------------|-----------|----------------|-------|-----------|---------|---------------------------------------|--------------|----------------------|---------|----------------|--------|-------|
| Real Traffic          |           |                | -     |           |         |                                       |              |                      |         |                |        |       |
| ing Threat            |           | Receive Time   | Туре  | From Zone | To Zope | Source                                | Source Liker | Dectination          | To Port | Application    | Action | Rule  |
| WildFire Submissions  | Ð         | 10/04 21:27:28 | end   | untrust   | web     | App-Gateway-1                         |              | guestbook-lb-svc-ip  | 80      | web-browsing   | allow  | To Gu |
| Data Filtering        | R         | 10/04 21:27:28 | end   | untrust   | web     | App-Gateway-1                         |              | wordpress-lb-svc-ip  | 80      | web-browsing   | allow  | To W  |
| HIP Match             | P         | 10/04 21:27:13 | end   | untrust   | web     | App-Gateway-1                         |              | questbook-lb-svc-in  | 80      | web-browsing   | allow  | To G  |
| User-ID               | 92<br>130 | 10/04 21:26:59 | and   | untrust   | wah     | App Catowaw 1                         |              | guarthook-lb-cus-in  | 90      | web browsing   | allow  | The   |
| Tunnel Inspection     | 9         | 10/04 21:20:58 | end   | untrusc   | web     | App-Gateway-1                         |              | guestbook-ib-svc-ip  | 00      | web-browsing   | dilow  | 10 GL |
| Configuration         | Þ         | 10/04 21:26:58 | end . | UTICI UOC | THEO    | repp societtay a                      |              | tionopicos io ore ip | ~~~     | web-browsing   | allow  | To W  |
| Alarms                | 5         | 10/04 21:26:52 | drop  | untrust   | untrust | host144-117-211-<br>80.serverdedicati |              | 10.7.1.4             | 8088    | not-applicable | deny   | defau |
| Authentication        |           | 10/04 21:26:46 | drop  | untrust   | untrust | 209.141.42.153                        |              | 10.7.1.4             | 8088    | not-applicable | deny   | defai |
| Calified Unified      | R         | 10/04 21:26:43 | end   | untrust   | web     | App-Gateway-1                         |              | questbook-lb-svc-ip  | 80      | web-browsing   | allow  | To G  |
| Packet Capture        | R         | 10/04 21:26:28 | end   | untrust   | web     | App-Gateway-1                         |              | questbook-lb-svc-ip  | 80      | web-browsing   | allow  | To G  |
| Summary               | B         | 10/04 21:26:28 | end   | untrust   | web     | App-Gateway-1                         |              | wordpress-lb-svc-ip  | 80      | web-browsing   | allow  | To W  |
| Songe Monitor         | 2         | 10/04 21/26/02 | deen  | unteract  | untrast | worker 0721d                          |              | 10.7.1.4             | 0110    | not applicable | donu   | dofa  |
| Threat Monitor        | 100       | 10/04 21:20:02 | urop  | undusc    | unuusc  | 44.stretchoid.com                     |              | 10.7.1.4             | 0110    | not-applicable | ueny   | Uerai |
| 🚯 Threat Map          | 5         | 10/04 21:25:58 | end   | untrust   | web     | App-Gateway-1                         |              | guestbook-lb-svc-ip  | 80      | web-browsing   | allow  | To G  |
| Network Monitor       | Þ         | 10/04 21:25:58 | end   | untrust   | web     | App-Gateway-1                         |              | wordpress-lb-svc-ip  | 80      | web-browsing   | allow  | To V  |
| Session Browser       |           | 10/04 21:25:56 | drop  | untrust   | untrust | youtianxia18.sen                      |              | 10.7.1.4             | 8088    | not-applicable | deny   | defa  |
| Botnet                | R         | 10/04 21:25:28 | end   | untrust   | web     | App-Gateway-1                         |              | guestbook-lb-svc-ip  | 80      | web-browsing   | allow  | To G  |
| PDF Reports           | E         | 10/04 21:25:28 | end   | untrust   | web     | App-Gateway-1                         |              | wordpress-lb-svc-ip  | 80      | web-browsing   | allow  | To V  |
| Manage PDF Summary    | ₽°        | 10/04 21:25:20 | drop  | untrust   | untrut  | 205 185 122 121                       |              | 10.7.1.4             | 0000    | not-applicable | danu   | defe  |
| Sac Activity Report   | 50        | 10/04 21:25:20 | drop  | unicruse  | undusc  | 200.100.122.121                       |              | 10.7.1.4             | 445     | not applicable | danu   | defe  |
| Report Groups         | ų.        | 10/04 21:25:09 | arop  | untrust   | untrust | 180.246.11.239                        |              | 10.7.1.4             | CPP     | not-applicable | deny   | oera  |
| Email Scheduler       | Þ         | 10/04 21:24:58 | end   | untrust   | web     | App-Gateway-1                         |              | guestbook-lb-svc-ip  | 80      | web-browsing   | allow  | To G  |
| Nanage Custom Reports | <b>I</b>  | 10/04 21:24:58 | end   | untrust   |         | App-Gateway-1                         |              | wordpress-lb-svc-ip  | 80      | web-browsing   | allow  | To V  |
| 1 Reports             |           |                |       |           |         |                                       |              |                      |         |                |        |       |

**ProTip:** Tick the Resolve hostname to make the logs more readable.

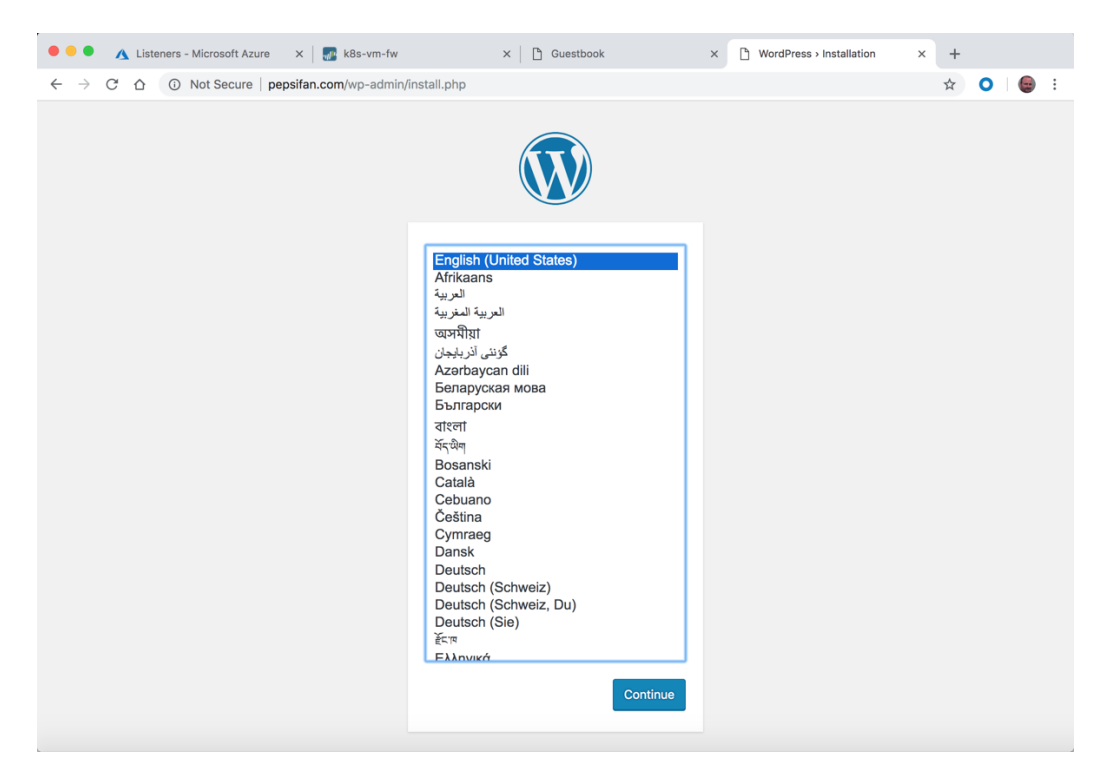

Now check that the <u>http://pepsifan.com</u> site works. Open a new tab and open the pepsifan.com site:

You may see the following error message. This is usually because the WordPress website takes a little time to get up and running. Click refresh a few times to get to the next step:

| Server Error                                                                         | ⊳                                                        |
|--------------------------------------------------------------------------------------|----------------------------------------------------------|
| 502 - Web server received an invalid response while acting                           | as a gateway or proxy server.                            |
| There is a problem with the page you are looking for, and it cannot be displayed. We | Then the Web server (while acting as a gateway or proxy) |
| contacted the upstream content server, it received an invalid response from the con  | tent server.                                             |

You should see the WordPress install page. Click Continue if you wish to go through the installation process:

| 🗧 🔍 🔹 🔥 Listeners - Microsoft | Azure 🗙 🔤 k8s-vm            | w × D                                                             | Buestbook                                | × 👌 WordPress - Installation     | × | +                  |   |   |   |  |
|-------------------------------|-----------------------------|-------------------------------------------------------------------|------------------------------------------|----------------------------------|---|--------------------|---|---|---|--|
| ← → C △ ○ Not Secu            | are   pepsifan.com/wp-ac    | imin/install.php?step=1                                           |                                          |                                  |   | $\dot{\mathbf{T}}$ | 0 | ۲ | : |  |
|                               |                             | (V                                                                | V                                        |                                  |   |                    |   |   |   |  |
|                               | Welcome                     |                                                                   |                                          |                                  |   |                    |   |   |   |  |
|                               |                             |                                                                   |                                          |                                  |   |                    |   |   |   |  |
|                               | Information needed          |                                                                   |                                          |                                  |   |                    |   |   |   |  |
|                               | Please provide the folio    |                                                                   |                                          |                                  |   |                    |   |   |   |  |
|                               | Site Title                  | PepsiFan                                                          | <b>1</b>                                 |                                  |   |                    |   |   |   |  |
|                               | Username                    | paloalto                                                          |                                          |                                  |   |                    |   |   |   |  |
|                               |                             | Usernames can have only alphanum the @ symbol.                    | eric characters, spaces, uno             | derscores, hyphens, periods, and |   |                    |   |   |   |  |
|                               | Password                    | qQxXHLXTMqhzXTpEXx                                                | ) gt Hide                                |                                  |   |                    |   |   |   |  |
|                               |                             | Strong                                                            |                                          |                                  |   |                    |   |   |   |  |
|                               |                             | Important: You will need this pas                                 | sword to log in. Please sto              | ore it in a secure location.     |   |                    |   |   |   |  |
|                               | Your Email                  | dspears@paloaltonetworks                                          | .66                                      |                                  |   |                    |   |   |   |  |
|                               |                             | Double-check your email address b                                 | fore continuing.                         |                                  |   |                    |   |   |   |  |
|                               | Search Engine<br>Visibility | Discourage search engine<br>It is up to search engines to honor t | rs from indexing this si<br>his request. | ite                              |   |                    |   |   |   |  |
|                               | Install WordPress           |                                                                   |                                          |                                  |   |                    |   |   |   |  |

After pressing Install WordPress, you might see a 502 error from the Application Gateway. If you press refresh a few times you should see the following:

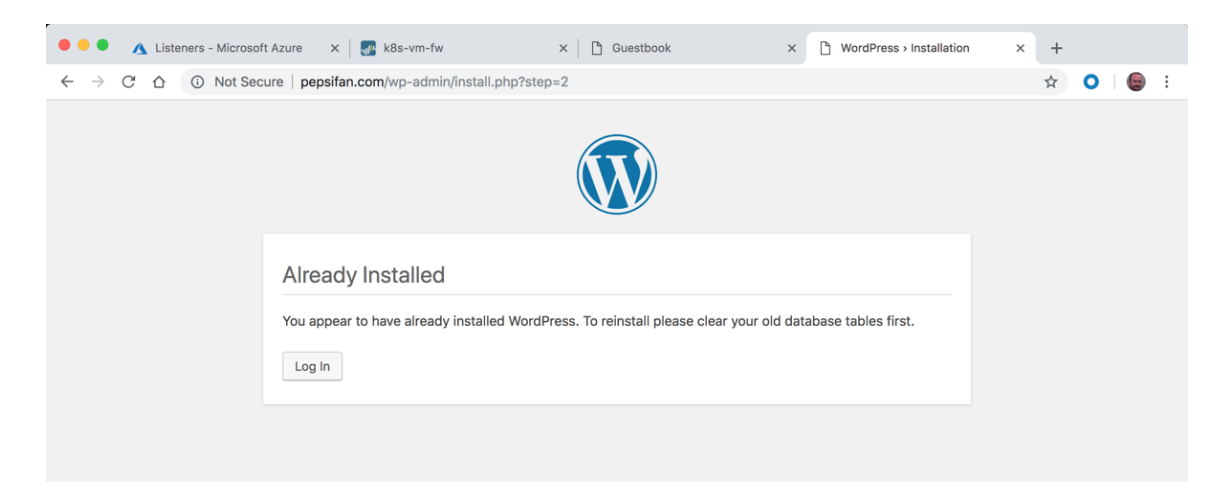

Go to the root of the <u>http://pepsifan.com</u> site and you should now see the default theme:

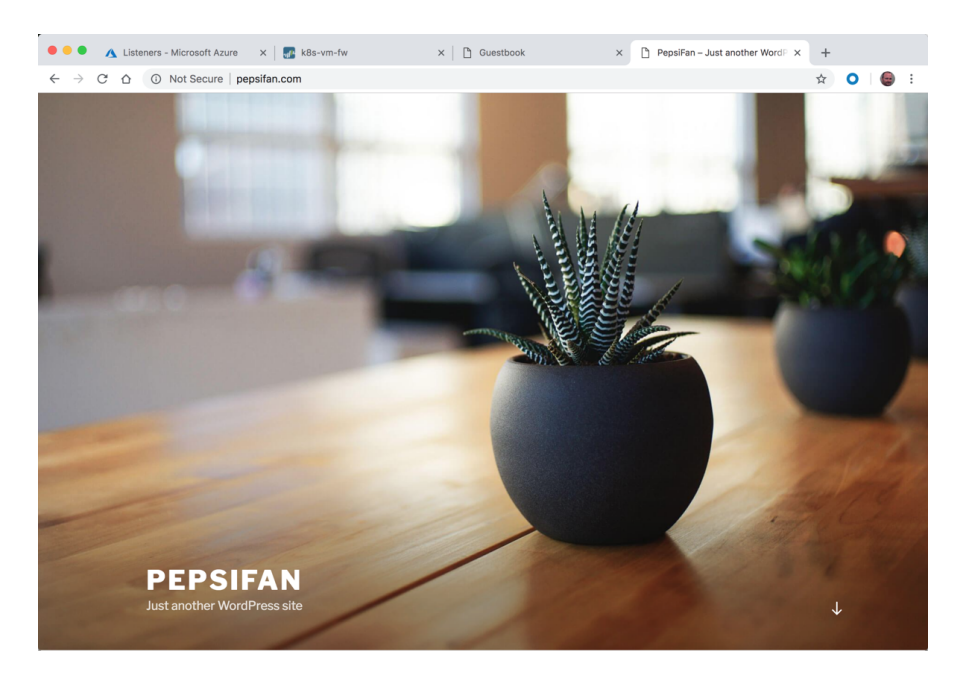

Verify that the pepsifan.com traffic is running through the firewall:

|                        | Secure | mups.//23.35.  | 200.230/#11 | 10111101v5y51 | nonitor/i | ogs/traine         |             |                                                                                                    |         |                | ч            |            |
|------------------------|--------|----------------|-------------|---------------|-----------|--------------------|-------------|----------------------------------------------------------------------------------------------------|---------|----------------|--------------|------------|
| Paloalto               | C      | lashboard A    | CC M        | lonitor Poli  | icies     | Objects Net        | work Dev    | rice                                                                                                    |         | 🛎 Commit       | 💣 , 🖓 Config | 🗸 🗣 Search |
|                        |        |                |             |               |           |                    |             |                                                                                                    |         | 10             | ) Seconds    | - S 📀      |
| Logs                   | •      |                |             |               |           |                    |             |                                                                                                    |         |                | <b>⇒ ×</b>   | 🕀 📭 🎘      |
| 🔍 Traffic              |        |                |             |               |           |                    |             |                                                                                                    |         |                |              |            |
| Threat                 |        | Receive Time   | Type        | From Zone     | To Zone   | Source             | Source User | Destination                                                                                                    | To Port | Application    | Action       | Rule       |
| 💫 URL Filtering        |        | 10/04 01 45-50 |             |               |           | Anna Castanana A   |             | and the set of the second                                                                                                    | 00      | such harmening | -            | 7.0        |
| WildFire Submissions   | 40     | 10/04 21:45:56 | ciu         | undusc        | web       | Abb-OptempA-1      |             | guescook-io-svc-ip                                                                                                    | 00      | web-browsing   | allow        | 10 Gues    |
| Data Filtering         | Þ      | 10/04 21:45:53 | end         | untrust       | web       | App-Gateway-1      |             | wordpress-lb-svc-ip                                                                                                    | 80      | web-browsing   | allow        | To Word    |
| I lear-ID              | Þ      | 10/04 21:45:28 | end         | untrust       | web       | App-Gateway-1      |             | guestbook-lb-svc-ip                                                                                                    | 80      | web-browsing   | allow        | To Gues    |
| Tunnel Inspection      | D      | 10/04 21:45:27 | drop        | untrust       | untrust   | 5.188.206.248      |             | 10.7.1.4                                                                                                    | 3389    | not-applicable | deny         | default-   |
| Configuration          | Ð      | 10/04 21:45:25 | drop        | untrust       | untrust   | 205.185.113.156    |             | 10.7.1.4                                                                                                    | 8088    | not-applicable | deny         | default-   |
| i System               | B      | 10/04 21:45:23 | end         | untrust       | web       | App-Gateway-1      |             | wordpress-lb-svc-in                                                                                                    | 80      | web-browsing   | allow        | To Wor     |
| Alarms                 | ~      | 10/04 31-45-08 | deep        | under out     |           | 205 105 122 121    |             | 10.71.4                                                                                                    | 0000    | not applicable | dama         | defends    |
| Authentication         | 100    | 10/04 21:45:08 | urop        | undusc        | unuuse    | 203.165.122.121    |             | 10.7.1.4                                                                                                    | 0000    | посаррисарие   | Ueny         | Gelduich   |
| Packet Canture         | P.     | 10/04 21:44:58 | end         | untrust       | web       | App-Gateway-1      |             | guestbook-ID-svc-Ip                                                                                                    | 80      | web-browsing   | allow        | To Gues    |
| App Scope              | P      | 10/04 21:44:53 | end         | untrust       | web       | App-Gateway-1      |             | wordpress-lb-svc-ip                                                                                                    | 80      | web-browsing   | allow        | To Word    |
| Summary                | Ð      | 10/04 21:44:28 | end         | untrust       | web       | App-Gateway-1      |             | guestbook-lb-svc-ip                                                                                                    | 80      | web-browsing   | allow        | To Gue     |
| Son Change Monitor     | Ð      | 10/04 21:44:23 | end         | untrust       | web       | App-Gateway-1      |             | wordpress-lb-svc-ip                                                                                                    | 80      | web-browsing   | allow        | To Wor     |
| Threat Monitor         | R      | 10/04 21:44:19 | drop        | untrust       | untrust   | 31.184.237.140     |             | 10.7.1.4                                                                                                    | 3491    | not-applicable | deny         | default-   |
| threat Map             | B      | 10/04 21:43:58 | end         | untrust       | web       | App-Gateway-1      |             | questhook-lb-svo-in                                                                                                    | 80      | web-browsing   | allow        | To Gue     |
| Network Monitor        | 2      | 10/04 21:42:52 | drop        | unto dot      | unteert   | her#100.246-172    |             | 10.7.1.4                                                                                                    | 0000    | not-applicable | domu         | default    |
| Session Browser        | \$     | 10/04 21:45:55 | urop        | und usc       | unuusc    | 94.static.arubacio |             | 10.7.1.4                                                                                                    | 0000    | nocoppicable   | Ucity        | Uciduit    |
| Botnet                 | ø      | 10/04 21:43:53 | end         | untrust       | web       | App-Gateway-1      |             | wordpress-lb-svc-ip                                                                                                    | 80      | web-browsing   | allow        | To Wor     |
| PDF Reports            | Ð      | 10/04 21:43:52 | drop        | untrust       | untrust   | 209.141.42.153     |             | 10.7.1.4                                                                                                    | 8088    | not-applicable | deny         | default    |
| Manage PDF Summary     | D      | 10/04 21:43:28 | end         | untrust       | web       | App-Gateway-1      |             | guestbook-lb-svc-ip                                                                                                    | 80      | web-browsing   | allow        | To Gue     |
| Saaf Application Usage | R      | 10/04 21:43:26 | drop        | untrust       | untrust   | 5.188.206.14       |             | 10.7.1.4                                                                                                    | 11504   | not-applicable | deny         | default    |
| Report Groups          | -      | 10/04 21:43:25 | drop        | untruct       | untrust   | 180 247 43 104     |             | 10714                                                                                                    | 8000    | not-annlicable | deny         | default    |
| Email Scheduler        | 2      | 10/01/21/43/23 | and         | Grad USL      | unio dot  | 100.2 0 10.104     |             | and the second second s | 0000    | not opplicable | - Berry      | Jelaun .   |
| Manage Custom Reports  | 10     | 10/04 21:43:23 | end         | untrust       | web       | App-Gateway-1      |             | wordpress-ID-svc-ip                                                                                                    | 80      | web-browsing   | allow        | To Wo      |
| Reports                |        |                |             |               |           |                    |             |                                                                                                    |         |                |              |            |

## **Securing Outbound Traffic**

In this activity, you will:

Secure outbound traffic from the cluster nodes

Validate traffic is in the Firewall logs

### Task 1 – Add Outbound Route

To secure any traffic that is originating from within the cluster we need to add a user defined route (UDR) to the routing table on the VNET subnet that the nodes are on. In this deployment that is the 10.7.10.0/24 subnet which is labeled akc-k8s-subnet. Navigate to the k8s-RG resource group and click on the k8s-subnet route tab:

| Microsoft Azure                        |                                                            | res, services, and docs                                                                                                    | > tG Q 🚳                       | ? 😳 david@          |
|----------------------------------------|------------------------------------------------------------|----------------------------------------------------------------------------------------------------|--------------------------------|---------------------|
|                                        | Home > Resource groups > k8s-RG                            |                                                                                                    |                                |                     |
| + Create a resource                    | 😭 k8s-RG                                                   |                                                                                                    |                                |                     |
| E All services                         | <ul> <li>Kesource group</li> <li>Kesource group</li> </ul> | 📥 Add 🛛 🎫 Edit columor 👘 Delete recource group                                                                                                    | 🚺 Refrech 🔿 Moue 🗌 🌰 Ar        | rian taar 📋 Delete  |
| * FAVORITES                            | ,O Search (Ctrl+/)                                         | - Add Lost columns - Delete resource group                                                                                                    | Viteriesii Viterie             | sign tags in Delete |
| 📴 Dashboard                            | Activity log                                               | Pay-As-You-Go Subscription (change) Subscription (change) Subscrip | 37-6b05-480d-b329-a1f304f75fa9 |                     |
| 🞲 Resource groups                      | Access control (IAM)                                       | Deployments                                                                                                    |                                |                     |
| Templates                              | 🛷 Tags                                                     | Tage (chapped)                                                                                                    |                                |                     |
| Function Apps                          | 🗲 Events                                                   | Click here to add tags                                                                                                    |                                |                     |
| 🥫 SQL databases                        | Settings                                                   |                                                                                                    | A                              |                     |
| Virtual machines                       | Ouickstart                                                 | Filter by name All types                                                                                                    | V All locations V              | No groupi 🗸         |
| 💠 Load balancers                       | Resource costs                                             | 14 items Show hidden types @                                                                                                    |                                |                     |
| Storage accounts                       | Deployments                                                |                                                                                                    | TYPE 10                        | LOCATION 1          |
| Virtual networks                       | Delicies                                                   |                                                                                                    |                                |                     |
| Network security groups                |                                                            | ag-kös                                                                                                    | Application gateway            | Central US          |
| Route tables                           | i≘ Properties                                              | akc-k8s-nsg                                                                                                    | Network security group         | Central US          |
| Azure Active Directory                 | Locks                                                      | de de de de de de de de de de de de de d                                                                                                    | Virtual network                | Central US          |
| Subscriptions                          | Automation script                                          | appgateway-subnet                                                                                                    | Route table                    | Central US          |
| Security Center                        | Monitoring                                                 |                                                                                                    | Network Interface              | Central US          |
| ······································ | 💎 Insights (preview)                                       | FWeth1                                                                                                    | Network interface              | Central US          |
| www.kubernetes.services                | 💷 Alerts                                                   | FWeth2                                                                                                    | Network interface              | Central US          |
|                                        | iii Metrics                                                | fwPublicIP                                                                                                    | Public IP address              | Central US          |
|                                        | Diagnostic settings                                        | k8s-Cluster-MGMT                                                                                                    | Kubernetes service             | Central US          |
|                                        | Advisor recommendations                                    | k8sfwstorage3ce1                                                                                                    | Storage account                | Central US          |
|                                        | A construction of the design of the                        | 🗌 🏰 k8s-subnet 🦲                                                                                                    | Route table                    | Central US          |
|                                        | Support + troubleshooting                                  | k8s-vm-fw                                                                                                    | Virtual machine                | Central US          |
|                                        | New support request                                        |                                                                                                    |                                |                     |

You can see a route to the app gateway subnet and that this is assigned to the 10.7.10.0/24 subnet:

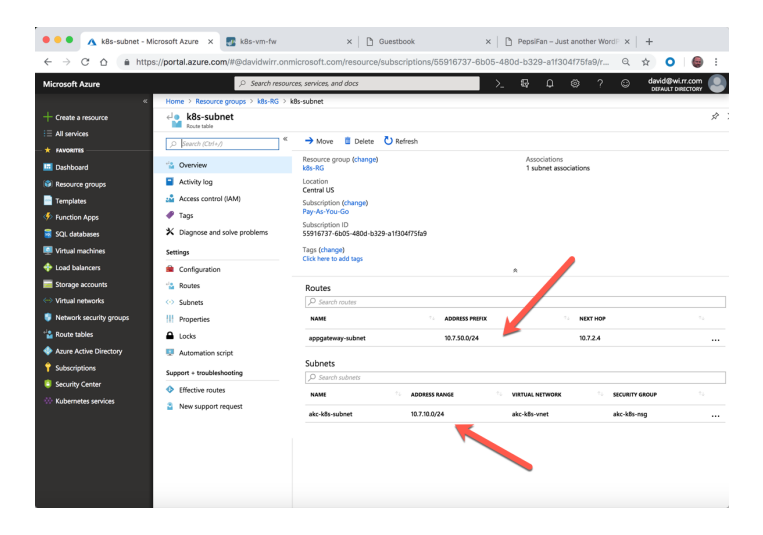

Click on Routes on the left NAV and the click the "+Add" to add a new route:

| Routes - Micro                                                                                                    | soft Azure × 🕢 k8s-vm-fw             | × 🗋 Guestb            | ook ×   🗅         | PepsiFan – Just another WordP X | +               |
|----------------------------------------------------------------------------------------------------|--------------------------------------|-----------------------|-------------------|---------------------------------|-----------------|
| 🗧 🔶 C 🛆 🔒 https://portal.azure.com/#@davidwirr.onmicrosoft.com/resource/subscriptions/55916737-6b05-480d-b329-a1f304f75fa9/r 🔍 🖈 💽 🛛 |                                      |                       |                   |                                 | ☆ 🔘 🎯 ፤         |
| Microsoft Azure                                                                                                    |                                      | s, services, and docs | >_                | tç û ⊗ ? ©                      | david@wi.rr.com |
| «                                                                                                    | Home > Resource groups > k8s-RG > k8 | s-subnet - Routes     |                   |                                 |                 |
| + Create a resource                                                                                                    | k8s-subnet - Routes                  |                       |                   |                                 | \$ ×            |
| E All services                                                                                                    | O Search (Ctrl+/)                    | + Add                 |                   |                                 |                 |
| - 🛨 FAVORITES                                                                                                    |                                      | O Search routes       |                   |                                 |                 |
| 🛄 Dashboard                                                                                                    | 🚰 Overview                           | /= pearen rootes      |                   |                                 |                 |
| 📦 Resource groups                                                                                                    | Activity log                         | NAME                  | 14 ADDRESS PREFIX | ↑↓ NEXT HOP                     |                 |
| Templates                                                                                                    | Access control (IAM)                 | appgateway-subnet     | 10.7.50.0/24      | 10.7.2.4                        |                 |
| Function Apps                                                                                                    | 🛷 Tags                               |                       |                   |                                 |                 |
| 🥫 SQL databases                                                                                                    | ✗ Diagnose and solve problems        |                       |                   |                                 |                 |
| Virtual machines                                                                                                    | Settings                             |                       |                   |                                 |                 |
| 💠 Load balancers                                                                                                    | Configuration                        |                       |                   |                                 |                 |
| Storage accounts                                                                                                    | ' Routes                             |                       |                   |                                 |                 |
| Virtual networks                                                                                                    | Subnets                              |                       |                   |                                 |                 |

Create a route with the following Parameters:

| Microsoft Azure                    |                                                                                           |
|------------------------------------|-------------------------------------------------------------------------------------------|
| «                                  | Home > Resource groups > k8s-RG > k8s-subnet - Routes > Add route                         |
| + Create a resource                | Add route                                                                                 |
| i≡ All services                    | kbs-subnet                                                                                |
| - 🛨 FAVORITES                      | Route name           default         ✓                                                    |
| 🛄 Dashboard                        | Addees wells a                                                                            |
| 📦 Resource groups                  | 0.0.0/0                                                                                   |
| Templates                          | Next han type @                                                                           |
| Function Apps                      | Virtual appliance                                                                         |
| SOI databases                      | * Next hop address @                                                                      |
|                                    | 10.7.2.4                                                                                  |
| Virtual machines                   |                                                                                           |
| <ul> <li>Load balancers</li> </ul> | Ensure you have IP forwarding enabled on your virtual appliance. You can enable this by   |
| Storage accounts                   | <ul> <li>navigating to the respective network interface's IP address settings.</li> </ul> |
| ↔ Virtual networks                 |                                                                                           |
| 🏮 Network security groups          |                                                                                           |
| 📲 Route tables                     |                                                                                           |
| Azure Active Directory             |                                                                                           |
| 💡 Subscriptions                    |                                                                                           |
| Security Center                    |                                                                                           |
| 🔅 Kubernetes services              |                                                                                           |
|                                    |                                                                                           |
|                                    |                                                                                           |
|                                    |                                                                                           |
|                                    |                                                                                           |
|                                    |                                                                                           |
|                                    | ок                                                                                        |

Route name: default Address prefix: 0.0.0.0/0 Next hop type: Virtual Appliance Next hop address: 10.7.2.4

And then click Create

The new route should appear in the list:

| Microsoft Azure     |                                   | rces, services, and docs | >_ @           | ⊋ L <sup>1</sup> ፼ ? © dav<br>Der |
|---------------------|-----------------------------------|--------------------------|----------------|-----------------------------------|
|                     | Home > Resource groups > k8s-RG > | k8s-subnet - Routes      |                |                                   |
| + Create a resource | k8s-subnet - Routes               |                          |                |                                   |
| I All services      | ○ Search (Cirl+0 ≪                | + Add                    |                |                                   |
|                     | C Search (Ctrr+7)                 |                          |                |                                   |
| 🛄 Dashboard         | 😪 Overview                        | <i>O</i> Search routes   |                |                                   |
| 📦 Resource groups   | Activity log                      | NAME                     | ADDRESS PREFIX | 1. NEXT HOP                       |
|                     | Access control (IAM)              | appgateway-subnet        | 10.7.50.0/24   | 10.7.2.4                          |
| Function Apps       | Tags                              | default                  | 0.0.0/0        | 10.7.2.4                          |
| 👼 SQL databases     | ✗ Diagnose and solve problems     |                          |                |                                   |
| Virtual machines    | Settings                          |                          |                |                                   |
| 🚸 Load balancers    | 🚔 Configuration                   |                          |                |                                   |

Navigate back to the firewall monitor tab and you can now see outbound traffic as well from the cluster nodes.

| CLops Traffic Threat Threat T                                                                                                    |                                                                                                  | Receive Time 10/04 22:06:23 10/04 22:06:23 10/04 22:06:23 10/04 22:06:23 10/04 22:06:23 10/04 22:06:24 10/04 22:06:24 10/04 22:06:25 10/04 22:06:25 10/04 10/04 22:06:25 10/04 22:06:25 10/04 10/04 22:06:25 10/04 22:06:25 10/04 22:06:25 10/04 22:06:25 10/04 22:06 | Type<br>end<br>end<br>end<br>end<br>end<br>end<br>end        | Monitor Pol<br>From Zone<br>web<br>web<br>web<br>web<br>untrust | To Zone<br>untrust<br>untrust<br>untrust<br>untrust<br>untrust | Objects         Ne           Source         Source           Node-1         Node-2           Node-2         Source           10.7.10.4         Node-2 | Source User | Destination<br>168.61.128.212<br>52.239.177.36<br>168.61.130.148                                                                     | To Port<br>443<br>443<br>443<br>443        | Application<br>ssl<br>ssl<br>ssl<br>ssl<br>ssl | Seconds Control Control Contro | Search     Search     Search     Search     Search     Search     Nodes-0     Nodes-0     Nodes-0     Nodes-0 |
|----------------------------------------------------------------------------------------------------|--------------------------------------------------------------------------------------------------|----------------------------------------------------------------------------------------------------|--------------------------------------------------------------|-----------------------------------------------------------------|----------------------------------------------------------------|----------------------------------------------------------------------------------------------------|-------------|----------------------------------------------------------------------------------------------------|--------------------------------------------|------------------------------------------------|----------------------------------------------------------------------------------------------------|----------------------------------------------------------------------------------------------------|
| Construction Configuration Configuration Co                                                                                                    |                                                                                                  | Receive Time 10/04 22:06:23 10/04 22:06:23 10/04 22:06:23 10/04 22:06:23 10/04 22:06:23 10/04 22:06:22 10/04 22:06:22 10/04 22:06:20                                                                                                    | Type<br>end<br>end<br>end<br>end<br>end<br>end<br>end<br>end | From Zone<br>web<br>web<br>web<br>web<br>web<br>web<br>web      | To Zone<br>untrust<br>untrust<br>untrust<br>untrust<br>untrust | Source<br>Node-1<br>Node-2<br>Node-2<br>10.7.10.4<br>Node-2                                                                                           | Source User | Destination           168.61.128.212           52.239.177.36           168.61.130.148           55.55.575.55           168.61.130.84 | To Port<br>443<br>443<br>443<br>443        | Application<br>ssl<br>ssl<br>ssl<br>ssl        | Action<br>allow<br>allow<br>allow                                                                                                    | Rule Nodes-C Nodes-C Nodes-C Nodes-C                                                                          |
| Traffic Traffic Traff                                                                                                    | 4 4 4 4<br>4 4 4<br>4 4<br>4 4<br>4<br>4                                                         | Receive Time 10/04 22:06:23 10/04 22:06:23 10/04 22:06:23 10/04 22:06:23 10/04 22:06:23 10/04 22:06:23 10/04 22:06:22 10/04 22:06:22                                                                                                    | Type<br>end<br>end<br>end<br>end<br>end<br>end<br>end<br>end | From Zone<br>web<br>web<br>web<br>web<br>web<br>web<br>untrust  | To Zone<br>untrust<br>untrust<br>untrust<br>untrust<br>untrust | Source<br>Node-1<br>Node-2<br>Node-2<br>10.7.10.4<br>Node-2                                                                                           | Source User | Destination<br>168.61.128.212<br>52.239.177.36<br>168.61.130.148<br>52.555.177.55<br>168.61.130.84                                   | To Port<br>443<br>443<br>443<br>443<br>443 | Application<br>SSI<br>SSI<br>SSI<br>SSI        | Action<br>allow<br>allow<br>allow<br>allow                                                                                                    | Rule Nodes-0 Nodes-0 Nodes-0                                                                                  |
| IP: Threat           IPE. Flering           IPE. Flering           IPE. Alar Filtering           IPE. Alar Filtering           IPE. Alar Filtering           IPE. HIP Match           IPE. Internet inspection           IPE. The filtering           IPE. Alarms           IPE. Alarms           IPE. Internet. Capture           IPE Alarter           IPE Alarter                                                                                                    | 4<br>4<br>4<br>4<br>4<br>4<br>4<br>4<br>4<br>4<br>4<br>4<br>4<br>4<br>4<br>4<br>4<br>4<br>4      | Receive Time           10/04 22:06:23           10/04 22:06:23           10/04 22:06:23           10/04 22:06:23           10/04 22:06:23           10/04 22:06:23           10/04 22:06:23           10/04 22:06:23           10/04 22:06:23           10/04 22:06:22           10/04 22:06:22                                                                                                    | Type<br>end<br>end<br>end<br>end<br>end<br>end<br>end        | From Zone<br>web<br>web<br>web<br>web<br>web<br>untrust         | To Zone<br>untrust<br>untrust<br>untrust<br>untrust<br>untrust | Source<br>Node-1<br>Node-2<br>Node-2<br>10.7.10.4<br>Node-2                                                                                           | Source User | Destination<br>168.61.128.212<br>52.239.177.36<br>168.61.130.148<br>168.61.130.84                                                    | To Port<br>443<br>443<br>443<br>443        | Application<br>ssl<br>ssl<br>ssl<br>ssl        | Action<br>allow<br>allow<br>allow<br>allow                                                                                                    | Rule<br>Nodes-1<br>Nodes-1<br>Nodes-1                                                                         |
| WildFire Submissions     WildFire Submissions     Data Filtering     Data Filtering     WildFire Submissions     WildFire Submissions     WildFire Submissions     WildFire Submission     WildFire Submission     WildFi                                                                                                    | 4<br>4<br>4<br>4<br>4<br>4<br>4<br>4<br>4<br>4<br>4<br>4<br>4<br>4<br>4<br>4<br>4<br>4<br>4      | 10/04 22:06:23<br>10/04 22:06:23<br>10/04 22:06:23<br>10/04 22:06:23<br>10/04 22:06:23<br>10/04 22:06:23<br>10/04 22:06:22<br>10/04 22:06:22                                                                                                    | end<br>end<br>end<br>end<br>end<br>end<br>end                | web<br>web<br>web<br>web<br>web<br>web<br>untrust               | untrust<br>untrust<br>untrust<br>untrust<br>untrust            | Node-1<br>Node-2<br>Node-2<br>10.7.10.4<br>Node-2                                                                                                    |             | 168.61.128.212<br>52.239.177.36<br>168.61.130.148<br>55.555 157.55<br>168.61.130.84                                                  | 443<br>443<br>443<br>::::                  | ssi<br>ssi<br>ssi                              | allow<br>allow<br>allow<br>allow                                                                                                    | Nodes-<br>Nodes-<br>Nodes-<br>Nodes-                                                                          |
| Re WildFire Submissions<br>The The Termination of the Submissions<br>The Termination of the Submission<br>The Termination of the Submission<br>Ref Automation<br>Ref Automation<br>Ref Au | 49<br>49<br>49<br>49<br>49<br>49<br>49<br>49<br>49<br>49<br>49<br>49<br>49<br>4                  | 10/04 22:06:23<br>10/04 22:06:23<br>10/04 22:06:23<br>10/04 22:06:23<br>10/04 22:06:23<br>10/04 22:06:23<br>10/04 22:06:22<br>10/04 22:06:22                                                                                                    | end<br>end<br>end<br>end<br>end<br>end<br>end                | web<br>web<br>web<br>web<br>web<br>untrust                      | untrust<br>untrust<br>untrust<br>untrust<br>untrust            | Node-1<br>Node-2<br>Node-2<br>10.7.10.4<br>Node-2                                                                                                    |             | 168.61.128.212<br>52.239.177.36<br>168.61.130.148<br>55.555.177.55<br>168.61.130.84                                                  | 443<br>443<br>443<br>443<br>443            | ssi<br>ssi<br>ssi                              | allow<br>allow<br>allow<br>allow                                                                                                    | Nodes-<br>Nodes-<br>Nodes-                                                                                    |
| Bota Filtering     HP Match     Her Match     System     Configuration     System     Adverss     Adverss     Adverss     Adverss     Adverss     Autorectation     Configure     Apo Scope                                                                                                    |                                                                                                  | 10/04 22:06:23<br>10/04 22:06:23<br>10/04 22:06:23<br>10/04 22:06:23<br>10/04 22:06:23<br>10/04 22:06:22<br>10/04 22:06:22                                                                                                    | end<br>end<br>end<br>end<br>end                              | web<br>web<br>web<br>web<br>untrust                             | untrust<br>untrust<br>untrust<br>untrust                       | Node-2<br>Node-2<br>10.7.10.4<br>Node-2                                                                                                    |             | 52.239.177.36<br>168.61.130.148<br>55.65.177.65<br>168.61.130.84                                                                     | 443<br>443<br>113<br>443                   | ssi<br>ssi<br>ssi                              | allow<br>allow<br>allow                                                                                                    | Nodes-<br>Nodes-                                                                                              |
| Thir Natch Tunnel Inspection Tunnel Inspection Tunnel Inspection Tunnel Automation System Automation Tunnel Automation Tunnel Tunnel T                                                                                                    |                                                                                                  | 10/04 22:06:23           10/04 22:06:23           10/04 22:06:23           10/04 22:06:23           10/04 22:06:23           10/04 22:06:23           10/04 22:06:23                                                                                                    | end<br>end<br>end<br>end<br>end                              | web<br>web<br>web<br>untrust                                    | untrust<br>untrust<br>untrust                                  | Node-2<br>10.7.10.4<br>Node-2                                                                                                    |             | 168.61.130.148                                                                                                    | 443<br>113<br>443                          | ssi                                            | allow                                                                                                    | Nodes-                                                                                                    |
| Configuration                                                                                                    |                                                                                                  | 10/04 22:06:23<br>10/04 22:06:23<br>10/04 22:06:23<br>10/04 22:06:22<br>10/04 22:06:20                                                                                                    | end<br>end<br>end                                            | web<br>web                                                      | untrust<br>untrust                                             | 10.7.10.4<br>Node-2                                                                                                    |             | 168.61.130.84                                                                                                    | 113<br>443                                 | ssi                                            | allow                                                                                                    | Nodes-                                                                                                    |
| Configuration<br>System<br>Alarms<br>Alarms<br>Confiled<br>Proceed<br>Proceed<br>App Scope                                                                                                    | 4<br>4<br>4<br>4<br>4<br>4<br>4<br>4<br>4<br>4<br>4<br>4<br>4<br>4<br>4<br>4<br>4<br>4<br>4      | 10/04 22:06:23<br>10/04 22:06:23<br>10/04 22:06:22<br>10/04 22:06:20                                                                                                    | end<br>end<br>end                                            | web<br>web<br>untrust                                           | untrust<br>untrust                                             | 10.7.10.4<br>Node-2                                                                                                    |             | 168.61.130.84                                                                                                    | 443                                        |                                                |                                                                                                    |                                                                                                    |
| System<br>A Jarms<br>July Authentication<br>Packet Capture<br>App Scope                                                                                                    | B<br>B<br>B<br>B<br>C<br>C<br>C<br>C<br>C<br>C<br>C<br>C<br>C<br>C<br>C<br>C<br>C<br>C<br>C<br>C | 10/04 22:06:23<br>10/04 22:06:22<br>10/04 22:06:20                                                                                                    | end<br>end                                                   | web                                                             | untrust                                                        | Node-2                                                                                                    |             |                                                                                                    |                                            | ssl                                            | allow                                                                                                    | Nodes-                                                                                                    |
| Alarms Althentication Control Control                                                                                                    | 90<br>100<br>100<br>100<br>100<br>100<br>100<br>100<br>100<br>100<br>1                           | 10/04 22:06:22<br>10/04 22:06:20                                                                                                    | end                                                          | untrust                                                         | diffe dot                                                      |                                                                                                    |             | 168.61.131.148                                                                                                    | 443                                        | ssl                                            | allow                                                                                                    | Nodes-                                                                                                    |
| Authentication  Control  Packet Capture  App Scope                                                                                                    | p<br>p                                                                                           | 10/04 22:06:22                                                                                                    | enu                                                          | unuusu                                                          | 140000                                                         | App. Catoway, 1                                                                                                    |             | wordprose lb cue in                                                                                                    | 80                                         | web browsing                                   | allow                                                                                                    | To Mor                                                                                                    |
| Proceet Capture                                                                                                    | ų p                                                                                              | 10/04 22:06:20                                                                                                    |                                                              |                                                                 | web                                                            | App Gateway 1                                                                                                    |             | wordpress to sve tp                                                                                                    | 00                                         | web browsing                                   | uliow                                                                                                    | 10 1101                                                                                                    |
| App Scope                                                                                                    |                                                                                                  |                                                                                                    | end                                                          | web                                                             | untrust                                                        | 10.7.10.4                                                                                                    |             | 52.239.177.68                                                                                                    | 443                                        | SSI                                            | allow                                                                                                    | Nodes-                                                                                                    |
|                                                                                                    | ų p                                                                                              | 10/04 22:06:20                                                                                                    | end                                                          | web                                                             | untrust                                                        | 10.7.10.4                                                                                                    |             | 23.99.160.205                                                                                                    | 443                                        | ssl                                            | allow                                                                                                    | Nodes-                                                                                                    |
| Summary                                                                                                    | Þ                                                                                                | 10/04 22:06:20                                                                                                    | end                                                          | web                                                             | untrust                                                        | Node-2                                                                                                    |             | 52.239.177.36                                                                                                    | 443                                        | ssl                                            | allow                                                                                                    | Nodes-                                                                                                    |
| 🏫 Change Monitor                                                                                                    | D                                                                                                | 10/04 22:06:20                                                                                                    | end                                                          | web                                                             | untrust                                                        | 10.7.10.4                                                                                                    |             | 52.239.150.170                                                                                                    | 443                                        | ssl                                            | allow                                                                                                    | Nodes-                                                                                                    |
| 1) Threat Monitor                                                                                                    |                                                                                                  | 10/04 22:06:20                                                                                                    | end                                                          | web                                                             | untrust                                                        | Node-2                                                                                                    |             | 168.61.131.148                                                                                                    | 443                                        | ssl                                            | allow                                                                                                    | Nodes-                                                                                                    |
| Threat Map                                                                                                    | R)                                                                                               | 10/04 22:06:20                                                                                                    | end                                                          | web                                                             | untrust                                                        | Node-2                                                                                                    |             | 168.61.128.212                                                                                                    | 443                                        | ssi                                            | allow                                                                                                    | Nodes-                                                                                                    |
| Traffic Map                                                                                                    | B                                                                                                | 10/04 22:06:18                                                                                                    | end                                                          | web                                                             | untrust                                                        | 107104                                                                                                    |             | 52 165 172 110                                                                                                    | 22                                         | cch                                            | allow                                                                                                    | Nodes                                                                                                    |
| Session Browser                                                                                                    | <b>*</b>                                                                                         | 10/07 22:00:10                                                                                                    | Sing.                                                        | neo                                                             | al for start                                                   | 201712017                                                                                                    |             | 52.205.272.220                                                                                                    |                                            |                                                | 31077                                                                                                    |                                                                                                    |
| 😼 Botnet                                                                                                    | <b>P</b>                                                                                         | 10/04 22:06:18                                                                                                    | end                                                          | web                                                             | untrust                                                        | 10.7.10.4                                                                                                    |             | 13.89.244.51                                                                                                    | 443                                        | ssl                                            | allow                                                                                                    | Nodes                                                                                                    |
| PDF Reports                                                                                                    | Þ                                                                                                | 10/04 22:06:17                                                                                                    | end                                                          | web                                                             | untrust                                                        | Node-2                                                                                                    |             | 52.239.177.36                                                                                                    | 443                                        | ssl                                            | allow                                                                                                    | Nodes                                                                                                    |
| Manage PDF Summary                                                                                                    | Þ                                                                                                | 10/04 22:06:17                                                                                                    | end                                                          | web                                                             | untrust                                                        | Node-2                                                                                                    |             | 168.61.128.212                                                                                                    | 443                                        | ssl                                            | allow                                                                                                    | Nodes-                                                                                                    |
| SaaS Application Usage                                                                                                    | D                                                                                                | 10/04 22:06:17                                                                                                    | end                                                          | web                                                             | untrust                                                        | Node-2                                                                                                    |             | 13.89.244.51                                                                                                    | 443                                        | ssl                                            | allow                                                                                                    | Nodes                                                                                                    |
| Report Groups                                                                                                    | B                                                                                                | 10/04 22:06:17                                                                                                    | end                                                          | web                                                             | untrust                                                        | 10.7.10.4                                                                                                    |             | 13.89.244.51                                                                                                    | 443                                        | las                                            | allow                                                                                                    | Nodes                                                                                                    |
| Email Scheduler                                                                                                    | 92<br>135                                                                                        | 10/04 22:06:17                                                                                                    | and                                                          | web                                                             | untruct                                                        | 10 7 10 4                                                                                                    |             | 52 220 150 170                                                                                                    | 442                                        | cel                                            | allow                                                                                                    | Nodee                                                                                                    |
| Manage Custom Reports                                                                                                    | <b>P</b>                                                                                         | 10/04 22:00:17                                                                                                    | enu                                                          | web                                                             | untrust                                                        | 10.7.10.4                                                                                                    |             | 52.259.150.170                                                                                                    | -142                                       | 331                                            | dilow                                                                                                    | NOUES                                                                                                    |
| III Reports                                                                                                    |                                                                                                  |                                                                                                    |                                                              |                                                                 |                                                                |                                                                                                    |             |                                                                                                    |                                            |                                                |                                                                                                    |                                                                                                    |

These source addresses are the instance addresses of the Kubernetes cluster node servers:

## Lab Termination

One advantage of Terraform is that it provides the ability to remove the deployment so it is not incurring ongoing cost but could be easily instantiated at a later time for testing and demonstrations. To destroy the lab, go to the terminal prompt and navigate to the directory that was used to deploy the environment and execute:

#### **\$ terraform destroy**

| •••                                                                                                    | 1. bash                                                                                                    |  |
|----------------------------------------------------------------------------------------------------|----------------------------------------------------------------------------------------------------|--|
| SJCMAC3024G8WL:AKS-k8s-north-south-inspection                                                                                                    | n-master dspears\$ terraform destroy                                                                                                    |  |
| Error: Error refreshing state: 1 error(s) occ                                                                                                    | curred:                                                                                                    |  |
| * provider.azurerm: No valid (unexpired) Azur                                                                                                    | re CLI Auth Tokens found. Please run `az login`.                                                                                                    |  |
| <pre>SJGMAC302468NL:AKS-k8s-north-south-inspection Note, we have launched a browser for you to 1 You have logged in. Now let us find all the s [</pre> | n-master dspears\$ az login<br>login. For old experience with device code, use "az loginuse-device-code"<br>subscriptions to which you have access<br>fo9", |  |
| ]<br>SJCMAC3024G8WL:AKS-k8s-north-south-inspection                                                                                                    | n-master dspears\$                                                                                                    |  |
|                                                                                                    |                                                                                                    |  |
|                                                                                                    |                                                                                                    |  |
|                                                                                                    |                                                                                                    |  |
|                                                                                                    |                                                                                                    |  |

If an error message appears regarding the CLI Auth Tokens, run the az login command to get a new token.

Terraform will show the list of items that will be removed. Type yes at the prompt to start the process:

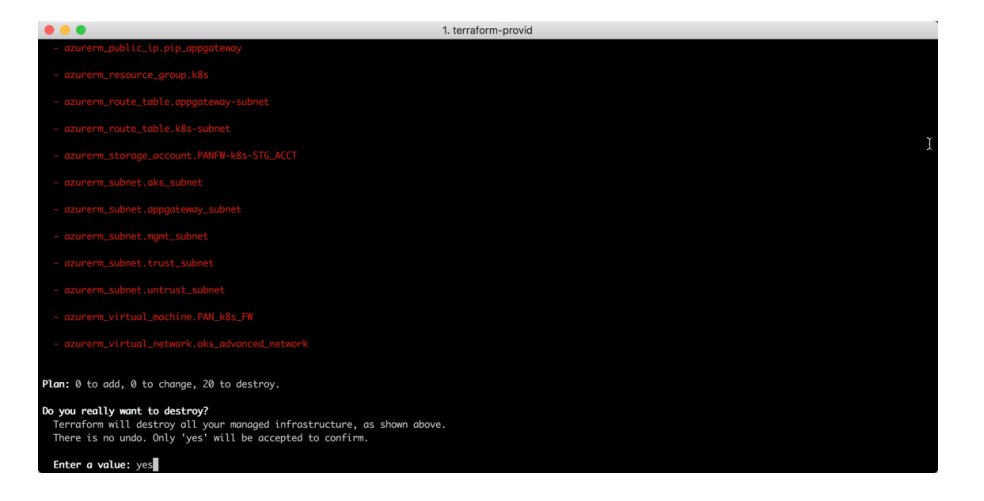

This should result in the complete removal of all the resources:

| • • • 1. bash                                                                                                    |  |  |  |  |  |
|----------------------------------------------------------------------------------------------------|--|--|--|--|--|
| azurerm_kubernetes_cluster.k8s: Still destroying (ID: /subscriptions/55916737-6b05-480d-b329rvice/managedClusters/k8s-Cluster-MGMT, 9m20s elapsed)         |  |  |  |  |  |
| azurerm_kubernetes_cluster.k8s: Still destroying (ID: /subscriptions/55916737-6605-480d-b329rvice/managedClusters/k8s-Cluster-MGMT, 9m30s elapsed)         |  |  |  |  |  |
| azurerm_kubernetes_cluster.k8s: Still destroying (ID: /subscriptions/55916737-6605-480d-b329rvice/managedClusters/k8s-Cluster-MGMT, 9m40s elapsed)         |  |  |  |  |  |
| azurerm_kubernetes_cluster.k8s: Still destroying (ID: /subscriptions/55916737-6b05-480d-b329rvice/managedClusters/k8s-Cluster-MQMT, 9m50s elapsed)         |  |  |  |  |  |
| azurerm_kubernetes_cluster.k8s: Still destroying (ID: /subscriptions/55916737-6605-480d-b329rvice/managedClusters/k8s-Cluster-MGMT, 10m0s elapsed)         |  |  |  |  |  |
| azurerm_kubernetes_cluster.k8s: Still destroying (ID: /subscriptions/55916737-6b05-480d-b329rvice/managedClusters/k8s-Cluster-MQMT, 10m10s elapsed)        |  |  |  |  |  |
| azurerm_kubernetes_cluster.k8s: Still destroying (ID: /subscriptions/55916737-6605-480d-b329rvice/managedClusters/k8s-Cluster-MQMT, 10m20s elapsed) 🝸      |  |  |  |  |  |
| azurerm_kubernetes_cluster.k8s: Still destroying (ID: /subscriptions/55916737-6605-480d-b329rvice/managedClusters/k8s-Cluster-MGMT, 10m30s elapsed) 斗      |  |  |  |  |  |
| azurenm_kubernetes_cluster.k8s: Still destroying (ID: /subscriptions/55916737-6b05-480d-b329rvice/managedClusters/k8s-Cluster-MGMT, 10m40s elapsed)        |  |  |  |  |  |
| azurem_kubernetes_cluster.k8s: Still destroying (ID: /subscriptions/55916737-6605-480d-b329rvice/managedClusters/k8s-Cluster-MGMT, 10m50s elapsed)         |  |  |  |  |  |
| azurem_kubernetes_cluster.k8s: Still destroying (ID: /subscriptions/55916737-6b05-480d-b329rvice/managedClusters/k8s-Cluster-MGMT, 11m0s elapsed)          |  |  |  |  |  |
| azurerm_kubernetes_cluster.k8s: Still destroying (ID: /subscriptions/55916737-6b05-480d-b329rvice/managedClusters/k8s-Cluster-MQMT, 11m10s elapsed)        |  |  |  |  |  |
| azurerm_kubernetes_cluster.k8s: Destruction complete after 11m10s                                                                                          |  |  |  |  |  |
| azurerm_subnet.aks_subnet: Destroying (ID: /subscriptions/55916737-6b05-480d-b329ks/akc-k8s-vnet/subnets/akc-k8s-subnet)                                   |  |  |  |  |  |
| azurerm_subnet.aks_subnet: Destruction complete after 1s                                                                                                   |  |  |  |  |  |
| azurerm_route_table.k8s-subnet: Destroying (ID: /subscriptions/55916737-6b05-480d-b329crosoft.Network/routeTables/k8s-subnet)                              |  |  |  |  |  |
| azurerm_network_security_group.aks_advanced_network: Destroying (ID: /subscriptions/55916737-6605-480d-b329work/networkSecurityGroups/akc-k8s-nsg)         |  |  |  |  |  |
| azurerm_virtual_network.aks_advanced_network: Destroying (ID: /subscriptions/55916737-6605-480d-b329t.Network/virtualNetworks/akc-k8s-vnet)                |  |  |  |  |  |
| azurerm_route_table.k8s-subnet: Destruction complete after 1s                                                                                              |  |  |  |  |  |
| azurerm_network_security_group.aks_advanced_network: Destruction complete after 1s                                                                         |  |  |  |  |  |
| azurerm_virtual_network.aks_advanced_network: Still destroying (ID: /subscriptions/55916737-6005-480d-b329t.Network/virtualNetworks/akc-k8s-vnet, 10s elap |  |  |  |  |  |
| sed)                                                                                                    |  |  |  |  |  |
| azurerm_virtual_network.aks_advanced_network: Destruction complete after 11s                                                                               |  |  |  |  |  |
| azurerm_resource_group.k8s: Destroying (ID: /subscriptions/55916737-6005-480d-b329-a1f304f75fa9/resourceGroups/k8s-RG)                                     |  |  |  |  |  |
| azurerm_resource_group.k8s: Still destroying (ID: /subscriptions/55916737-6b05-480d-b329-a1f304f75fa9/resourceGroups/k8s-RG, 10s elapsed)                  |  |  |  |  |  |
| azurerm_resource_group.k8s: Still destroying (ID: /subscriptions/5599/6737-6605-480d-b329-a1f304f75fa9/resourceGroups/k8s-RG, 20s elapsed)                 |  |  |  |  |  |
| azurerm_resource_group.k8s: Still destroying (ID: /subscriptions/55916737-6b05-480d-b329-a1f304f75fa9/resourceGroups/k8s-RG, 30s elapsed)                  |  |  |  |  |  |
| azurerm_resource_group.kss: Still destroying (LD: /subscriptions/S5916/3/-6005-4800-6329-alt/3041/Sta9/resourceGroups/k8s-K6, 405 elapsed)                 |  |  |  |  |  |
| azurem_resource_group.kas: Destruction complete after 48s                                                                                                  |  |  |  |  |  |
| Destroy complete! Resources: 20 destroyed.                                                                                                    |  |  |  |  |  |
| SJCMAC302468WL:AKS-k8s-north-south-inspection-master dspears\$                                                                                             |  |  |  |  |  |

This can be validated by executing the **terraform destroy** command one more time:

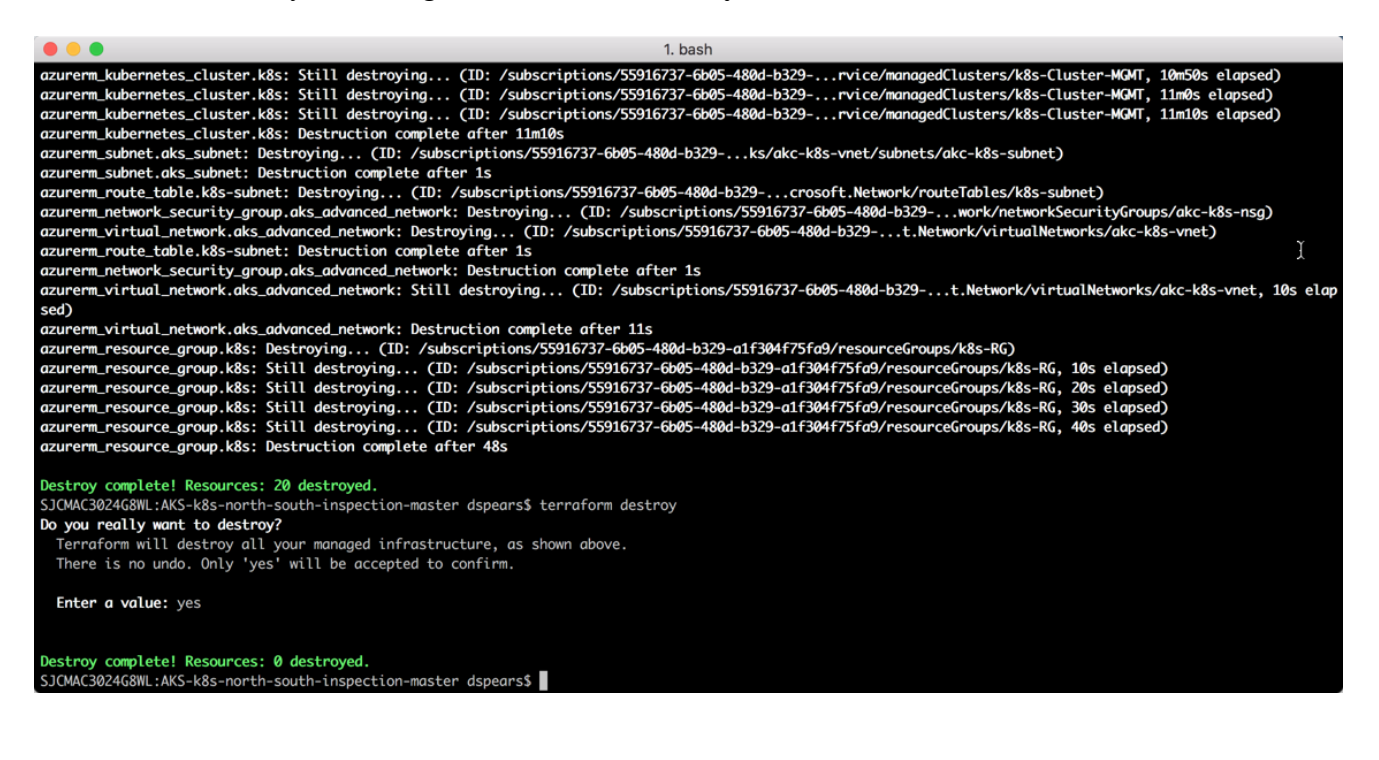

At any point in the future, it is possible to come back to this directory and simply run the **terraform apply** command and quickly install the environment again:

| ĺ ● ● ●                                                                                                    | terraform-provid                                                                                                    |  |  |  |
|----------------------------------------------------------------------------------------------------|----------------------------------------------------------------------------------------------------|--|--|--|
| SJCMAC302468WL:AKS-k8s-north-south-inspection-master dspears\$ terraform apply                                                                                                    |                                                                                                    |  |  |  |
| An execution plan has been generated and is shown below.<br>Resource actions are indicated with the following symbols:<br>+ create                                                                                                    |                                                                                                    |  |  |  |
| Terraform will perform the following actions:                                                                                                    |                                                                                                    |  |  |  |
| <pre>+ azurerm_application_gateway.application-gateway     id:         backend_address_pool.0.id:         backend_address_pool.0.ip_address_list.#:         backend_address_pool.0.ip_address_list.0:         backend_address_pool.0.ip_address_list.0:         backend_address_pool.0.inp_address_list.0:         backend_address_pool.1.id:         backend_address_pool.1.ip_address_list.#:         backend_address_pool.1.ip_address_list.0:         backend_address_pool.1.ip_address_list.0:         backend_address_pool.1.ip_address_list.#:         backend_address_pool.1.ip_address_list.0:         backend_address_pool.1.ip_address_list.0:         backend_address_pool.1.ip_address_list.0:         backend_address_pool.1.ip_address_list.0:         backend_address_pool.1.ip_address_list.0:         backend_address_pool.1.ip_address_list.0:         backend_address_pool.1.ip_address_list.0:         backend_address_pool.1.ip_address_list.0:         backend_address_pool.1.ip_address_list.0:         backend_address_pool.1.ip_address_list.0:         backend_address_pool.1.ip_address_list.0:         backend_http_settings.0.cookie_based_affinity:         backend_http_settings.0.name:         backend_http_settings.0.port:         backend_http_settings.0.probe_id:         backend_http_settings.0.probe_id:         backend_http_settings.0.proteol:         backend_http_settings.0.request_timeout:         frontend_ip_configuration.#:         fortend_ip_configuration.#:         fortend_ip_configuration.#:</pre> | <computed> "2" <computed> "1" "10.7.10.67" "Coke-Guestbook-pool" <computed> "1" "10.7.10.66" "Pepsi-Wordpress-pool" "1" "10.5abled" <computed> "http" "80" <computed> "http" "80" " <computed> "http" "1" "1" "1" "1" "1" "1" "1" "1" "1" "</computed></computed></computed></computed></computed></computed> |  |  |  |
| frontend_ip_configuration.0.id:<br>frontend_ip_configuration.0.name:<br>frontend_ip_configuration.0.private_ip_address:<br>frontend_ip_configuration.0.public_ip_address_id:                                                                                                    | <computed><br/>"frontend"<br/><computed><br/>"\${azurerm_public_ip.pip_appgateway.id}"</computed></computed>                                                                                                    |  |  |  |
|                                                                                                    |                                                                                                    |  |  |  |

**End of Activity** 

## **Conclusion**

Congratulations! You have now successfully integrated the VM-Series firewall to gain visibility into North/South traffic for two container application hosted in a Kubernetes cluster.